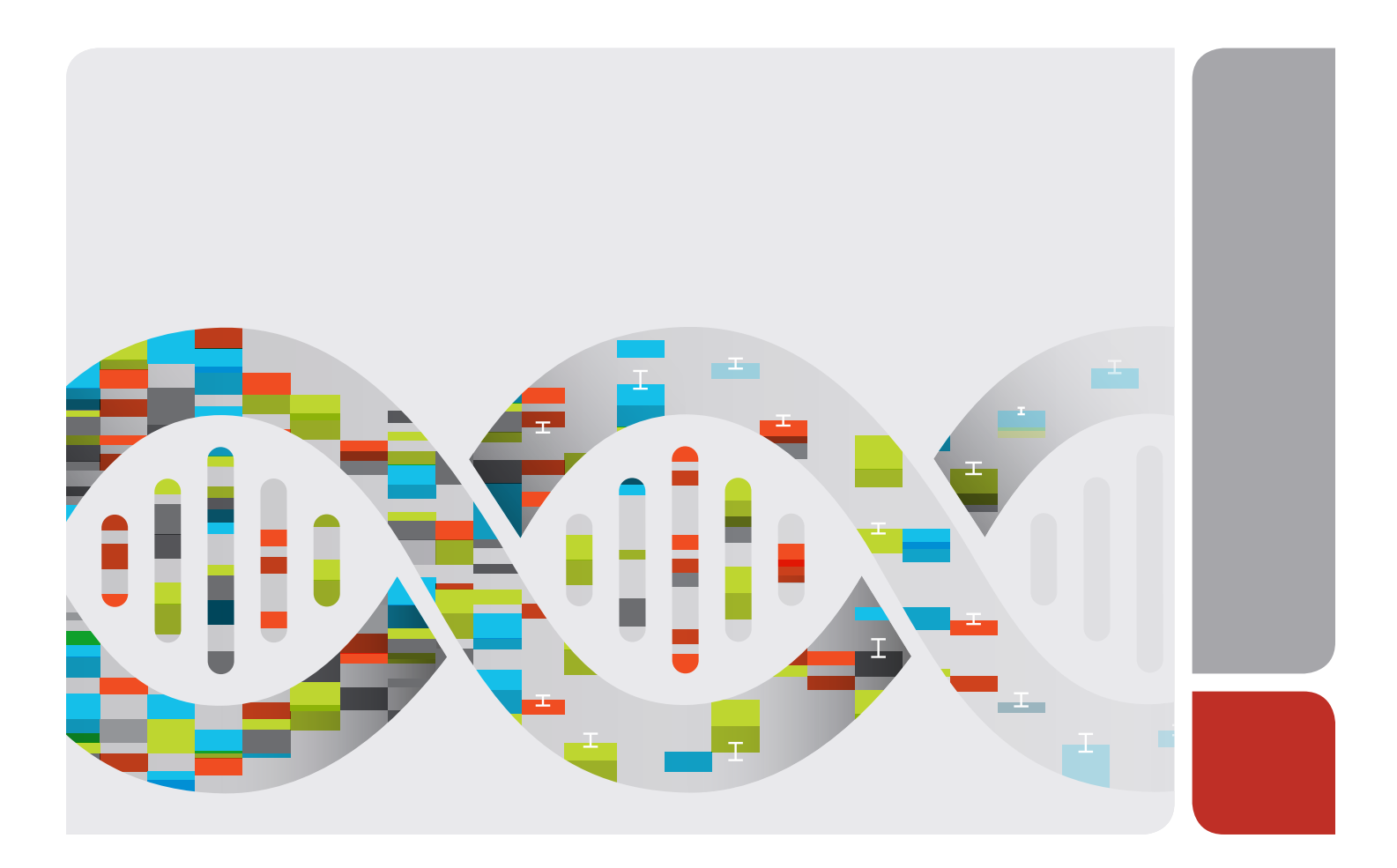

CFX Maestro<sup>™</sup> Software for Mac

User Guide Version 1.1

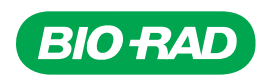

# **CFX Maestro™ Software for Mac**

## **User Guide**

Version 1.1

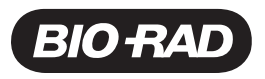

### **Bio-Rad Technical Support Department**

The Bio-Rad Technical Support department in the U.S. is open Monday through Friday, 5:00 AM to 5:00 PM, Pacific Time.

Phone: 1-800-424-6723, option 2

Email: Support@bio-rad.com (U.S./Canada Only)

For technical assistance outside the U.S. and Canada, contact your local technical support office or click the Contact us link at www.bio-rad.com.

#### Notice

No part of this publication may be reproduced or transmitted in any form or by any means, electronic or mechanical, including photocopy, recording, or any information storage or retrieval system, without permission in writing from Bio-Rad Laboratories, Inc.

Bio-Rad reserves the right to modify its products and services at any time. This guide is subject to change without notice. Although prepared to ensure accuracy, Bio-Rad assumes no liability for errors or omissions, or for any damage resulting from the application or use of this information.

Adobe, Acrobat, and Reader are trademarks of Adobe Systems Incorporated. Excel, Microsoft, PowerPoint, and Windows are trademarks of Microsoft Corporation. Apple, Mac, OS X, and Finder are trademarks of Apple Inc. SYBR is a trademark of Life Technologies Corporation. Bio-Rad Laboratories, Inc. is licensed by Life Technologies Corporation to sell reagents containing SYBR Green for use in real-time PCR, for research purposes only. FAM, ROX, and VIC are trademarks of Applera Corporation.

Copyright © 2017 by Bio-Rad Laboratories, Inc. All rights reserved.

# Table of Contents

| Chapter 1 Introduction                            |    |
|---------------------------------------------------|----|
| Main Features of CFX Maestro Software for Mac     |    |
| Finding Out More                                  |    |
| Chapter 2 Installing CFX Maestro Software for Mac | 11 |
| System Requirements                               | 11 |
| Installing CFX Maestro Software for Mac           |    |
| Software Files                                    | 13 |
| Chapter 3 The Workspace                           |    |
| The Home Window                                   |    |
| The Data Analysis Window                          |    |
| The Plate Editor Window                           |    |
| Chapter 4 The Home Window                         |    |
| The Home Window                                   | 19 |
| File Menu Commands                                |    |
| View Menu Commands                                |    |
| User Menu Commands                                |    |
| Help Menu Commands                                | 21 |
| Before You Begin                                  |    |
| Performing Software Updates                       |    |
| Setting User Preferences                          | 23 |
| Chapter 5 Data Analysis Overview                  | 33 |
| Data Analysis Window                              |    |
| Data Analysis Toolbar                             |    |
| Data Analysis Menu Bar                            |    |
| Tab Details                                       |    |
| Step Number Selector                              |    |
| Viewing Well Groups in Data Analysis              |    |
| Changing Well Contents after a Run                |    |
| Data Analysis Settings                            |    |
| Adjusting the Threshold                           | 40 |
| Baseline Settings                                 |    |

| Analysis Mode                                  | 41 |
|------------------------------------------------|----|
| Cycles to Analyze                              | 42 |
| Well Selector                                  |    |
| Well Selector Right-Click Menu Items           | 44 |
| Temporarily Excluding Wells from Analysis      | 45 |
| Charts                                         |    |
| Chart Tools                                    |    |
| Magnifying an Area in the Chart                | 54 |
| Copying Charts into a Microsoft File           | 54 |
| Common Right-Click Menu Items for Charts       | 54 |
| Spreadsheets                                   |    |
| Common Right-Click Menu Items for Spreadsheets | 55 |
| Export                                         |    |
| Exporting All Data Sheets to Excel             |    |
| Exporting RDML Files                           |    |
| Creating a Custom Export File                  |    |
| Exporting to a LIMS Folder                     | 59 |
| Chapter 6 Data Analysis Details                | 61 |
| Quantification Tab                             | 62 |
| Fluorophore Options                            | 63 |
| Trace Styles Dialog Box                        | 63 |
| Log Scale Option                               | 64 |
| Standard Curve Chart                           | 65 |
| Amplification Chart Menu Options               |    |
| Quantification Tab Spreadsheet                 | 66 |
| Quantification Data Tab                        | 68 |
| Results Spreadsheet                            | 68 |
| Standard Curve Results Spreadsheet             |    |
| Plate Spreadsheet                              | 71 |
| RFU Spreadsheet                                |    |
| Melt Curve Tab                                 | 73 |
| Adjusting Melt Curve Data                      | 74 |
| Melt Curve Data Tab                            |    |
|                                                |    |

| Plate Spreadsheet                         | 77  |
|-------------------------------------------|-----|
| RFU Spreadsheet                           |     |
| -d(RFU)/dT Spreadsheet                    | 79  |
| End Point Tab                             | 80  |
| Results Data                              | 81  |
| Adjusting the End Point Data Analysis     | 82  |
| RFU Spreadsheet for End Point Analysis    | 82  |
| Allelic Discrimination Tab                | 83  |
| Adjusting Data for Allelic Discrimination | 84  |
| Chart Menu Options                        | 85  |
| Allelic Discrimination Spreadsheet        | 85  |
| Custom Data View Tab                      | 86  |
| Creating a Custom Data View               |     |
| QC Tab                                    | 88  |
| Changing QC Criteria                      |     |
| Excluding Wells That Fail QC              |     |
| Run Information Tab                       |     |
| Data Analysis Reports                     | 91  |
| Data Analysis Report Categories           | 92  |
| Creating a Data Analysis Report           | 95  |
| Creating Well Group Reports               | 96  |
| Chapter 7 Gene Expression Analysis        | 97  |
| Plate Setup for Gene Expression Analysis  | 97  |
| Guided Plate Setup                        |     |
| Gene Expression Charts                    |     |
| Graphing                                  | 101 |
| Changing and Annotating the Chart View    |     |
| Adjusting Gene Expression Data            |     |
| Experiment Settings                       | 112 |
| Right-Click Menu Options                  | 114 |
| Data Spreadsheet                          | 115 |
| Show Details Option                       | 117 |
| Clustergram                               |     |
| Settings                                  | 119 |

| Right-Click Menu Options                     |  |
|----------------------------------------------|--|
| Data Spreadsheet                             |  |
| Scatter Plot                                 |  |
| Settings                                     |  |
| Right-Click Menu Options                     |  |
| Data Spreadsheet                             |  |
| Volcano Plot                                 |  |
| Settings                                     |  |
| Right-Click Menu Options                     |  |
| Data Spreadsheet                             |  |
| Heat Map                                     |  |
| Settings                                     |  |
| Right-Click Menu Options                     |  |
| Data Spreadsheet                             |  |
| ANOVA                                        |  |
| Settings                                     |  |
| Results Table                                |  |
| Right-Click Menu Options                     |  |
| Gene Study                                   |  |
| Inter-Run Calibration                        |  |
| Gene Study Dialog Box                        |  |
| Study Setup Tab                              |  |
| Preparing a Gene Study                       |  |
| Study Analysis Tab                           |  |
| Gene Study Reports                           |  |
| Creating a Gene Study Report                 |  |
| Chapter 8 Preparing Plates                   |  |
| Plate Editor Window                          |  |
| File Menu Commands                           |  |
| Edit Menu Commands                           |  |
| Settings Menu Commands                       |  |
| Editing Tools Menu Commands                  |  |
| Toolbar Commands                             |  |
| Creating a Plate File Using the Plate Editor |  |
| <u>.</u>                                     |  |

| Opening a New Plate File in the Plate Editor             | 141 |
|----------------------------------------------------------|-----|
| Opening an Existing Plate File in the Plate Editor       | 142 |
| Setting Up a New Plate File                              | 143 |
| Assigning Optional Parameters to the Plate File          |     |
| Assigning a Target to Wells                              | 149 |
| Assigning a Sample Name to Wells                         | 151 |
| Assigning Biological Groups to Wells                     |     |
| Assigning Technical Replicate Numbers to Wells           |     |
| Assigning a Dilution Series to Standard Sample Types     |     |
| Copying Well Contents into Another Well                  |     |
| Adding a Note to a Well                                  |     |
| Clearing Wells of All Content                            | 159 |
| Changing Experiment Settings                             |     |
| Creating Well Groups                                     |     |
| Changing Trace Styles                                    |     |
| Viewing the Plate in Spreadsheet Format                  |     |
| Creating a Plate Layout Using the Plate Setup Wizard     |     |
| Using the Plate Setup Wizard                             |     |
| Appendix A Data Analysis Calculations                    |     |
| P-Value                                                  |     |
| Differences in P-Value Results                           | 172 |
| Reaction Efficiency                                      |     |
| Relative Quantity                                        |     |
| Relative Quantity When a Control Is Selected             |     |
| Standard Deviation of Relative Quantity                  |     |
| Efficiency Corrected Cq (CqE)                            |     |
| Mean Efficiency Corrected Cq (MCqE)                      |     |
| Normalized Expression                                    |     |
| Expression and Relative Quantity for Biological Groups   |     |
| Normalized Expression When a Control Is Selected         |     |
| Standard Deviation for the Normalized Expression         |     |
| Normalized Expression Scaled to Highest Expression Level |     |
| Normalized Expression Scaled to Lowest Expression Level  |     |
| Normalized Expression Scaled to Average Expression Level |     |
|                                                          |     |

| Standard Deviation for the Scaled Normalized Expression                   |     |
|---------------------------------------------------------------------------|-----|
| Error Bars for Standard Deviation(lg) and Standard Error of the Mean (lg) |     |
| Fold Change                                                               |     |
| Corrected Values Formulas                                                 |     |
| Confidence Interval Calculation for Biological Group Analysis             |     |
| Box and Whisker Chart Calculations                                        |     |
| Appendix B References                                                     | 185 |

# **Chapter 1 Introduction**

Bio-Rad's high-performance PCR amplification systems feature the latest technological advances, providing greater accuracy and reproducibility in nucleic acid amplification for genomic experiments.

Using CFX Maestro<sup>™</sup> software for Mac (known in this guide as CFX Maestro software for Mac) you can interpret complex data and craft powerful studies for genetic analysis. With just a few clicks, you can set up studies and make sense of your gene expression study with tools such as t-tests, one-way ANOVA, PrimePCR<sup>™</sup> controls analysis, and the reference gene selector tool. Then, you can prepare your results for publications and posters with CFX Maestro's highly customizable data visualization and annotation tools.

## Main Features of CFX Maestro Software for Mac

With CFX Maestro software for Mac you can do the following:

- Analyze data using bar charts, clustergrams, scatter plots, heat maps, or volcano plots to quickly interpret and understand your results.
- Customize your data representation and export high resolution graphs for publication and report generation.
- Determine RNA quality and troubleshoot experiments with PrimePCR analysis controls.
- Select the appropriate reference gene and analyze its stability with the Reference Gene selection tool.
- Perform statistical analysis including one-way ANOVA in gene expression analysis.

This user guide explains these features and how to use them.

## **Finding Out More**

After installing CFX Maestro software for Mac, you can access this guide from the Help menu in any view.

**Tip:** Click the Bio-Rad logo in the upper right corner of any CFX Maestro software for Mac window to launch Bio-Rad's website. This site includes links to technical notes, manuals, videos, product information, and technical support. This site also provides many technical resources on a wide variety of methods and applications related to PCR, real-time PCR, and gene expression.

# Chapter 2 Installing CFX Maestro Software for Mac

This chapter explains how to install CFX Maestro<sup>™</sup> software. For information about setting up Bio-Rad's supported real-time PCR instruments, see the appropriate guide.

CFX Maestro is required to analyze real-time PCR data from the CFX96 Touch<sup>™</sup>, CFX96 Touch Deep Well, CFX Connect<sup>™</sup>, or CFX384 Touch<sup>™</sup> systems.

## **System Requirements**

 Table 1 lists the minimum and recommended system requirements for the computer running CFX

 Maestro software for Mac.

| System            | Minimum                         | Recommended                                                                                                    |
|-------------------|---------------------------------|----------------------------------------------------------------------------------------------------|
| Operating system  | OS X El Capitan v10.11.4        | OS X High Sierra v10.13.2                                                                                                 |
| Ports             | 1 USB 2.0 High-speed port       | 1 USB 2.0 High-speed port                                                                                                 |
| Hard disk space   | 128 GB                          | 128 GB                                                                                                    |
| Processor speed   | 2.4 GHz, Dual Core              | 2.4 GHz, Quad Core                                                                                                    |
| RAM               | 4 GB RAM                        | 8 GB RAM                                                                                                    |
| Screen resolution | 1024 x 768 with true-color mode | 1280 x 1024 with true-color mode                                                                                          |
| PDF reader        |                                 | Adobe PDF Reader or a PDF Reader<br>from one of the supported Microsoft<br>Office for Mac Suites:<br>2007<br>2010<br>2013 |

#### Table 1. Computer requirements to run CFX Maestro software for Mac

## Installing CFX Maestro Software for Mac

**Note:** During the installation process, you will be prompted to register your software with Bio-Rad Laboratories. If your CFX Maestro computer cannot access the registration server, you can register the software by logging in to bio-rad.com/cfx-registration.

#### To install CFX Maestro

- 1. Log in to the CFX Maestro computer with administrative privileges.
- 2. Insert the CFX Maestro USB drive into the computer's USB port.
- Using the Finder, navigate to and open the CFX Maestro software for Mac USB icon in Devices.

The USB drive contains the Release Notes file and the CFX Maestro software for Mac installation package (CFXMaestroSetup1.1.pkg).

- 4. Double-click CFXMaestroSetup1.1.pkg to start the CFX Maestro installer.
- 5. Follow the on-screen installation instructions.

**Tip:** The installer also installs this guide, which is available from the Help menu in any view.

- 6. When prompted, enter your username and password.
- 7. In the Registration dialog box, enter the required information and click Register.

Note: All fields are required.

If your computer cannot access the registration server, click bio-rad.com/cfx-registration in the dialog box that appears to register CFX Maestro using your web browser. Click OK to close the dialog box and continue installing the software.

8. When the installation completes, you can safely eject the USB drive and start CFX Maestro software for Mac.

## **Software Files**

Table 2 lists the CFX Maestro software for Mac file types.

| Table 2. File types i | n CFX Maestro | software for | ' Mac |
|-----------------------|---------------|--------------|-------|
|-----------------------|---------------|--------------|-------|

| File Type                 | Extension | Details                                                                                       |
|---------------------------|-----------|-----------------------------------------------------------------------------------------------|
| Plate                     | .pltd     | Contains plate setup details to perform a PCR run                                             |
| Data                      | .pcrd     | Contains the results of an experiment run and PCR analysis                                    |
| PrimePCR™ run             | .CSV      | Contains protocol and plate layout for PrimePCR plates                                        |
| Gene study                | .mgxd     | Contains results of multiple PCR runs and gene expression analyses                            |
| Stand-alone pre-data file | .zpcr     | Contains fluorescence readings from stand-alone operation that are converted into a data file |
| LIMS                      | .plrn     | Contains plate setup and protocol information required to conduct a LIMS compatible run       |

Chapter 2 Installing CFX Maestro Software for Mac

# Chapter 3 The Workspace

CFX Maestro<sup>™</sup> for Mac provides an interface for setting up PCR plates and analyzing data from real-time PCR runs.

CFX Maestro software for Mac presents three primary workspaces:

- The Home window
- The Data Analysis window
- The Plate Editor window

These workspaces are shown and briefly described in this chapter.

## **The Home Window**

CFX Maestro software for Mac opens to the Home window, from which you can open existing plates or data files or create a new plate or gene study file. From the Home window you can also view application and instrument logs and access useful tools. For more information, see Chapter 4, The Home Window.

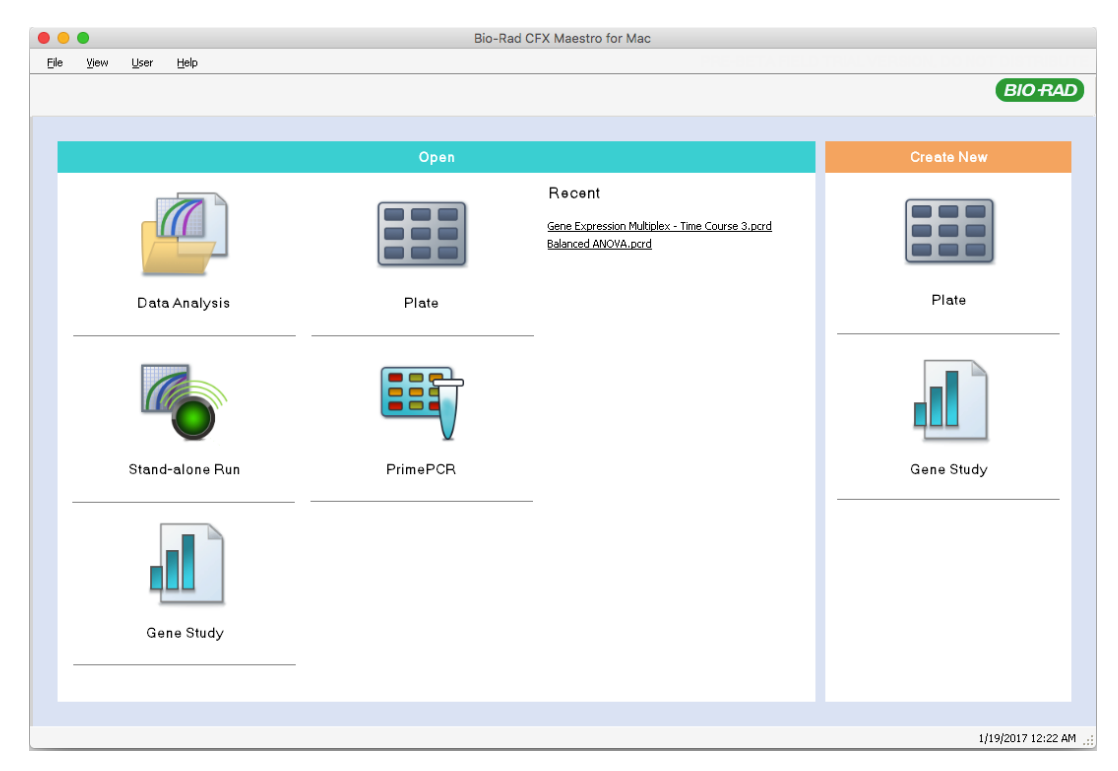

## The Data Analysis Window

In the Data Analysis window you can view and compare run data, perform statistical analyses, export data, and create publication-ready reports. Data Analysis functionality is detailed in Chapter 5, Data Analysis Overview. See also Chapter 6, Data Analysis Details.

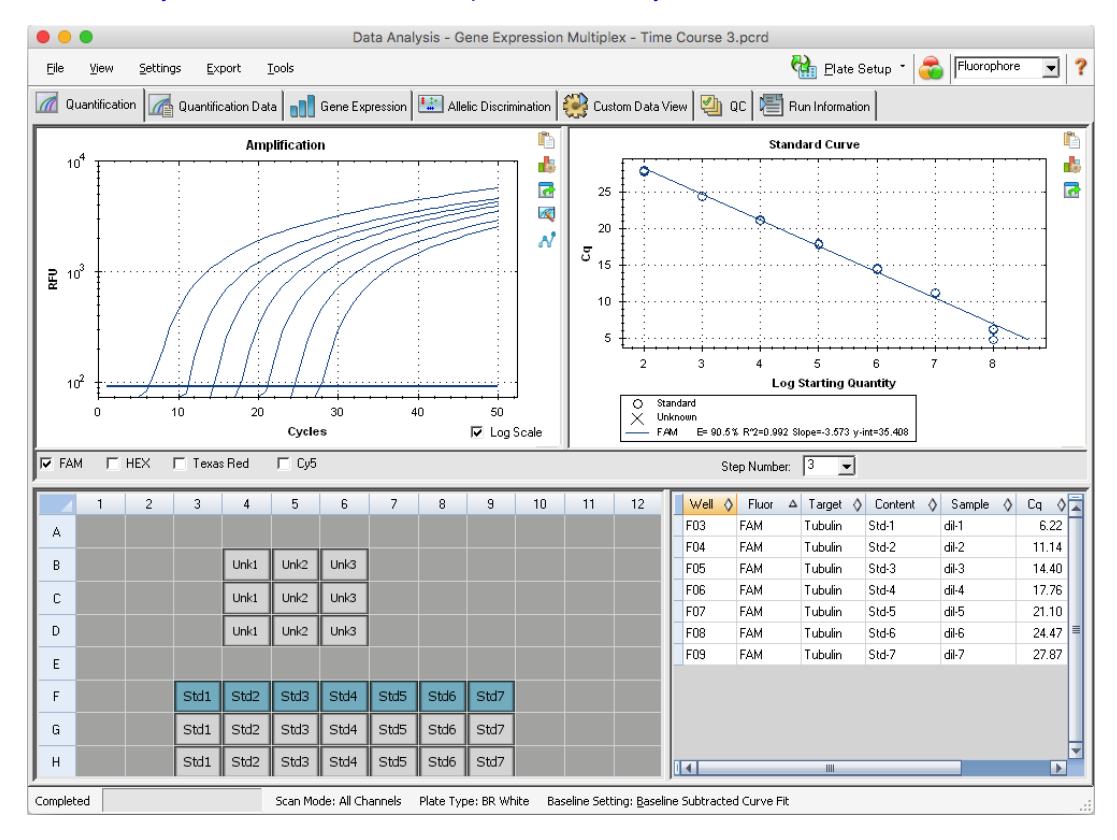

## **The Plate Editor Window**

In the Plate Editor window you can create, open, review, and edit a plate. Plate Editor functionality is detailed in Chapter 8, Preparing Plates.

| •       | Plate Editor - New                |          |             |            |             |            |      |            |         |              |                             |                                 |
|---------|-----------------------------------|----------|-------------|------------|-------------|------------|------|------------|---------|--------------|-----------------------------|---------------------------------|
| Eile    | Efe Edit Settings Editing Tools ? |          |             |            |             |            |      |            |         |              |                             |                                 |
| lin) ur | do 🏼 🍽 Reda                       | Save     | 🔍 Zoom 1    |            | 🔯 Scan Mode | All Channe | ls 🔻 | 🛛 😤 Well G | roups 🗖 | Trace Styles | Q Spreadsheet View/Importer | Setup Wizard 🤱 User Preferences |
| R 🐻     | Refer Loading Guide               |          |             |            |             |            |      |            |         |              |                             |                                 |
|         | 1                                 | 2        | 3           | 4          | 5           | 6          | 7    | 8          | 9       | 10           | 11 12                       |                                 |
|         |                                   | -        |             |            |             |            |      |            |         |              |                             | Select Fluorophores             |
|         |                                   |          |             |            |             |            |      |            |         |              |                             | Sample Type                     |
| В       |                                   |          |             |            |             |            |      |            |         |              |                             | Turnet Marrier                  |
| -       |                                   |          |             |            |             |            |      |            |         |              |                             | Load SYBR (none)                |
| C       |                                   |          |             |            |             |            |      |            |         |              |                             | Causta Marca                    |
| D       |                                   |          |             |            |             |            |      |            |         |              |                             |                                 |
|         |                                   |          |             |            |             |            |      |            |         |              |                             |                                 |
| E       |                                   |          |             |            |             |            |      |            |         |              |                             | Biological Group                |
| F       |                                   |          |             |            |             |            |      |            |         |              |                             | Load 🗖 (none) 💌 🕂               |
|         |                                   |          |             |            |             |            |      |            |         |              |                             | 🐇 Show Biological Groups 🚺      |
| G       |                                   |          |             |            |             |            |      |            |         |              |                             |                                 |
| н       |                                   |          |             |            |             |            |      |            |         |              |                             | Replicate #                     |
|         |                                   |          | L           | L          | I           |            | L    | L          |         | L            | I                           |                                 |
|         |                                   |          |             |            |             |            |      |            |         |              |                             | l echnical Heplicates           |
|         |                                   |          |             |            |             |            |      |            |         |              |                             | Show Technical Replicates       |
|         |                                   |          |             |            |             |            |      |            |         |              |                             | Experiment Settings             |
|         |                                   |          |             |            |             |            |      |            |         |              |                             | Clear Replicate #               |
|         |                                   |          |             |            |             |            |      |            |         |              |                             | Clear Wells                     |
| 4       |                                   |          |             |            |             |            |      |            |         |              |                             |                                 |
|         | Tune BB Char                      | View     |             |            |             |            |      |            |         |              |                             | OK Canad L                      |
| Plat    | s rype: BH Clear                  | I Sample | ☐ Well Grou | p ⊟ Well N | ote         |            |      |            |         |              |                             |                                 |

# Chapter 4 The Home Window

CFX Maestro<sup>™</sup> software provides an interface for analyzing PCR run data. It also provides an interface for creating PCR plate files and gene studies.

This chapter introduces CFX Maestro software for Mac and describes the features accessible from the Home window.

## **The Home Window**

CFX Maestro software for Mac opens to the Home window, from which you can analyze an existing run or set up a new plate file or gene study. From the Home window you can also set user preferences and view the application log.

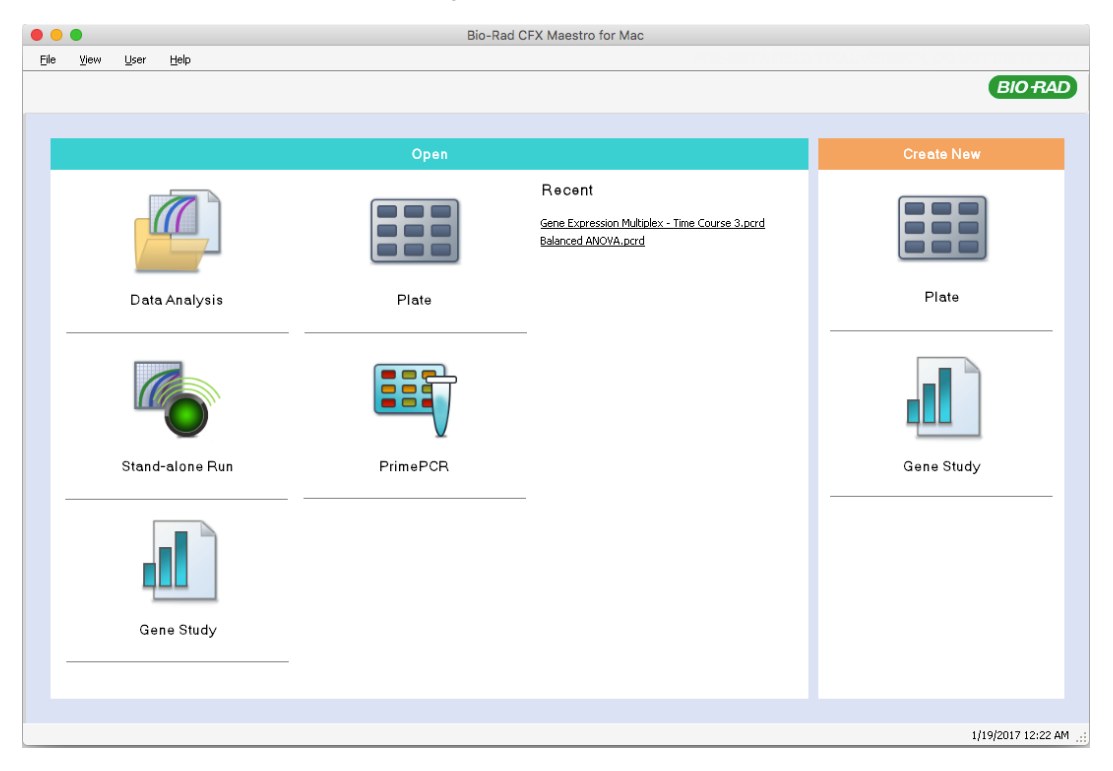

The main pane provides quick access to data analysis, plate, gene study, and PrimePCR<sup>™</sup> files. This pane also displays links to the ten most recently opened files. The right pane displays commands to create a new plate file or gene study. The date and time appear in the status bar at the bottom of the window.

**Tip:** Click the Bio-Rad logo in the upper right corner of any CFX Maestro software for Mac window to launch the Bio-Rad website. Check the website often for updates to CFX Maestro software for Mac and documentation.

## **File Menu Commands**

New — opens a dialog box from which you can choose to create a new plate or gene study.

**Open** — opens a dialog box from which you can choose to navigate to and open an existing protocol, plate, data file, gene study, run from a stand-alone instrument (stand-alone run), or PrimePCR run file.

Exit — closes CFX Maestro software for Mac.

## **View Menu Commands**

**Application Log** — displays a usage log for CFX Maestro software for Mac from initial installation to the current day.

## **User Menu Commands**

**User Preferences** — opens the User Preferences dialog box, in which users can change the default settings for

- Saving data files
- Create plates
- Analyzing data
- Performing gene expression analysis
- Exporting CFX data

## **Help Menu Commands**

Tip: The Help menu is available on the menu bar in all CFX Maestro software windows.

Contents — displays the Contents tab in the CFX Maestro Help system.

Index — displays the Contents tab in the CFX Maestro Help system.

Search — displays the Contents tab in the CFX Maestro Help system.

Open User Guide — opens a PDF of this guide.

Video Resources — opens a web site where video resources, such as instructional videos, reside.

**qPCR Applications and Technologies Web Site** — opens Bio-Rad's qPCR Applications & Technologies web site, from which you can learn more about real-time PCR (qPCR).

**qPCR Reagents Web Site** — opens Bio-Rad's PCR and qPCR reagents web site, from which you can order PCR reagents, supermixes, dyes, and kits.

**qPCR Plastic Consumables Web Site** — opens Bio-Rad's PCR Plastics and Consumables web site, from which you can order PCR plates, plate seals, tubes and caps, and other plastics accessories.

**Software Web Site** — opens Bio-Rad's PCR Analysis Software web site, from which you can order updated versions of Bio-Rad's CFX Maestro software.

About — displays CFX Maestro copyright and version information.

## **Before You Begin**

**Tip:** It is not required to perform these tasks in order to use CFX Maestro software for Mac. You can safely skip this section or perform these tasks at any time.

## **Performing Software Updates**

Bio-Rad provides access to updates to CFX Maestro on its web site. To determine whether updates are available, select CFX Maestro > Check For Updates on the Mac Home window.

When updates are available, the Software Update dialog box automatically appears.

| • • • | Software Update                                                                                                    |  |  |  |  |  |  |
|-------|----------------------------------------------------------------------------------------------------|--|--|--|--|--|--|
|       | A new version of CFX Maestro is available<br>CFX Maestro 4.1.2433.1 is now available. You have version 4.0.2325.2 installed.<br>Would you like to install the new version now?<br>Release Notes:<br>• Bug Fixes:<br>• New CFX Maestro 1.1 version available |  |  |  |  |  |  |
|       | Skip This Version Remind Me Later Install Update                                                                                                    |  |  |  |  |  |  |

**Important:** Close all data analysis windows before beginning the update. When the software update completes, CFX Maestro software for Mac automatically restarts.

#### To perform software updates

▶ In the Software Update dialog box, click Install Update.

#### To display the Update dialog box

On the Mac Home window, select CFX Maestro > Check For Updates.

| Ú    | CFX Maestro                             | Edit Wind      | w                           |
|------|-----------------------------------------|----------------|-----------------------------|
| • •  | About CFX Ma                            | estro          | Bio-Rad CFX Maestro for Mac |
| Eile | Services                                | •              |                             |
|      | Hide CFX Mae<br>Hide Others<br>Show All | stro ೫H<br>℃೫H |                             |
|      | Check for Upd                           | ates 💦         |                             |
|      | Quit CFX Maes                           | stro 光Q        |                             |

## **Setting User Preferences**

**Tip:** It is not required to perform these tasks in order to use CFX Maestro software for Mac. You can safely skip this section or perform these tasks at any time.

In CFX Maestro software for Mac you can customize the working environment. For example, in the Users > User Preferences menu, you can do the following:

- Change the default location in which to save files.
- Set the default parameters to use when creating a new plate.
- Set the default data analysis and gene expression parameters.
- Customize data export data parameters.

This section explains how to perform these tasks in detail.

#### **Changing the Default File Settings**

In the Files tab on the User Preference dialog box, you can change the following:

- The default location in which to save CFX Maestro files
- The default files for run setup
- The default file naming parameters

#### To change the default file settings

- 1. Select Users > User Preferences to open the User Preferences dialog box.
- 2. In the User Preferences dialog box, select the Files tab.

| • • • User Preferences                                            |          |
|-------------------------------------------------------------------|----------|
| 🛅 Files 💷 Plate 📶 Data Analysis 📶 Gene Expression 🐺 Custom Export |          |
| Default Folder for File Creation                                  |          |
| Plate: Y:\Documents\Bio-Rad\CFX                                   |          |
| Gene Study: Y:\Documents\Bio-Rad\CFX                              |          |
|                                                                   |          |
|                                                                   |          |
|                                                                   |          |
|                                                                   |          |
|                                                                   |          |
|                                                                   |          |
| Restore Defaults                                                  | <u> </u> |

- 3. In the Default Folder for File Creation section, navigate to and select a default folder in which you want to save new files. You can select a different location for each file type:
  - Protocol
  - Plate
  - Data File
  - Gene Study
- 4. In the File Selection for Run Setup section, navigate to and select the target protocol and plate files to appear when you open the Experiment Setup window.
- 5. In the Data File section, define the prefix and/or suffix for data files. For any part, select a new value from its dropdown list. You can also provide custom prefix and suffix values in the Prefix and Suffix text boxes.

CFX Maestro displays a preview of the file name below the selection boxes.

6. Click OK to save the changes and close the dialog box.

**Important:** Clicking Restore Defaults in the User Preferences dialog box resets all preferences on all tabs to the original factory settings. Take care when clicking this button.

#### **Setting Default Plate Parameters**

Changes that you make to the Plate tab are available to all users of the software. Changes that you make during plate setup are available to users after you save and close the plate file.

In the User Preferences dialog box you can do the following:

- Set default plate parameters.
- Add new target, sample, and biological group names to their respective libraries.
- Delete target, sample, and biological group names from their respective libraries.

#### To set the default plate parameters

- 1. Select Users > User Preferences to open the User Preferences dialog box.
- 2. In the User Preferences dialog box, select the Plate tab.

|                                                              |                             | User Preferen       | ces                    |            |                |
|--------------------------------------------------------------|-----------------------------|---------------------|------------------------|------------|----------------|
| Files 🛄 Plate 🎢                                              | Data Analysis 🔲 🗍 Gene Expr | ession 🔤 🌄 Custom I | Export                 |            |                |
| Plate Type:                                                  | BR Clear                    | Fluorophores:       |                        |            |                |
| Plate Size:                                                  | 96 Wells 🗨                  | FAM<br>SYBB         | Cal Re                 | d 610      |                |
| Units:                                                       | copy number                 |                     | Tex 61                 | 5<br>r 670 |                |
|                                                              | Scientific Notation         | Cal Orange 560      | Quasa<br>Cy5-5         | r 705      |                |
| Scan Mode:                                                   | All Channels 📃              | Texas Red           |                        |            |                |
| Libraries                                                    |                             |                     |                        |            | <br>           |
| Target Names:                                                | Sample Names:               |                     | Biological Gr          | oup Names: |                |
| Actin<br>GAPDH                                               | OHr 1Hr 2Hr                 | <b>•</b>            | Blood<br>Urine<br>Hair |            | •              |
| Use text boxes to enter additional names, one name per line. |                             |                     |                        |            |                |
| <u>R</u> estore Defaults                                     | _                           |                     |                        | <u>0</u> K | <u>C</u> ancel |

- 3. Specify values for the followings settings for a new plate file. These values appear in the Plate Editor window:
  - Plate type
  - Plate size
  - Units the concentration of the starting template for wells that contain standards.

CFX Maestro uses these units to create a standard curve in the Data Analysis Quantification tab.

- Scientific notation when selected, CFX Maestro displays the concentration units in scientific notation.
- Scan mode the number or type of channels to scan during a run.
- Fluorophores the default fluorophores that appear in the Plate Editor well loading controls.
- Libraries the targets, samples, and biological groups that you typically use in your experiments:
  - **Target names** the names of target genes and sequences.
  - □ **Sample names** the names of experiment samples or an identifying characteristic for the samples (for example, Mouse1, Mouse2, Mouse3).
  - □ **Biological group names** the names for groups of similar samples that have the same treatment status or conditions (for example, 0Hr, 1Hr, 2Hr).

4. Click OK to save the changes and close the dialog box.

#### To add a new target, sample, or biological group name

In the appropriate library box, type the name for the target, sample, or biological group and click OK.

#### To delete a target, sample, or biological group name

In the appropriate library box, select the name and press the Delete key and then click OK.

**Important:** Names that you remove from the library are removed from the software and are no longer available to users. To restore the default CFX Maestro names, click Restore Defaults. Clicking Restore Defaults in the User Preferences dialog box resets all preferences on all tabs to the original factory settings. Take care when deleting default CFX Maestro names and when clicking this button.

#### **Setting Default Data Analysis Parameters**

#### To set default Data Analysis parameters

- 1. Select Users > User Preferences to open the User Preferences dialog box.
- 2. In the User Preferences dialog box, select the Data Analysis tab.

| User Preferences                                                  |                           |  |  |
|-------------------------------------------------------------------|---------------------------|--|--|
| 🛅 Files 💷 Plate 📶 Data Analysis 🔐 Gene Expression 🖳 Custom Export |                           |  |  |
| Analysis Mode                                                     |                           |  |  |
| ぞ Fluorophore C Target                                            |                           |  |  |
| PCR Quantitation                                                  |                           |  |  |
| Baseline Setting: Baseline Subtracted Curve Fit                   |                           |  |  |
| Cq Determination Mode: 🦿 Regression 🧳 Single Threshold            |                           |  |  |
| Threshold Cale. Mode:                                             |                           |  |  |
| Manual Threshold (RFU):                                           |                           |  |  |
| Baseline Calc. Mode:                                              |                           |  |  |
| 🔽 Auto Baseline                                                   |                           |  |  |
| Manual Baseline (Cycle Range): p 🛨 to p 🛨                         |                           |  |  |
| Log View: Ĉ On ĉ Off                                              |                           |  |  |
| End Point                                                         |                           |  |  |
| End Lycles to Average: PUR: 5 🔄 End Point Unly Run: 2             |                           |  |  |
| Melt Curve                                                        |                           |  |  |
| Peak Type: 🕫 Positive 🦿 Negative                                  |                           |  |  |
| Well Selector                                                     |                           |  |  |
| Well Labels: @ Sample Type @ Target Name @ Sample Name            |                           |  |  |
|                                                                   |                           |  |  |
| Restore Defaults                                                  | <u>O</u> K <u>C</u> ancel |  |  |

- 3. In the Analysis Mode section, select the mode in which to analyze the data (either Fluorophore or Target).
- 4. In the PCR Quantitation section, set default parameters for the following options:
  - **Baseline Setting** the baseline method for analysis mode.
  - Cq Determination Mode the mode in which C<sub>q</sub> values are calculated for each fluorescence trace (either regression or single threshold).
  - Threshold Calc. Mode the end-point target amount.

The default is Auto. That is, the software automatically calculates the end-point target. To set a specific threshold, clear the Auto checkbox and enter your end-point amount,

calculated in relative fluorescence units (or RFU). The maximum value is 65000.00 RFUs. Data files for subsequent runs will use this threshold setting.

Baseline Calc. Mode — the baseline value for all traces.

The default is Auto. That is, the software automatically calculates the baseline for all traces. To set a specific baseline value, clear the Auto checkbox and enter minimum and maximum values for the cycle range (1 to 9999). Data files for subsequent runs will use this cycle range.

- Log View determines how the software displays the amplification data:
  - **On** the amplification data are displayed in a semilogarithmic graph.
  - **Off** (the default) the amplification data are displayed in a linear graph.
- 5. In the End Point section, select the number of end cycles to average when calculating the endpoint calculations:
  - PCR run the number of end cycles to average for quantification data (default is 5).
  - End Point Only run the number of end cycles to average for end-point data (default is 2).
- 6. In the Melt Curve section, select the peak type to detect (either positive or negative).
- 7. In the Well Selector section, select how to display well labels (by sample type, target name, or sample name).
- 8. Click OK to save the changes and close the dialog box.

**Important:** Clicking Restore Defaults in the User Preferences dialog box resets all preferences on all tabs to the original factory settings. Take care when clicking this button.

#### Setting Default Gene Expression Data File Parameters

#### To set the default parameters for a new gene expression data file

- 1. Select Users > User Preferences to open the User Preferences dialog box.
- 2. In the User Preferences dialog box, select the Gene Expression tab.

| • •                                                               | User Preferences                                                       |            |  |  |  |
|-------------------------------------------------------------------|------------------------------------------------------------------------|------------|--|--|--|
| 🛅 Files 💷 Plate 📶 Data Analysis 🔐 Gene Expression 🕎 Custom Export |                                                                        |            |  |  |  |
| Gene Expression Settings                                          |                                                                        |            |  |  |  |
| Relative To:                                                      | ぞ Zero                                                                 |            |  |  |  |
| X-Axis:                                                           | € Sample । । G Target                                                  |            |  |  |  |
| Y-Axis:                                                           | ぼ Linear に Log 2 に Log 10                                              |            |  |  |  |
| Scaling:                                                          | ி Lowest ரி Highest ரி Unscaled                                        |            |  |  |  |
| Method:                                                           | C Relative Quantity (ΔCq) C Normalized Expression (ΔΔCq)               |            |  |  |  |
| Error Bar:                                                        | 🗇 Std. Dev. 🖉 Std. Error Mean                                          |            |  |  |  |
| Error Bar Multiplier                                              | 1 ÷                                                                    |            |  |  |  |
| Sample Types to Exclude:                                          | NTC      NRT      Negative Control      Positive Control      Standard |            |  |  |  |
| <u>R</u> estore Defaults                                          |                                                                        | <u>0</u> K |  |  |  |

- 3. Specify the values for the following settings:
  - Relative to graphs the gene expression data relative either to a control (originating at 1) or to zero:
    - □ **Zero** the software ignores the control. This is the default when no control sample is assigned in the Experiment Settings window.
    - Control the software calculates the data relative to the control sample assigned in the Experiment Setup window.
  - **X-axis** graphs the sample or the target on the x-axis.
  - **Y-axis** graphs linear, log2, or log10 scale on the y-axis.
  - Scaling the scaling option for the graph (the default option is unscaled):
    - Highest the software scales the graph to the highest data point.
    - Lowest the software scales the graph to the lowest data point.

- **Unscaled** the software presents the data unscaled in the graph.
- Mode the analysis mode, either relative quantity (ΔC<sub>q</sub>) or normalized expression (ΔΔC<sub>q</sub>).
- Error Bar the data variability presented as either the standard deviation (Std. Dev.) or the standard error of the mean (Std. Error Mean).
- Error Bar Multiplier the standard deviation multiplier used to graph the error bars (default is 1).

You can increase the multiplier to either 2 or 3.

Sample Types to Exclude — the sample types to exclude from the analysis.

You can select one or more sample to exclude from the analysis. To exclude all sample types, clear the checkboxes of any selected sample types.

4. Click OK to save the changes and close the dialog box.

**Important:** Clicking Restore Defaults in the User Preferences dialog box resets all preferences on all tabs to the original factory settings. Take care when clicking this button.

#### **Customizing Data Export Parameters**

You can export CFX Maestro data in the following formats:

- Text (.txt)
- CSV (.csv)
- Excel 2007 (.xlsx)
- Excel 2003 (.xls)
- XML (.xml)
- HTML (.html)

You can specify the type of data to export and customize the output of the exported data.

#### To customize data export parameters

- 1. Select Users > User Preferences to open the User Preferences dialog box.
- 2. In the User Preferences dialog box, select the Custom Export tab.

|                                                                                                    | User Preferences                                                                                                    |
|----------------------------------------------------------------------------------------------------|----------------------------------------------------------------------------------------------------|
| 🛅 Files 🛄 Plate 📶 Data Analysis 🔐 Gene Expr                                                                                                    | ession 🜉 Custom Export                                                                                                   |
| Export Format: CSV (".csv)  Data to Export  Include Run Information Header  Sample Description  Vell Curve Content Sample Name Content Repicate Number Biological Group Name Vell Note  Quantification  Cq Starting Quantity Gq Mean Gq Standard Deviation  Met Curve Met Temperature Met Peak Begin Temperature Met Peak Begin Temperature Met Peak Begin Temperature Met Peak Begin Temperature Met Peak Begin Temperature Met Peak Begin Temperature | Exported Columns          Well         Fuscephore         Content         Content         Call         Starting Quantity |
| End Point<br>End Point Call                                                                                                    | Customize Column Names                                                                                                   |
| Deter Defeite                                                                                                    |                                                                                                    |
| Hestore Deraults                                                                                                    |                                                                                                    |

- 3. On the Export Format dropdown list, select a format in which to export the data.
- 4. In the Data to Export section, select or clear the checkboxes for the type of data to export. The selected items appear in the Exported Columns list box.

**Note:** By default, the run information is included in the header. Clear this checkbox if you do not want the run information included.

5. You can change the output display order of the selected items.

In the Exported Columns list box, highlight the item and then click the arrow buttons to the left of the list to move it up or down.

- 6. Optionally, you can change the output column names of the selected items:
  - a. Click Customize Column Names.

The Column Name Customizer dialog box appears.

- b. For each default column name that you want to change, type the new name in its Custom Name field.
- c. Do one of the following:

- Click OK to save the changes and return to the Custom Export tab. The new name appears in parentheses beside the default column name in the Exported Columns list box.
- Click Cancel to clear the changes and return to the Custom Export tab.
- 7. Click OK to save the changes and close the dialog box.

**Important:** Clicking Restore Defaults in the User Preferences dialog box resets all preferences on all tabs to the original factory settings. Take care when clicking this button.

# Chapter 5 Data Analysis Overview

CFX Maestro™ software for Mac offers several methods to open and view data files. You can:

- Select File > Open in the Home window and browse to the target .pcrd file.
- Click the appropriate command in the Home window to open the Finder and navigate to the target .pcrd file.
- Select a file from the Recent list in the Home window.

## **Data Analysis Window**

The Data Analysis window displays multiple tabs, each tab showing the analyzed data for a specific analysis method or run-specific information. Tabs appear only if the data collected in the run are available for that type of analysis.

🕼 Quantification Data 🕼 Melt Curve Data 📲 Gene Expression 🚥 End Point 🔮 Custom Data View 실 QC 📳 Run Information

**Tip:** To choose the tabs to display, select them from the dropdown menu View in the Data Analysis window. To return to the original tab layout, select Settings > Restore Default Window Layout.

## Data Analysis Toolbar

The toolbar in the Data Analysis window provides quick access to important data analysis functions.

Table 3 lists the functions of buttons in the toolbar.

| Table 3 | . Toolbar | in the | Data | Analy | /sis | window |
|---------|-----------|--------|------|-------|------|--------|
|---------|-----------|--------|------|-------|------|--------|

| Button        | Name                  | Function                                                                                                    |
|---------------|-----------------------|----------------------------------------------------------------------------------------------------|
| Plate Setup - | Plate Setup           | View/Edit plate: Opens the Plate Editor to view and edit the contents of the wells.                                                                             |
|               |                       | Replace Plate file: Selects a plate file to replace the plate layout.                                                                                           |
|               |                       | Apply PrimePCR file: Selects a run file to replace the plate layout for a PrimePCR <sup><math>TM</math></sup> run.                                              |
| <b>a</b>      | Manage Well<br>Groups | Opens the Well Groups Manager window to create, edit, and delete well groups.                                                                                   |
| All Wells ~   | Well Group            | Selects an existing well group name from the<br>dropdown menu. The default selection is All<br>Wells. This button appears only when well groups<br>are created. |
| Fluorophore ~ | Analysis Mode         | Analyzes the data in either Fluorophore or Target mode.                                                                                                    |
| ?             | Help                  | Opens the software Help for more information about data analysis.                                                                                               |
## Data Analysis Menu Bar

Table 4 lists the menu bar items in the Data Analysis window.

Table 4. Data Analysis window menu bar items

| Menu Item | Command                                                                                             | Function                                                                                                    |
|-----------|----------------------------------------------------------------------------------------------------|----------------------------------------------------------------------------------------------------|
| File      | Save                                                                                                | Saves the file.                                                                                                   |
|           | Save As                                                                                             | Saves the file with a new name.                                                                                   |
|           | Close                                                                                               | Closes the Data Analysis window.                                                                                  |
| View      | Run Log                                                                                             | Opens a Run Log window to view the run log of the current data file.                                              |
|           | Quantification, Melt Curve, Gene<br>Expression, End Point, Custom<br>Data View, QC, Run Information | Displays the analyzed data in selected tabs<br>in the Data Analysis window. At least one tab<br>must be selected. |

| Menu Item | Command                           | Function                                                                                                    |
|-----------|-----------------------------------|----------------------------------------------------------------------------------------------------|
| Settings  | C <sub>q</sub> Determination Mode | Select Regression or Single Threshold mode to determine how $C_q$ values are calculated for each trace.                                      |
|           | Baseline Setting                  | Select Baseline Subtraction method for the selected well groups.                                                                             |
|           | Analysis Mode                     | Select to analyze data by Fluorophore or by Target.                                                                                          |
|           | Cycles to Analyze                 | Select the cycles that are to be analyzed.                                                                                                   |
|           | Baseline Thresholds               | Opens the Baseline Thresholds window to adjust the baseline or the threshold.                                                                |
|           | Trace Styles                      | Opens the Trace Styles window.                                                                                                    |
|           | Plate Setup                       | Opens the Plate Editor to view and edit the plate; replace the current plate with one from a user-defined plate file or a PrimePCR run file. |
|           | Include All Excluded Wells        | Includes all excluded wells in the analysis.                                                                                                 |
|           | Mouse Highlighting                | Turns on or off the simultaneous highlighting of data with the mouse pointer.                                                                |
|           |                                   | <b>Tip:</b> If Mouse Highlighting is turned off, press the Control key to temporarily turn on highlighting.                                  |
|           | Restore Default Window Layout     | Restores the arrangement of windows to the default setting.                                                                                  |

| Table 4. Data Analysis window menu bar items, continu |
|-------------------------------------------------------|
|-------------------------------------------------------|

| Menu Item | Command                         | Function                                                                                                    |
|-----------|---------------------------------|----------------------------------------------------------------------------------------------------|
| Export    | Export All Data Sheets to Excel | Exports all the spreadsheet views from every tab to a separate Excel file.                                      |
|           | Export RDML File                | Select a version of RDML (1.1 or 1.0) to open<br>a Save As window to specify an RDML file<br>name and location. |
|           | Custom Export                   | Opens the Custom Export window in which<br>the fields to be exported and the file format<br>can be specified.   |
|           | Export to LIMS Folder           | Opens a window to save data in a predetermined format to the LIMS folder.                                       |
| Tools     | Reports                         | Opens the Report for this data file.                                                                            |
|           | Well Group Reports              | Opens the Well Group Report window to generate reports for specified well groups.                               |
|           | Import Fluorophore Calibration  | Select a calibration file to apply to the current data file.                                                    |

Table 4. Data Analysis window menu bar items, continued

### **Tab Details**

Each tab in the Data Analysis window displays data in charts and spreadsheets for a specific analysis method and includes a well selector to select the data you want to show. When it opens, the Data Analysis displays the Quantification tab by default. You can use the Amplification chart data in the Quantification tab to determine the appropriate analysis settings for the run.

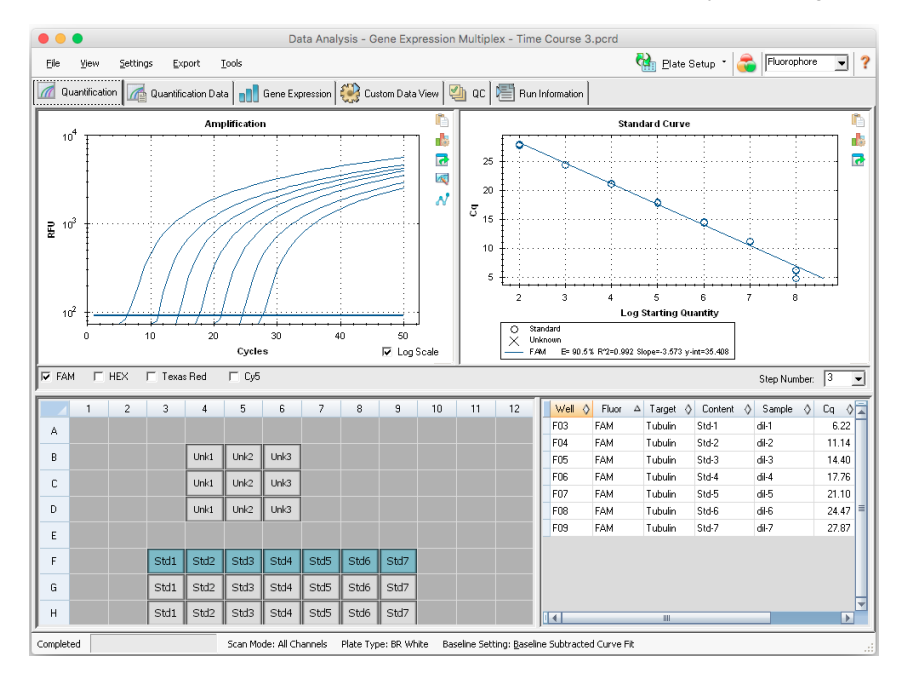

**Note:** The software links the data in the panes of each Data Analysis tab. For example, highlighting a well by placing the mouse pointer over the well in the well selector view highlights the data in all the other panes.

### **Step Number Selector**

The CFX96 Touch <sup>™</sup>, CFX96 Touch Deep Well, CFX Connect<sup>™</sup>, and CFX384 Touch<sup>™</sup> systems can acquire fluorescence data at multiple protocol steps; the software maintains the data acquired at each step independently. The software displays the Step Number selector below the Standard Curve chart on the Quantification tab. When a protocol contains at least one data collection step, CFX Maestro software for Mac displays the data from the first collection step.

If the protocol contains more than one collection step, you can select another the step from the dropdown list, for example:

| 3 |   |
|---|---|
|   | 3 |

When you select a step, the software applies that selection to all the data that are shown in the Data Analysis window.

### Viewing Well Groups in Data Analysis

Wells in the plate can be grouped into subsets for independent analysis using well groups. When you create well groups, their group names appear in the Data Analysis window Well Groups dropdown list on the toolbar.

If you created well groups, the software displays the default well group All Wells when you open the Data Analysis window, displaying the data in all wells with content in the charts and spreadsheets. Only the wells in that well group loaded with content appear in the well selector, and only data for those wells are included in the data analysis calculations.

Tip: To create, edit, and delete well groups, click Manage Well Groups in the toolbar.

**Note:** If you did not create well groups, the Well Groups dropdown list does not appear in the toolbar.

### **Changing Well Contents after a Run**

During data analysis, changing the way the data are displayed by changing the contents of the wells in the Plate Editor never changes the fluorescence data that were collected from each well during the run. After the module collects fluorescence data, you cannot delete those data but you can choose to remove data from view and analysis.

### To change the content of wells after a run

- In the Data Analysis window, click Plate Setup and select one of the following options:
  - Edit/View Plate opens the Plate Editor, in which you can make manual changes to the layout.
  - Replace Plate file opens the Select Plate browser, in which you can navigate to a previously saved plate file with which to replace the current plate layout.
  - Apply PrimePCR file opens the Select PrimePCR file dialog box, in which you can navigate to a PrimePCR™ run file and apply it to the plate layout.

**Tip:** You can add or edit information about the contents of the well before a run, during a run, or after a PCR run completes. You must assign the scan mode and plate size before the run. These parameters cannot change after the run.

## **Data Analysis Settings**

The Amplification chart data in the Quantification tab show the relative fluorescence (RFU) for each well at every cycle. Each trace in the chart represents data from a single fluorophore in one well. These data are used to determine  $C_q$  values for each well on a per fluorophore basis. The software uses one of two modes to determine  $C_q$  values:

- Regression applies a multivariable, nonlinear regression model to individual well traces and then uses this model to compute an optimal C<sub>q</sub> value.
- Single Threshold uses a single threshold value to calculate the C<sub>q</sub> value based on the threshold crossing point of individual fluorescence traces.

Select Settings >  $C_q$  Determination Mode to choose the  $C_q$  determination mode.

### **Adjusting the Threshold**

In Single Threshold mode, you can adjust the threshold for a fluorophore by clicking on the threshold line in the Amplification chart and moving the mouse pointer vertically. Alternatively, you can specify an exact crossing threshold for the selected fluorophore.

### **Baseline Settings**

The software automatically sets the baseline individually for each well. The baseline setting determines the method of baseline subtraction for all fluorescence traces. The software provides three baseline subtraction options:

- No Baseline Subtraction displays the data as relative fluorescence traces. Some analysis is not possible in this analysis mode and therefore the software does not display the Gene Expression, End Point, and Allelic Discrimination tabs.
- Baseline Subtracted displays the data as baseline subtracted traces for each fluorophore in a well. The software must baseline subtract the data to determine quantification cycles, construct standard curves, and determine the concentration of unknown samples. To generate a baseline subtracted trace, the software fits the best straight line through the recorded fluorescence of each well during the baseline cycles and then subtracts the best fit data from the background subtracted data at each cycle.
- Baseline Subtracted Curve Fit displays the data as baseline subtracted traces and the software smooths the baseline subtracted curve using a centered mean filter. This process is performed so that each C<sub>q</sub> is left invariant.

In addition to these options, you can also select Apply Fluorescent Drift Correction. For wells that have abnormally drifting RFU values during the initial few cycles of a run, the software derives an estimated baseline from adjacent wells for which a horizontal baseline was successfully generated.

#### To change the baseline subtraction setting

Select Settings > Baseline Setting.

### **Analysis Mode**

Data can be grouped and analyzed by either fluorophore or target name. When grouped by fluorophore, data traces are displayed by fluorophore as indicated in the plate setup for that run. Individual fluorophore data appear in the amplification and standard curve chart (if available) when the appropriate fluorophore selector checkboxes, located below the amplification chart, are selected.

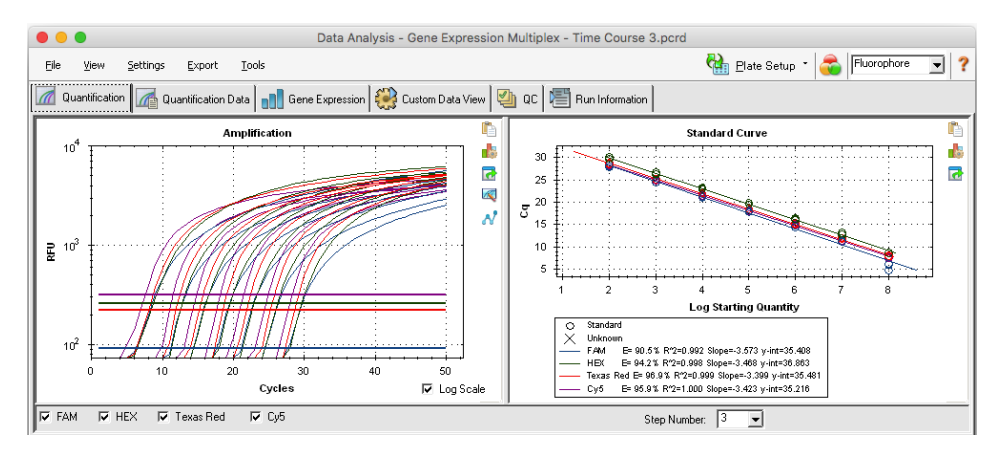

When grouped by target, data traces are displayed by target name as entered in the plate setup for that run.

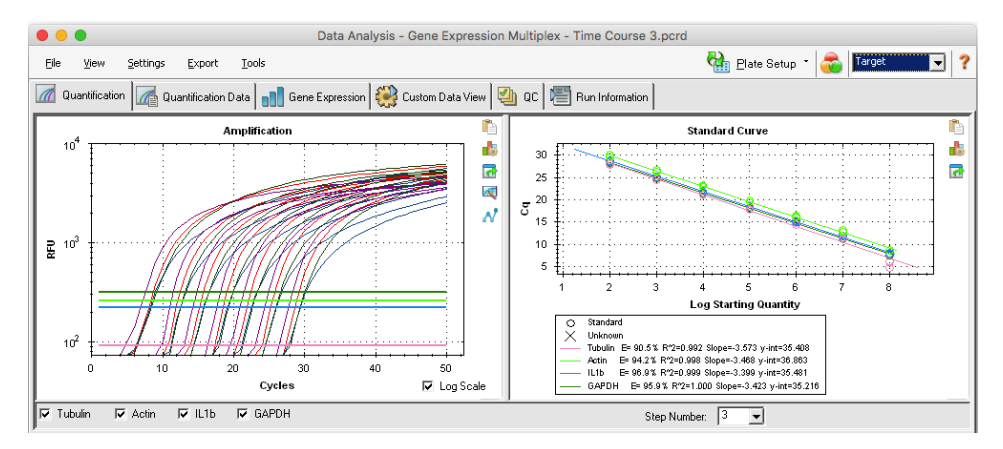

#### To choose a data analysis mode

- Do one of the following:
  - Select Settings > Analysis Mode.
  - Choose a mode from the Analysis Mode dropdown menu in the toolbar.

### **Cycles to Analyze**

You can restrict the number of cycles to analyze. You can also analyze data from a specific set of cycles. The maximum number cycles you can analyze is 50.

**Note:** Removing cycles from the beginning of a run can have a significant impact on baselining.

#### To restrict data analysis to a specific range of cycles

1. Select Settings > Cycles to Analyze.

The Cycles to Analyze dialog box appears.

2. Enter the starting and ending cycle values and click OK.

Click Restore Defaults in the Cycles to Analyze dialog box to return to the cycles originally used for analysis.

## **Well Selector**

Use the Well Selector to display or hide the well data in the charts or spreadsheets throughout the Data Analysis window. Only wells loaded with sample can be selected in the well selector. The software colors the wells in the Well Selector:

- Blue indicates selected wells. The data from selected wells appear in the Data Analysis window.
- Light gray indicates unselected wells. The data from unselected wells do not appear in the Data Analysis window.

|   | 1 | 2 | 3    | 4    | 5    | 6    | 7    | 8    | 9    | 10 | 11 | 12 |
|---|---|---|------|------|------|------|------|------|------|----|----|----|
| A |   |   |      |      |      |      |      |      |      |    |    |    |
| в |   |   |      | Unk1 | Unk2 | Unk3 |      |      |      |    |    |    |
| с |   |   |      | Unk1 | Unk2 | Unk3 |      |      |      |    |    |    |
| D |   |   |      | Unk1 | Unk2 | Unk3 |      |      |      |    |    |    |
| E |   |   |      |      |      |      |      |      |      |    |    |    |
| F |   |   | Std1 | Std2 | Std3 | Std4 | Std5 | Std6 | Std7 |    |    |    |
| G |   |   | Std1 | Std2 | Std3 | Std4 | Std5 | Std6 | Std7 |    |    |    |
| н |   |   | Std1 | Std2 | Std3 | Std4 | Std5 | Std6 | Std7 |    |    |    |

Dark gray — indicates empty wells.

#### To display or hide well data

- ▶ In the well selector, do any of the following:
  - To hide one well, click the individual well. To display that well, click the well again.
  - To hide multiple wells, drag across the wells you want to select. To display those wells, drag across the wells again.
  - Click the top left corner of the plate to hide all the wells. Click the top left corner again to display all wells.
  - Click the start of a column or row to hide those wells. Click the column or row again to display the wells.

## Well Selector Right-Click Menu Items

Table 5 lists the right-click options available in the well selector view.

| Item                                  | Function                                                                                                    |
|---------------------------------------|----------------------------------------------------------------------------------------------------|
| Well XX                               | Displays only this well, removes this well from view, set color for<br>this well, or excludes this well from analysis.       |
| Selected Wells (right-click and drag) | Displays only these wells, removes these wells from view, sets color for these wells, or excludes these wells from analysis. |
| Сору                                  | Copies the content of the well to a clipboard, including Sample Type and optional Replicate #.                               |
| Copy as Image                         | Copies the well selector view as an image.                                                                                   |
| Print                                 | Prints the well selector view.                                                                                               |
| Print Selection                       | Prints the current selection.                                                                                                |
| Export to Excel                       | Exports the data to an Excel spreadsheet.                                                                                    |
| Export to Csv                         | Exports the data as a text document.                                                                                         |
| Export to Xml                         | Exports the data as an .xml document.                                                                                        |
| Well Labels                           | Changes the well labels to Sample Type, Target Name, or Sample Name.                                                         |

### **Temporarily Excluding Wells from Analysis**

#### To exclude wells from data analysis temporarily

- Right-click the well in the well selector, on a fluorescence trace, or on a point plotted on the standard curve. To exclude multiple wells, right-click and drag to highlight multiple wells, traces, or points.
- 2. From the right-click menu, choose the appropriate option:
  - Well > Exclude Well
  - Selected Wells > Exclude from Analysis
  - Selected Traces > Exclude these wells from Analysis

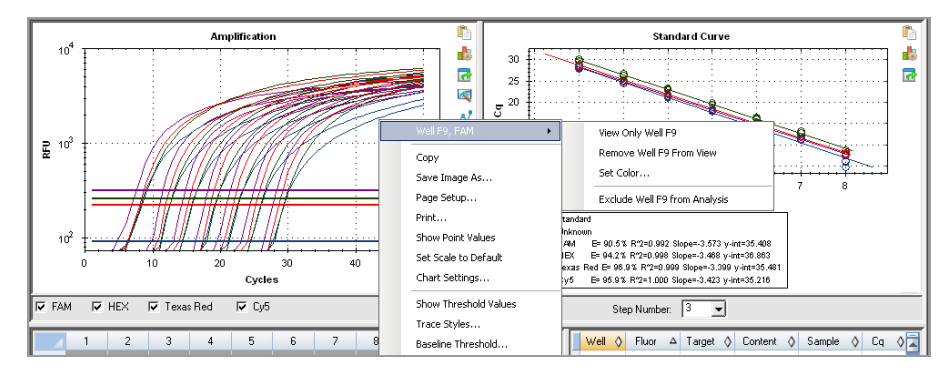

Alternatively, to permanently remove wells from analysis, clear the contents from wells in the Plate Editor by clicking the Clear Wells button.

Important: You must reenter any well content that is cleared.

#### To include an excluded well

Right-click the appropriate well in the well selector and select Well > Include Well in Analysis.

## Charts

Each chart in the Data Analysis window displays the data in a different graph and includes options for adjusting the data.

### **Chart Tools**

Chart tools appear in each chart in the Data Analysis window. All charts display the following tools:

Copy to Clipboard — copies the contents of the chart view to the clipboard.

**Chart Settings** — opens the Chart Settings dialog box in which you can modify the chart's display options including:

- Chart and axis titles
- Chart and axis font and size
- Axis scale
- Legend position

**Export** — opens the Export Options dialog box, from which you can modify the resolution and size of the graph and save it to a specified location as one of the following file types:

- .bmp
- .jpg
- .png

### **Bar Chart Tools**

In addition to the chart tools, bar charts display the following tools:

Sort — sorts the targets and samples alphabetically or in reverse alpha order.

**Color Settings** — opens the Color Settings dialog box, in which you can change the color of the targets and samples.

For more information about these tools, see Changing and Annotating the Chart View on page 103.

#### **Amplification Chart Tools**

In addition to those listed above, amplification charts display the following tools:

**Trace Styles** — opens the Trace Styles dialog box, in which you can modify the appearance of traces in the amplification chart.

**Baseline Threshold** — opens the Baseline Threshold dialog box, in which you can modify the default baseline for selected wells or change the threshold for each fluorescence curve in the amplification chart.

### **Copying Chart Data to the Clipboard**

You can copy the contents of the chart view and paste it into any application that accepts bitmap image files.

#### To copy chart data to the clipboard

- 1. From the chart tools, select Copy to Clipboard.
- 2. Open an application that accepts bitmap images, for example Microsoft Word.
- 3. Right-click and select Paste to paste the bitmap image from the clipboard into the application.

### **Changing the Chart Display Settings**

Use the Chart Settings dialog box to change the titles, fonts and sizes, axis scale, and legend location for the displayed chart. Changes that you make apply to the displayed chart only and are saved with the chart.

#### To change chart display settings

1. From the chart tools, click Chart Settings.

The Chart Settings dialog box appears.

|                                   | Chart Settings             |
|-----------------------------------|----------------------------|
| Chart And Axes Fonts   Axes Scale |                            |
| Chart Title                       |                            |
| Title: Amplification              | 🔽 Use Default Chart Title  |
|                                   |                            |
| Title: Custon                     |                            |
|                                   | I Use Default X-Axis Title |
| Labels Orientation: 🧮 Angled      |                            |
| Y-Axis                            |                            |
| Title: RFU                        | I Use Default Y-Axis Title |
|                                   |                            |
|                                   | ApplyOKCancel              |

- 2. Select the Chart And Axes tab to:
  - Type a title for the chart.
  - Type a new title for the x-axis and angle the labels.
  - Type a new title for the y-axis.
- 3. Select the Fonts tab to change the chart's font and font size.

**Tip:** By default, the font size autoscales as the chart size changes. Select Change Font Size to set a static font size for each label type.

- 4. Select the Axes Scale tab to:
  - Clear x- and y-axis autoscaling and specify minimum and maximum scaling values.
  - Choose to display grid lines or tick marks on the graph.
- 5. Select the Legend tab to:
  - Choose to hide the chart legend.
  - Change the default position of the chart legend.

**Note:** When the legend is positioned to the left or right of the chart, it displays only the first ten fluorophores in the chart.

- 6. Click Apply at any time to view chart setting changes without saving the changes.
- 7. Click OK to save the changes and return to the chart.

#### **Exporting the Chart**

Use this dialog box to modify the width, height, and resolution of the graph to export it in one of the following file formats:

- .bmp
- 🔹 .jpg
- .png

You can the use the exported graph to display your results in poster sessions, Microsoft PowerPoint presentations, and professional journals.

Note: Consider the following when modifying the settings:

- Maximum and minimum width and height limits
  - □ At 72 dpi: 0.1–83 in
  - □ At 96 dpi: 0.1–62 in

- □ At 150 dpi: 0.1–40 in
- □ At 300 dpi: 0.1–20 in
- □ At 600 dpi: 0.1–10 in
- □ At all resolutions: 2–6,000 pixels
- Aspect ratio is based on width.

#### To export the chart

1. From the chart tools, click Export.

The Export Preview dialog box appears.

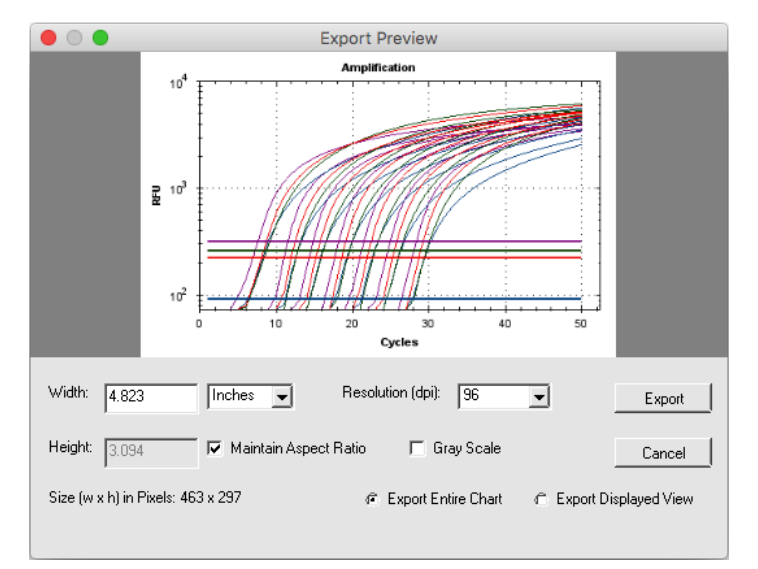

- 2. Modify the settings for the display as required.
- 3. Click Export.
- 4. In the Export dialog box, do the following:
  - a. (Optional) Navigate to a folder in which to save the chart file.
  - b. Type a name for the file and choose a file type from the dropdown list.
- 5. Click Save to save the chart file.

#### Modifying the Baseline Threshold Settings

In Single Threshold mode, you can adjust the threshold for a fluorophore by clicking on the threshold line in the Amplification chart and moving the mouse pointer vertically. Alternatively, you

can specify an exact crossing threshold for the selected fluorophore.

**Tip:** You can specify a cycle range to determine the baseline for all data files in the Data Analysis tab in User > User Preferences.

#### To adjust the begin and end baseline cycle for each well

- 1. In the Quantification tab, select a single fluorophore under the Amplification chart.
- 2. From the chart tools, select Baseline Threshold.

• • • **Baseline Threshold** Baseline Cycles Auto Calculated 🗇 User Defined Bold and underline indicate a changed value Baseline Baseline Well  $\diamond$ Δ Fluor  $\Diamond$ End Begin B04 FAM 2 18 1 2 B05 FAM 2 17 3 B06 FAM 2 16 4 C04 FAM 2 19 5 C05 FAM 2 17 6 C06 FAM 2 17 7 2 16 D04 FAM 8 D05 FAM 2 16 2 9 D06 FAM 22 10 F03 FAM 2 5 11 F04 FAM 2 9 F05 FAM 2 12 12 FAM 2 15 F06 13 F07 FAM 2 19 14 All Selected Rows: Begin: 50 End: 1 ÷ Reset All User Defined Values Single Threshold Auto Calculated: 92.28 🗇 User Defined: 92.28 ÷ <u>0</u>K Cancel

The Baseline Threshold dialog box appears.

- 3. In the Baseline Cycles section, do one of the following:
  - To select one well, click its row number.
  - To select multiple adjacent wells, click the row number of the first well and drag down the column to the final well.
  - To select multiple nonadjacent wells, press the Control key and click the row number of each target well.
  - To select all wells, click the top left corner on the table.
- 4. Adjust the Baseline Begin cycle and Baseline End cycle for all selected wells, or change the Begin and End cycle number at the bottom of the spreadsheet.

**Tip:** To revert the settings back to the last saved values, click Reset All User Defined Values.

5. Click OK to save the changes and return to the chart.

#### To specify a cycle range for all data files

In the Home or Plate Editor window, select User > User Preferences and choose the Data Analysis tab.

### Sorting Target, Sample, and Biological Group Data

Note: This option is available on gene expression charts only.

By default, the Targets, Samples, and Biological Groups lists appear in alphabetical order. Use the Sort dialog box to sort the display in reverse alpha order or to manually move a term to a different position in the list.

#### To sort target, sample, and biological group data

1. From the chart tools, click Sort.

The Gene Expression Chart Sorting dialog box appears.

|                                   | Gene Expres | ssion Chart Sorting                                                       |                 |
|-----------------------------------|-------------|---------------------------------------------------------------------------|-----------------|
| Targets:                          | Z.A A.Z     | Samples:                                                                  | Z.A A.Z         |
| Actin<br>GAPDH<br>IL1b<br>Tubulin |             | 6Hr<br>7Hr<br>8Hr<br>di-1<br>di-2<br>di-3<br>di-4<br>di-5<br>di-6<br>di-7 |                 |
|                                   |             |                                                                           | <u>OK</u> ancel |

- 2. In the dialog box, click Z-A to sort the list in reverse alphabetical order.
- 3. To manually move a term, select it and click the appropriate button between the charts:
  - Click the Up or Down arrow to move the selected term one position.
  - Click the Up or Down bar arrow to move the selected term to the top or bottom of the list.
- 4. Click OK to save the changes and return to the Gene Expression tab.

### Changing the Target and Sample Color Settings

Note: This option is available on gene expression charts only.

Use the Color Settings dialog box to change the color of a target or sample, or to remove the item from the graph.

#### To change color settings

1. From the chart tools, select Color Settings.

The Color Settings dialog box appears.

| • | Color Settings |         |       |              |  |  |  |  |  |
|---|----------------|---------|-------|--------------|--|--|--|--|--|
| C | Fargets        | 1       |       |              |  |  |  |  |  |
|   |                | Name 🛆  | Color | 🔽 Show Chart |  |  |  |  |  |
|   | 1              | Actin   |       |              |  |  |  |  |  |
|   | 2              | GAPDH   |       |              |  |  |  |  |  |
|   | 3              | IL1b    |       |              |  |  |  |  |  |
|   | 4              | Tubulin |       |              |  |  |  |  |  |
|   |                |         |       |              |  |  |  |  |  |
|   |                |         |       |              |  |  |  |  |  |
|   |                |         |       |              |  |  |  |  |  |
|   |                |         |       |              |  |  |  |  |  |
|   |                |         |       |              |  |  |  |  |  |
|   |                |         |       |              |  |  |  |  |  |
|   |                |         |       |              |  |  |  |  |  |
| Ľ |                |         |       |              |  |  |  |  |  |
| ſ |                |         |       |              |  |  |  |  |  |

- 2. To change the display color for a target or sample, click its color in the Color column.
- 3. In the Color dialog box that appears, select a new color and click OK.
- 4. To remove the item from the gene expression graph, clear its checkbox in the Show Chart column.

**Tip:** To clear all items from the gene expression graph, clear the Show Chart checkbox in the column head.

- 5. (Optional) By default, the bar chart color appears in gradient form. To display the color in solid form, select Use Solid Colors.
- 6. Click OK to save the changes and return to the Gene Expression tab.

### Magnifying an Area in the Chart

#### To magnify an area of the chart

 Click and drag across the chart. The software resizes the chart and centers it on the selected area.

#### To reset the chart to full view

▶ Right-click in the chart and select Set Scale to Default.

### **Copying Charts into a Microsoft File**

You can copy data charts into Microsoft Word, Excel, or PowerPoint documents. The image resolution corresponds to that of the screen from which the image was obtained

#### To copy charts into a Microsoft file

- 1. In the Data Analysis window, click Copy To Clipboard in the upper right corner of the chart's pane.
- 2. Open a blank Microsoft file and paste the contents from the clipboard.

### **Common Right-Click Menu Items for Charts**

Table 6 lists the right-click menu items that are available on charts. Some of the available items are present for all charts, and these items can be used to change how the data are displayed or to easily export the data from a chart.

| Item                 | Function                                                                                                    |
|----------------------|----------------------------------------------------------------------------------------------------|
| Сору                 | Copies the chart into the clipboard.                                                                                                    |
| Save Image As        | Saves the image at a specified size, resolution, and file type. The image formats available are PNG (default), JPG, and BMP.                                                      |
| Set Scale to Default | Returns the chart to its default view after magnifying the chart.                                                                                                    |
| Chart Options        | Opens the Chart Options window to change the chart, including changing the title, selecting limits for the x and y axes, showing grid lines, and showing minor ticks in the axes. |

#### Table 6. Right-click menu items for charts

**Note:** Menu items that apply to specific charts are described in Chapter 6, Data Analysis Details.

## **Spreadsheets**

The spreadsheets shown in Data Analysis include options for sorting and transferring the data. Sort the columns by one of these methods:

- Click and drag a column to a new location in the selected table.
- Click the column header to sort the data in ascending or descending order.

#### To sort up to three columns of data in the Sort window

- 1. Right-click in the spreadsheet and select Sort.
- In the Sort dialog box, select the first column title to sort. Sort the data in ascending or descending order.
- 3. Select a second or third column to sort and choose Ascending or Descending.
- 4. Click OK to sort the data or click Cancel to stop sorting.

Highlight the data on the associated charts and well selector by holding the mouse pointer over a cell. Click in a cell to copy and paste its contents into another software program.

### **Common Right-Click Menu Items for Spreadsheets**

Table 7 lists the right-click menu items available on any spreadsheet view.

|  | Table 7. | Right-click | menu items | for s | preadsheets |
|--|----------|-------------|------------|-------|-------------|
|--|----------|-------------|------------|-------|-------------|

| Item            | Function                                                                                                    |
|-----------------|----------------------------------------------------------------------------------------------------|
| Сору            | Copies the contents of the selected wells to a clipboard, then paste<br>the contents into a spreadsheet such as Excel.                       |
| Copy as Image   | Copies the spreadsheet view as an image file and paste it into a file that accepts an image file, such as text, image, or spreadsheet files. |
| Print           | Prints the current view.                                                                                                    |
| Print Selection | Prints the current selection.                                                                                                    |
| Export to Excel | Exports the data to an Excel spreadsheet.                                                                                                    |
| Export to Text  | Exports the data to a text editor.                                                                                                    |
| Export to Xml   | Exports the data to an Xml file.                                                                                                    |

| Item           | Function                                                       |
|----------------|----------------------------------------------------------------|
| Export to Html | Exports the data to an Html file.                              |
| Find           | Searches for text.                                             |
| Sort           | Sorts the data in up to three columns.                         |
| Select Columns | Selects the columns that will be displayed in the spreadsheet. |

### Table 7. Right-click menu items for spreadsheets, continued

## **Export**

CFX Maestro software for Mac provides four export options from the Export dropdown menu:

- Export All Data Sheets to Excel
- Export RDML Files
- Custom Export
- Export to LIMS

### **Exporting All Data Sheets to Excel**

You can export all the spreadsheet views from every tab of CFX Maestro software for Mac into individual Excel files.

#### To export all data sheets to Excel

Select Export > Export All Data Sheets to Excel.

### **Exporting RDML Files**

RDML is a structured and universal data standard for exchanging quantitative PCR (qPCR) data. The data standard is a text file in Extensible Markup Language (.xml) format. Refer to the International RDML Consortium website (www.rdml.org) for additional information about the RDML data exchange format.

**Note:** Save the RDML file as version 1.1 if you are using version 2.3 or higher of qbase+ software.

#### To export an RDML file

 Select Export > Export RDML Files and select RDML v1.1 or RDML v1.0 from the list that appears.

The Save As dialog box appears.

- 2. In the Save As dialog box, specify a file name and location in which to save the RDML file.
- 3. Click OK to save the export file.

### **Creating a Custom Export File**

#### To create a custom export file

1. Select Export > Custom Export. The Custom Export dialog box appears.

| • • • •                                                                                                    | Custom Export                                                                          |
|----------------------------------------------------------------------------------------------------|----------------------------------------------------------------------------------------|
| Export Format: CSV (*.csv)                                                                                                    |                                                                                        |
| Sample Description           Sample Description           Vell           Varget Name           Content           Replicate Number           Sample Name           Biological Group Name           Well Note           Quantification           V Cq           Quantification           Q cq Standard Deviation           Quantity Standard Deviation | Exported Columns Well Fluorophore Target Name Content Sample Name Cq Starting Quantity |
| Melt Curve           Melt Temperature           Melt Peak Height           Melt Peak Begin Temperature           Melt Peak End Temperature                                                                                                    | -                                                                                      |
| End Point<br>End Point Call<br>End RFU                                                                                                    | Customize Column Names                                                                 |
| Set as Default Configuration                                                                                                    | Export Close                                                                           |

- 2. Select the export format from the dropdown list that appears.
- 3. Select the checkboxes for the items to export.
- 4. (Optional) Click Customize Column Names to change column names.
- 5. Click Export. The Save As dialog box appears.
- 6. In the Save As dialog box, specify a file name and location in which to save the exported file.
- 7. Click OK to save the export file.

## Exporting to a LIMS Folder

You can export data into a LIMS-compatible file format.

#### To export data in LIMS format

1. Select Export > Export to LIMS Folder.

The Save As dialog box appears.

- 2. In the Save As dialog box, specify a file name and location in which to save the exported file.
- 3. Click OK to save the export file.

Chapter 5 Data Analysis Overview

# Chapter 6 Data Analysis Details

The Data Analysis window comprises multiple tabs from which to view data. This chapter explains these tabs in detail.

**Tip:** You can choose which tabs to view in the Data Analysis window using the View menu. The customized layout is saved with the data file.

## **Quantification Tab**

Use the data in the Quantification tab to set the data analysis conditions, including the baseline settings for individual wells and the threshold settings. The Quantification tab displays data in these four views:

- Amplification chart displays the relative fluorescence units (RFU) for each well at every cycle. Each trace in the chart represents data from a single fluorophore in one well.
- Standard curve appears only if the run includes wells designated as sample type standard (Std). The standard curve displays the threshold cycle plotted against the log of the starting quantity. The legend displays the Reaction Efficiency (E) for each fluorophore in the wells with a Standard sample type.
- Well selector selects the wells with the fluorescence data you want to show.
- Spreadsheet displays a spreadsheet of the data collected in the selected wells.

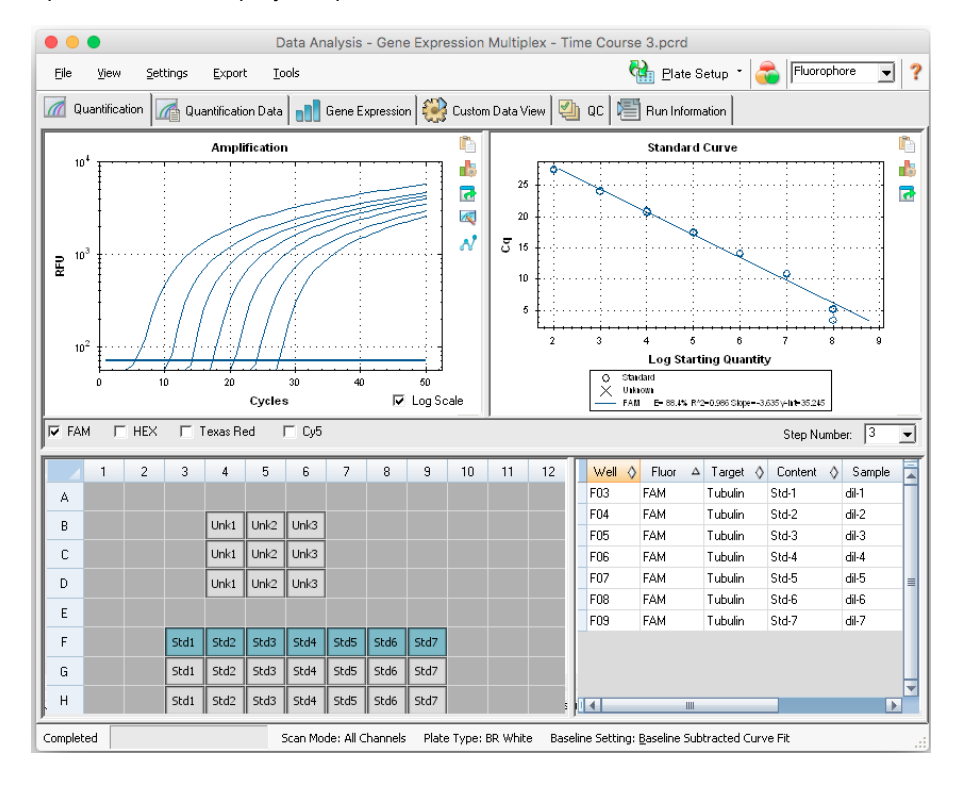

### **Fluorophore Options**

To display flourophore data in the Quantification tab charts and spreadsheets, select the target fluorophore(s) below the Amplification chart. To hide the fluorophore data in the data analysis window, clear its checkbox.

### **Trace Styles Dialog Box**

Using the Trace Styles dialog box, you can adjust the appearance of traces in the amplification and melt curve charts in the Quantification and Melt Curve tabs. You can then preview the changes in the well selector that appears in the Trace Styles dialog box.

#### To adjust trace styles

- 1. Select only one fluorophore under the Amplification chart.
- 2. To open the Trace Styles dialog box, do one of the following:
  - Click Trace Styles in the Amplification chart.
  - Select Settings > Trace Styles in the Data Analysis menu bar.
  - Right-click on a trace and select Trace Styles.

The Trace Styles dialog appears.

| • •     |             |            |             |               |            | Trace Sty   | rles      |               |          |             |            |                |
|---------|-------------|------------|-------------|---------------|------------|-------------|-----------|---------------|----------|-------------|------------|----------------|
| Fluoro  | phore:      |            | Wel         | s             |            | Color       |           | Sy            | mbol     |             |            |                |
| FAM     |             | <u> </u>   | Unknowns    | •             |            |             |           | None          |          | -           |            |                |
|         |             |            | Se          | lected Wells: |            |             | Γ         |               |          | -           |            |                |
|         |             | - Color I  | Quick Set   |               |            |             |           |               |          |             |            |                |
|         |             | Rano       | dom by Well | Random by     | Replicate  | Use Fluor ( | Colors Us | e Target Colo | rs Use S | ample Color | s          |                |
|         |             |            |             |               |            |             |           |               |          |             |            |                |
| Well La | abels: 🧟 Sa | ample Type | C Target N  | lame 🦳 S      | ample Name | C Symbol    | I         |               |          |             |            |                |
|         | 1           | 2          | 3           | 4             | 5          | 6           | 7         | 8             | 9        | 10          | 11         | 12             |
| A       |             |            |             |               |            |             |           |               |          |             |            |                |
| в       |             |            |             | Unk1          | Unk2       | Unk3        |           |               |          |             |            |                |
| С       |             |            |             | Unk1          | Unk2       | Unk3        |           |               |          |             |            |                |
| D       |             |            |             | Unk1          | Unk2       | Unk3        |           |               |          |             |            |                |
| E       |             |            |             |               |            |             |           |               |          |             |            |                |
| F       |             |            | Std1        | Std2          | Std3       | Std4        | Std5      | Std6          | Std7     |             |            |                |
|         |             |            | - 3001      |               | 5.00       |             |           |               |          |             |            |                |
| G       |             |            | Std1        | Std2          | Std3       | Std4        | Std5      | Std6          | Std7     |             |            |                |
| н       |             |            | Std1        | Std2          | Std3       | Std4        | Std5      | Std6          | Std7     |             |            |                |
|         |             |            |             |               |            |             |           |               |          |             | <u>o</u> k | <u>C</u> ancel |

- 3. In the Trace Styles dialog box, select a specific set of wells in the well selector in the bottom pane. Alternatively, select wells that contain one sample type in the dropdown menu in the Wells column.
- 4. Do any of the following:
  - To choose a color for the selected wells, click the box in the Color column.
  - To assign a symbol to the selected wells, select a symbol from the Symbol dropdown list.
  - To quickly color the wells by button label, click the appropriate quick set:
    - Random by Well
    - Random by Replicate
    - Use Fluor Colors
    - Use Target Colors
    - Use Sample Colors
  - To assign well labels, choose either Sample Type, Target Name, Sample Name, or Symbol.

### Log Scale Option

Select Log Scale below the Amplification chart to view the fluorescence traces in a semilog scale:

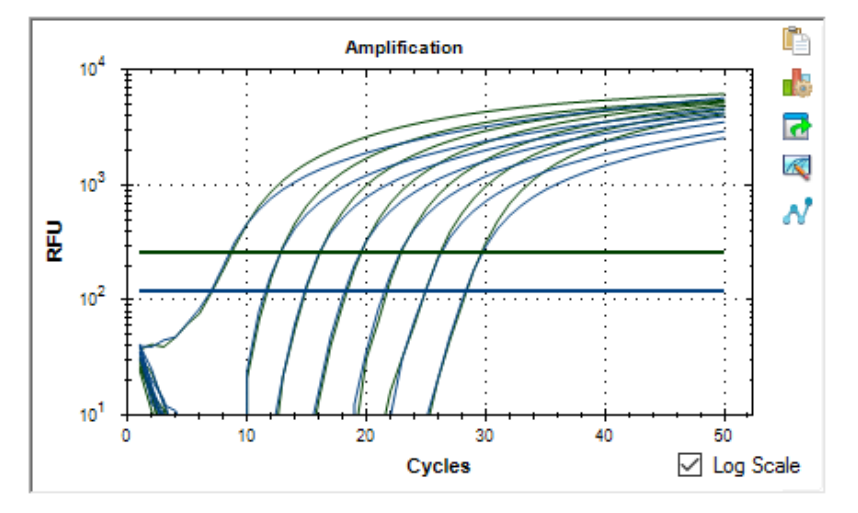

**Tip:** To magnify any area of the chart, drag across the target area. To return to a full view, rightclick on the chart and select Set Scale to Default.

### **Standard Curve Chart**

The software creates a Standard Curve chart in the Quantification tab if the data include sample types defined as Std for at least one fluorophore in the run.

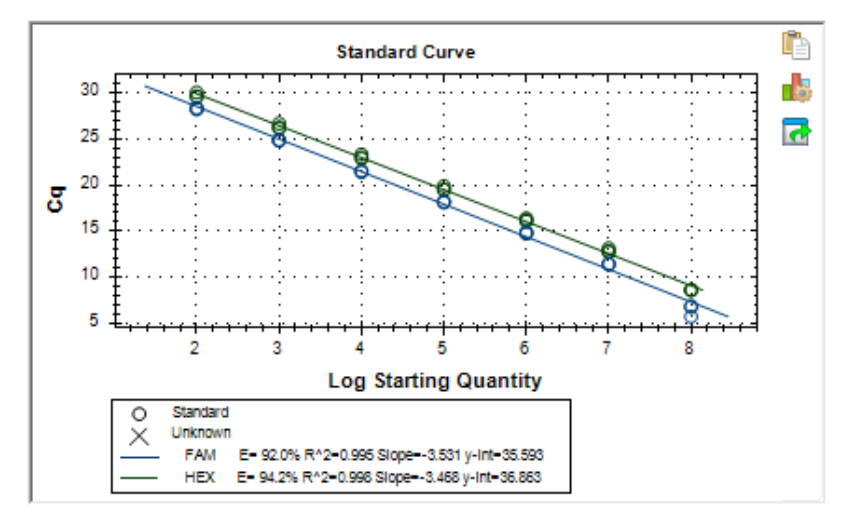

The Standard Curve chart displays the following information:

- Name for each curve (the fluorophore or target).
- Color of each fluorophore or target.
- Reaction efficiency (E). Use this statistic to optimize a multiplex reaction and to equalize the data for a standard curve.

**Note:** The reaction efficiency describes how much of your target is being produced with each cycle in the protocol. An efficiency of 100% indicates that you are doubling your target with each cycle.

- Coefficient of determination, R<sup>2</sup> (written as R<sup>2</sup>). Use this statistic to determine how correctly the line describes the data (goodness of fit).
- Slope
- y-intercept

## **Amplification Chart Menu Options**

In addition to the common right-click menu options to copy, print, and export charts, Table 8 lists the menu options available only on the Amplification chart.

#### Table 8. Amplification chart right- and left-click menu items

| Menu Option           | Function                                                                                                    |
|-----------------------|----------------------------------------------------------------------------------------------------|
| Well XX, Fluor Target | Displays only this well, removes this well from view, sets color for<br>this trace, or excludes this well from analysis.                                                   |
| Selected Traces       | Displays only these wells, removes these wells from view, sets color for these traces, or excludes these wells from analysis.                                              |
| Show Threshold Values | Displays the threshold value for each amplification curve on the chart.                                                                                                    |
| Trace Styles          | Opens the Trace Styles window to change trace styles that appear<br>on the Quantification and Melt Curve tabs.                                                             |
| Baseline Thresholds   | Opens the Baseline Thresholds window to change the baseline or<br>thresholds of each fluorophore (changes appear in the<br>Amplification chart in the Quantification tab). |

### **Quantification Tab Spreadsheet**

Table 9 defines the data displayed in the spreadsheet in the Quantification tab.

| Information | Description                                                                                          |
|-------------|----------------------------------------------------------------------------------------------------|
| Well        | Well position in the plate                                                                           |
| Fluor       | Fluorophore detected                                                                                 |
| Target      | Target Name loaded in the Plate Editor wells                                                         |
| Content     | A combination of the Sample Type (required) and Replicate #<br>(optional) loaded in the Plate Editor |
| Sample      | Sample Name loaded in the Plate Editor wells                                                         |
| Cq          | Quantification cycle for each trace                                                                  |

### Changing Target, Content, or Sample Data

You can change the data in the Target, Content, and Sample columns by editing the plate file using the Plate Editor even after you run the experiment.

### To change the data in the Content, Target, and Sample columns

Click Plate Setup and select View/Edit Plate to open the Plate Editor.

## **Quantification Data Tab**

The Quantification Data tab displays the quantification data collected in each well. CFX Maestro software for Mac displays the data in four different spreadsheet views:

- Results displays a spreadsheet of the data. This is the default view.
- Standard Curve Results displays a spreadsheet of the standard curve data.
- Plate displays the data in each well as a plate map.
- RFU displays the RFU quantities in each well for each cycle.

Select each spreadsheet from the dropdown list that appears below the Quantification Data tab.

### **Results Spreadsheet**

The Results spreadsheet displays data for each well in the plate.

| • •     | •                                                                                               |       |                               |           | Dat      | a Analysis - Ge | ne Expressio | n Multiplex - Ti | me Course 3.pcrd       |                  |           |                 |
|---------|-------------------------------------------------------------------------------------------------|-------|-------------------------------|-----------|----------|-----------------|--------------|------------------|------------------------|------------------|-----------|-----------------|
| Eile    | Ejle View Settings Export Iools 🔛 Elate Setup - 🚑 Fluorophore 💽 ?                               |       |                               |           |          |                 |              |                  |                        |                  |           |                 |
| 🧖 Qu    | 📶 Quantification 🕼 Quantification Data and Expression 🎇 Custom Data View 🥘 QC 📳 Run Information |       |                               |           |          |                 |              |                  |                        |                  |           |                 |
| Results |                                                                                                 | -     | <ul> <li>Step Numl</li> </ul> | ber: 3    |          |                 |              |                  |                        |                  |           |                 |
| Wel     | I 🔷 Fik                                                                                         | Δ lot | Target 🔇                      | Content 🔇 | Sample 👌 | Cq 👌            | Cq Mean ≬    | Cq Std. Dev 👌    | Starting Quantity (SQ) | Log Starting 🛛 👌 | SQ Mean 🔗 | SQ Std. Dev 🔹 🗖 |
| B04     | Cy5                                                                                             |       | GAPDH                         | Unkn-1    | 6Hr      | 17.14           | 17.13        | 0.003            | 1.911E+05              | 5.281            | 1.91E+05  | 4.40E+02        |
| B05     | Cy5                                                                                             |       | GAPDH                         | Unkn-2    | 7Hr      | 17.07           | 17.09        | 0.024            | 1.993E+05              | 5.300            | 1.97E+05  | 3.11E+03        |
| B06     | Cy5                                                                                             |       | GAPDH                         | Unkn-3    | 8Hr      | 17.08           | 17.08        | 0.035            | 1.980E+05              | 5.297            | 1.98E+05  | 4.66E+03        |
| C04     | Cy5                                                                                             |       | GAPDH                         | Unkn-1    | 6Hr      | 17.13           | 17.13        | 0.003            | 1.917E+05              | 5.283            | 1.91E+05  | 4.40E+02        |
| C05     | Cy5                                                                                             |       | GAPDH                         | Unkn-2    | 7Hr      | 17.12           | 17.09        | 0.024            | 1.937E+05              | 5.287            | 1.97E+05  | 3.11E+03        |
| C06     | Cy5                                                                                             |       | GAPDH                         | Unkn-3    | 8Hr      | 17.12           | 17.08        | 0.035            | 1.930E+05              | 5.285            | 1.98E+05  | 4.66E+03        |
| D04     | Cy5                                                                                             |       | GAPDH                         | Unkn-1    | 6Hr      | 17.14           | 17.13        | 0.003            | 1.908E+05              | 5.281            | 1.91E+05  | 4.40E+02        |

**Note:** All Std. Dev (standard deviation) calculations apply to the replicate groups assigned in the wells in the Plate Editor window. The calculations average the  $C_q$  value for each well in the replicate group.

Table 10 defines the data that appear in the Results spreadsheet.

| Table | 10. | Result | s spi | reads | heet | t cont | tent | l |
|-------|-----|--------|-------|-------|------|--------|------|---|
|-------|-----|--------|-------|-------|------|--------|------|---|

| Information | Description                      |
|-------------|----------------------------------|
| Well        | Well position in the plate       |
| Fluor       | Fluorophore detected             |
| Target      | Amplification target name (gene) |
| Content     | Sample type and Replicate #      |

### Table 10. Results spreadsheet content, continued

| Information             | Description                                                             |
|-------------------------|-------------------------------------------------------------------------|
| Sample                  | Sample description                                                      |
| Biological Set Name     | Name of the biological set                                              |
| Cq                      | Quantification cycle                                                    |
| C <sub>q</sub> Mean     | Mean of the quantification cycle for the replicate group                |
| C <sub>q</sub> Std. Dev | Standard deviation of the quantification cycle for the replicate group  |
| Starting Quantity (SQ)  | Estimate of the starting quantity of the target                         |
| Log Starting Quantity   | Log of the starting quantity                                            |
| SQ Mean                 | Mean of the starting quantity                                           |
| SQ Std. Dev             | Standard deviation of the starting quantity across replicates           |
| Set Point               | Temperature of sample in the well for a gradient step across replicates |

### **Standard Curve Results Spreadsheet**

The Standard Curve Results spreadsheet displays the calculated standard curve parameters.

| O Data Analysis - Gene Expression Multiplex - Time Course 3.pcrd                        |       |                  |                |         |               |                |             |   |  |
|-----------------------------------------------------------------------------------------|-------|------------------|----------------|---------|---------------|----------------|-------------|---|--|
| Eile                                                                                    | ⊻iew  | <u>S</u> ettings | <u>E</u> xport | Tools   | Ę             | helate Setup 🝷 | Fluorophore | ? |  |
| 🌃 Quantification 🕼 Quantification Data and Contraction Data View 🗐 QC 📳 Run Information |       |                  |                |         |               |                |             |   |  |
| Standard Curve Results  Step Number: 3                                                  |       |                  |                |         |               |                |             |   |  |
|                                                                                         | Fluor | △ Effic          | iency % 💧 👌    | Slope 🔗 | Y-Intercept 💧 | R^2 ♦          |             |   |  |
| Cy5                                                                                     |       |                  | 95.93          | -3.423  | 35.216        | 1.000          |             |   |  |
| FAM                                                                                     |       |                  | 89.10          | -3.614  | 34.678        | 0.984          |             |   |  |
| HEX                                                                                     |       |                  | 93.79          | -3.480  | 36.182        | 0.998          |             |   |  |
| Texas Red                                                                               |       |                  | 96.86          | -3.399  | 35.481        | 0.999          |             |   |  |
|                                                                                         |       |                  |                |         |               |                |             |   |  |
| Completed Scan Mode: All Channels Plate Type: BR White                                  |       |                  |                |         |               |                |             |   |  |

Table 11 defines the data that appear in the Standard Curve Results spreadsheet.

| Information       | Description                                    |
|-------------------|------------------------------------------------|
| Fluor (or Target) | Fluorophore (or Target) detected               |
| Efficiency %      | Reaction efficiency                            |
| Slope             | Slope of the standard curve                    |
| Y-intercept       | Point at which the curve intercepts the y-axis |
| R^2               | Coefficient of determination                   |

Table 11. Standard Curve Results spreadsheet contents
## **Plate Spreadsheet**

The Plate spreadsheet displays a plate map of the data for one fluorophore at a time.

|       | Data Analysis - Gene Expression Multiplex - Time Course 3.pcrd |                     |                   |                |              |                |              |                          |                 |         |    |  |  |
|-------|----------------------------------------------------------------|---------------------|-------------------|----------------|--------------|----------------|--------------|--------------------------|-----------------|---------|----|--|--|
| Eile  | ⊻iew <u>S</u> e                                                | ttings <u>E</u> xpo | ort <u>T</u> ools |                |              |                | 🤮 <u>Р</u> и | ate Setup 🔹              | \delta   Fluoro | phore 🗨 | ?  |  |  |
|       | Quantification                                                 | 👍 Quantifica        | ition Data        | Gene Expre     | ssion 🤗 C    | ustom Data Vie | w 🔄 ac       | 📳 Run Info               | ormation        |         |    |  |  |
| Plate |                                                                | 💌 Step              | Number: 3         |                |              |                |              |                          |                 |         |    |  |  |
| Outp  | Output: 🔽 Content 🔽 Sample 🔽 Cq 🔽 Starting Quantity            |                     |                   |                |              |                |              |                          |                 |         |    |  |  |
|       | 1 2 3 4 5 6 7 8 9                                              |                     |                   |                |              |                |              |                          |                 |         |    |  |  |
|       |                                                                |                     |                   |                |              |                |              |                          |                 |         |    |  |  |
|       | Sample                                                         |                     |                   |                |              |                |              |                          |                 |         |    |  |  |
| A     | Cq                                                             |                     |                   |                |              |                |              |                          |                 |         |    |  |  |
|       | copy number                                                    |                     |                   |                |              |                |              |                          |                 |         |    |  |  |
|       | Content                                                        |                     |                   |                | Unkn-1       | Unkn-2         | Unkn-3       |                          |                 |         |    |  |  |
|       | Sample                                                         |                     |                   |                | 6Hr          | 7Hr            | 8Hr          |                          |                 |         |    |  |  |
| в     | Cq                                                             |                     |                   |                | 22.13        | 19.86          | 17.79        |                          |                 |         |    |  |  |
|       | copy number                                                    |                     |                   |                | 2.97e+03     | 1.26e+04       | 4.70e+04     |                          |                 |         |    |  |  |
|       | Content                                                        |                     |                   |                | Unkn-1       | Unkn-2         | Unkn-3       |                          |                 |         | Ī  |  |  |
|       | Sample                                                         |                     |                   |                | 6Hr          | 7Hr            | 8Hr          |                          |                 |         |    |  |  |
|       | Cq                                                             |                     |                   |                | 23.51        | 19.96          | 18.12        |                          |                 |         |    |  |  |
| ľ     | copy number                                                    |                     |                   |                | 1.23e+03     | 1.18e+04       | 3.82e+04     |                          |                 |         |    |  |  |
|       | Content                                                        |                     |                   |                | Unkn-1       | Unkn-2         | Unkn-3       |                          |                 |         | Ι  |  |  |
| •     | Sample                                                         |                     |                   |                | 6Hr          | 7Hr            | 8Hr          |                          |                 |         |    |  |  |
|       | Cq                                                             |                     |                   |                | 23.52        | 20.07          | 20.52        |                          |                 |         |    |  |  |
|       | copy number                                                    |                     |                   |                | 1.22e+03     | 1.10e+04       | 8.26e+03     |                          |                 |         | -  |  |  |
| I M   | FAM FAM                                                        | HEX Texa            | s Red 🖉 Cy5       | /              |              |                |              |                          |                 |         |    |  |  |
| Compl | eted                                                           |                     | Scan              | Mode: All Chan | nels Plate T | /pe: BR White  | Baseline Set | ting: <u>B</u> aseline S | Subtracted Curv | /e Fit  | .: |  |  |

### To view data for a specific fluorophore

Click its tab at the bottom of the spreadsheet.

## **RFU Spreadsheet**

The RFU spreadsheet displays the relative fluorescence units (RFU) readings for each well acquired at each cycle of the run. The well number appears at the top of each column and the cycle number appears to the left of each row.

|            |            | )           |           |               | Da     | ta Analy    | sis - Ger  | ne Expre   | ssion Mu    | Itiplex - | Time Co    | urse 3.p    | crd             |           |       |            |         |   |
|------------|------------|-------------|-----------|---------------|--------|-------------|------------|------------|-------------|-----------|------------|-------------|-----------------|-----------|-------|------------|---------|---|
|            | Eile       | View        | Settings  | Export        | Tools  |             |            |            |             |           |            | ę           | h <u>P</u> late | Setup -   |       | luorophore | •       | ? |
|            | 📶 Quar     | ntification | 🚮 Qua     | ntification D | ata 📶  | Gene Exp    | oression i | 🥞 Custa    | om Data Vie | ew 🔄      | ac 🔚       | Run Infor   | mation          |           |       |            |         |   |
| F          | IFU        |             | •         | Step Numb     | er: 3  |             |            |            |             |           |            |             |                 |           |       |            |         |   |
|            | Cycle      | B4          | B5        | B6            | C4     | C5          | C6         | D4         | D5          | D6        | F3         | F4          | F5              | F6        | F7    | F8         | F9      |   |
| IF         | 1          | 45.         | 6 11.6    | 15.0          | 5.48   | 7.14        | 23.6       | 1.35       | -17.5       | 192       | 39.9       | 30.6        | 35.5            | 41.2      | 40.2  | 35.1       | 39.5    | П |
|            | 2          | 29.         | 9 5.01    | 5.65          | 0.0416 | -0.989      | 12.4       | -0.689     | -17.2       | 157       | 39.4       | 20.4        | 15.2            | 18.0      | 24.9  | 12.5       | 17.6    |   |
|            | 3          | 15.         | 0.773     | 6.65          | -2.41  | -0.154      | 9.63       | -3.27      | -6.84       | 133       | 44.9       | 13.8        | 8.62            | 7.36      | 12.4  | 10.3       | 9.96    |   |
|            | 4          | 6.2         | 9 3.24    | 5.62          | -0.119 | -1.37       | 7.70       | 2.58       | -3.87       | 112       | 47.9       | 6.28        | 4.95            | 5.61      | 10.9  | 7.19       | 8.84    |   |
|            | 5          | 5.0         | 2 2.66    | 3.65          | 1.75   | 3.86        | 4.31       | -3.29      | 0.0588      | 92.1      | 63.4       | 1.48        | 3.60            | 1.72      | 6.62  | 6.11       | 6.58    |   |
|            | e          | -2.7        | 1 2.83    | 0.862         | 3.84   | 3.17        | 7.76       | 2.50       | 8.79        | 65.9      | 89.6       | -4.18       | 1.53            | -2.32     | 2.20  | 7.94       | 4.37    | ш |
|            | 7          | -9.0        | 1 -0.350  | 1.51          | -0.970 | 4.06        | 3.31       | -0.340     | 5.18        | 45.7      | 134        | -8.35       | -4.28           | -5.28     | 0.737 | -1.29      | -0.0603 |   |
|            | 6          | -8.6        | 1 -1.35   | -2.64         | 2.65   | -0.896      | -2.34      | 1.58       | 2.17        | 17.9      | 212        | -7.20       | -6.99           | 3.37      | -4.38 | -0.484     | -1.12   |   |
|            | 9          | -8.9        | 8 1.89    | -1.85         | 1.74   | -2.87       | -0.928     | 1.39       | 6.71        | -1.55     | 324        | -2.63       | -7.14           | -3.13     | -2.30 | -3.19      | -2.39   |   |
|            | 10         | -9.3        | 4 -2.24   | -3.72         | -2.75  | -2.10       | -5.28      | 1.64       | 1.25        | -23.7     | 463        | 24.4        | -10.4           | 0.268     | -7.22 | -4.57      | -2.62   |   |
|            | 11         | -9.5        | 2 -3.53   | -7.72         | 0.678  | -1.88       | -8.00      | 1.08       | 3.11        | -41.7     | 613        | 80.3        | -11.3           | -2.58     | -8.50 | -3.52      | -3.98   |   |
|            | 12         | -10.        | J -5.77   | -3.75         | -0.387 | 0.198       | -11.6      | 0.990      | 3.49        | -65.7     | 765        | 167         | 6.24            | -10.3     | -6.84 | -6.09      | -9.01   |   |
| ľ-         | 13         | -4.4        | 3 -4.96   | -6.30         | -3.41  | -5.86       | -10.5      | -1.63      | 0.877       | -84.5     | 915        | 292         | 21.9            | -5.91     | -12.7 | -7.36      | -8.48   |   |
|            | 14         | -8.6        | 8 -6.40   | -9.45         | -2.85  | 1.43        | -10.0      | -3.10      | -2.99       | -105      | 1062       | 422         | 62.5            | -3.39     | -15.9 | -6.92      | -7.79   |   |
|            | 15         | -6.5        | 4 -2.34   | -2.59         | -5.52  | -5.71       | -11.6      | -0.0480    | -6.86       | -121      | 1209       | 559         | 137             | 5.51      | -10.0 | -10.4      | -5.04   |   |
| <u>  -</u> | 16         | 0.78        | 0 -0.0303 | 4.29          | -5.39  | -5.93       | -2.16      | -1.74      | 1.01        | -133      | 1351       | 694         | 259             | 15.9      | -14.7 | -10.4      | -7.58   |   |
| I.         | 17         | 1.7         | 4 2.84    | 22.6          | -3.48  | 5.92        | 4.25       | 2.09       | 2.63        | -131      | 1490       | 828         | 385             | 48.1      | -3.75 | -4.78      | -3.77   | - |
| p,         | <b>i</b> € | H FAN       | HEX       | Texas Rec     | Cy5    |             |            |            | 1 🔳         | _         |            |             | _               |           |       |            | Þ       |   |
| Co         | mpleted    |             |           |               | Scan M | ode: All Ch | annels     | Plate Type | : BR White  | Baselin   | e Setting: | Baseline Su | ubtracted       | Curve Fit |       |            |         |   |

### **Melt Curve Tab**

For DNA-binding dyes and noncleavable hybridization probes, the fluorescence is brightest when the two strands of DNA anneal. Therefore, as the temperature rises towards the melting temperature ( $T_m$ ), fluorescence decreases at a constant rate (constant slope). At the  $T_m$  there is a dramatic reduction in the fluorescence with a noticeable change in slope. The rate of this change is determined by plotting the negative first regression of fluorescence versus temperature (-d (RFU)/dT). The greatest rate of change in fluorescence results in visible peaks and represents the  $T_m$  of the double-stranded DNA complexes.

The software plots the RFU data collected during a melt curve as a function of temperature. To analyze melt peak data, the software assigns a beginning and ending temperature to each peak by moving the threshold bar. The floor of the peak area is specified by the position of the melt threshold bar. A valid peak must have a minimum height relative to the distance between the threshold bar and the height of the highest peak.

The Melt Curve tab displays the T<sub>m</sub> of amplified PCR products in four views:

- Melt Curve displays the real-time data for each fluorophore as RFUs per temperature for each well.
- Melt Peak displays the negative regression of the RFU data per temperature for each well.
- Well selector displays wells to show or hide the data.
- Peak spreadsheet displays the data collected in the selected well.

**Note:** This spreadsheet displays up to two peaks for each trace. To see more peaks, click the Melt Curve Data tab.

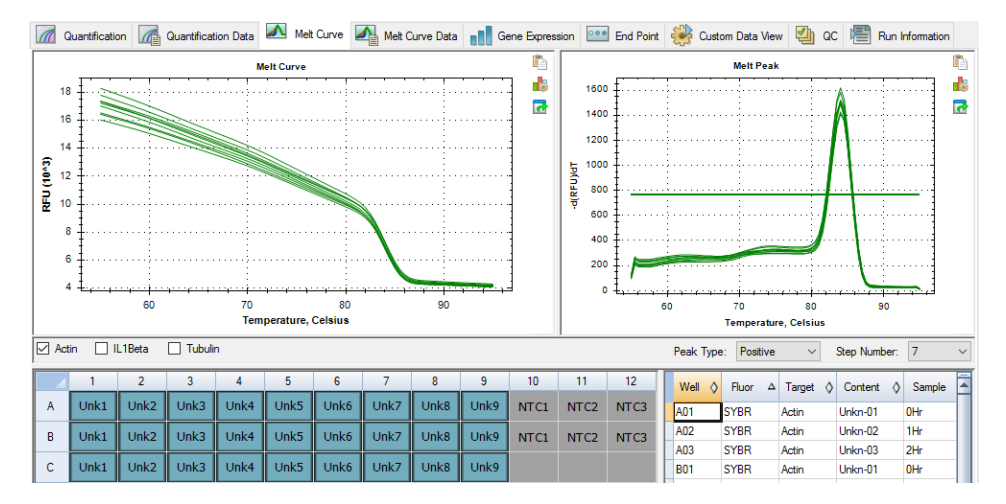

### **Adjusting Melt Curve Data**

#### To adjust the Melt Curve data

- Do any of the following:
  - Click and drag the threshold bars in the Melt Peak chart to include or exclude peaks in data analysis.
  - Select Positive in the Peaks dropdown menu to show the spreadsheet data for the peaks above the Melt Threshold line or select Negative to view the spreadsheet data for the peaks below the Melt Threshold line.
  - Open the Trace Styles window to change the color of the traces in the Melt Curve and Melt Peak charts.
  - Select a number in the Step Number selector to view the Melt Curve data at another step in the protocol. The list shows more than one step if the protocol includes plate reads in more than one melt curve step.
  - Select wells in the well selector to focus on subsets of the data.
  - Select a well group to view and analyze a subset of the wells in the plate. Select each well group by name in the Well Group dropdown menu in the toolbar.

### **Melt Curve Data Tab**

The Melt Curve Data tab displays the data from the Melt Curve tab in multiple spreadsheets that include all the melt peaks for each trace. CFX Maestro software for Mac offers four spreadsheet options in which to view the melt curve data:

- Melt Peaks displays all the data, including all the melt peaks, for each trace. This is the default view.
- Plate displays a view of the data and contents of each well in the plate.
- RFU displays the RFU quantities at each temperature for each well.
- -d(RFU)/dT displays the negative rate of change in RFU as the temperature (T) changes.
   This is a first regression plot for each well in the plate.

Select each spreadsheet from the dropdown list that appears below the Melt Curve Data tab.

### **Melt Peaks Spreadsheet**

The Melt Peaks spreadsheet displays all melt curve data.

|   | 📶 Quantific | ation   | Quantification D              | iata 🔼 Me  | lt Curve 🏻 🏹 Me | lt Curve Data         | Gene Expression | n 🔛 Custom D           | ata View 🏼 🎒 QC      |
|---|-------------|---------|-------------------------------|------------|-----------------|-----------------------|-----------------|------------------------|----------------------|
|   | Melt Peaks  |         | <ul> <li>Step Numb</li> </ul> | er: 7 Peak | Type: Positive  |                       |                 |                        |                      |
|   | Well 👌      | Fluor ∆ | Target 🔗                      | Content 🔗  | Sample 🛇        | Melt<br>Temperature 🛇 | Peak Height  🛇  | Begin<br>Temperature ◊ | End<br>Temperature ◊ |
| Ш | A01         | SYBR    | Actin                         | Unkn-01    | OHr             | 84.00                 | 1497.19         | 78.00                  | 88.50                |
| Ш | A02         | SYBR    | Actin                         | Unkn-02    | 1Hr             | 84.00                 | 1426.57         | 78.50                  | 94.00                |
| Ш | A03         | SYBR    | Actin                         | Unkn-03    | 2Hr             | 84.00                 | 1492.53         | 78.50                  | 91.00                |
| Ш | A04         | SYBR    | Tubulin                       | Unkn 04    | OHr             | 84.50                 | 1750.14         | 78.50                  | 94.00                |
| Ш | A05         | SYBR    | Tubulin                       | Unkn-05    | 1Hr             | 84.50                 | 1797.53         | 80.50                  | 91.00                |
| Ш | A06         | SYBR    | Tubulin                       | Unkn-06    | 2Hr             | 84.50                 | 1724.08         | 80.00                  | 92.00                |
| Ш | A07         | SYBR    | IL1Beta                       | Unkn-07    | OHr             | 83.50                 | 1343.53         | 79.50                  | 88.50                |
|   | A08         | SYBR    | IL1Beta                       | Unkn-08    | 1Hr             | 83.50                 | 1353.50         | 79.00                  | 89.50                |
|   | A09         | SYBR    | IL1Beta                       | Unkn-09    | 2Hr             | 83.50                 | 1430.69         | 78.50                  | 88.50                |

Table 12 on page 76 defines the data that appear in the Melt Peaks spreadsheet.

| Information       | Description                                                                                      |
|-------------------|--------------------------------------------------------------------------------------------------|
| Well              | Well position in the plate                                                                       |
| Fluor             | Fluorophore detected                                                                             |
| Content           | Sample Type listed in the Plate Editor window                                                    |
| Target            | Amplification target (gene)                                                                      |
| Sample            | Sample Name listed in the Plate Editor window                                                    |
| Melt Temperature  | The melting temperature of each product, listed as one peak (highest) per row in the spreadsheet |
| Peak Height       | Height of the peak                                                                               |
| Begin Temperature | Temperature at the beginning of the peak                                                         |
| End Temperature   | Temperature at the end of the peak                                                               |

#### Table 12. Melt Peaks spreadsheet content

### **Plate Spreadsheet**

| Quantification   🕼 Quantification Data   🕰 Melt Curve   Melt Curve Data   📑 Gene Expression |            |            |            |            |               |            |             |              |          |  |  |
|---------------------------------------------------------------------------------------------|------------|------------|------------|------------|---------------|------------|-------------|--------------|----------|--|--|
| Plate                                                                                       | ,          | •          | Step Numbe | er: 7 Peak | Type: Positiv | /e         |             |              |          |  |  |
| ,<br>Outr                                                                                   | aut: 🖬 Ca  | untent 🗖   | Sample 🗖   | Deak 1     | Peak 2        |            |             |              |          |  |  |
|                                                                                             | put. je co |            |            |            |               |            |             |              |          |  |  |
|                                                                                             |            | 1          | 2          | 3          | 4             | 5          | 6           | 7            | 8        |  |  |
|                                                                                             | Content    | Unkn-1     | Unkn-2     | Unkn-3     |               | ļ          |             |              |          |  |  |
|                                                                                             | Sample     | 0Hr        | 1Hr        | 2Hr        |               |            |             |              |          |  |  |
| ^                                                                                           | Peak 1     | 84.00      | 84.00      | 84.00      |               |            |             |              |          |  |  |
|                                                                                             | Peak 2     | None       | None       | None       |               |            |             |              |          |  |  |
|                                                                                             | Content    | Unkn-1     | Unkn-2     | Unkn-3     |               |            |             |              |          |  |  |
|                                                                                             | Sample     | 0Hr        | 1Hr        | 2Hr        |               |            |             |              |          |  |  |
| В                                                                                           | Peak 1     | 84.00      | 84.00      | 84.00      |               |            |             |              |          |  |  |
|                                                                                             | Peak 2     | None       | None       | None       |               |            |             |              |          |  |  |
|                                                                                             | Content    | Unkn-1     | Unkn-2     | Unkn-3     |               |            |             |              |          |  |  |
|                                                                                             | Sample     | 0 Hr       | 1Hr        | 2Hr        |               |            |             |              |          |  |  |
|                                                                                             | Peak 1     | 84.00      | 84.00      | 84.00      |               |            |             |              |          |  |  |
|                                                                                             | Peak 2     | None       | None       | None       |               |            |             |              |          |  |  |
|                                                                                             | Content    | Std-1      | Std-2      | Std-3      | Std-4         | Std-5      | Std-6       |              |          |  |  |
|                                                                                             | Sample     | dil-1      | dil-2      | dil-3      | dil-4         | dil-5      | dil-6       |              |          |  |  |
|                                                                                             | Peak 1     | 84.00      | 84.00      | 84.00      | 84.00         | 84.00      | 84.00       |              |          |  |  |
|                                                                                             | Peak 2     | None       | None       | None       | None          | None       | None        |              |          |  |  |
|                                                                                             | Content    | Std-1      | Std-2      | Std-3      | Std-4         | Std-5      | Std-6       |              |          |  |  |
|                                                                                             | Sample     | dil-1      | dil-2      | dil-3      | dil-4         | dil-5      | dil-6       |              |          |  |  |
| L E                                                                                         | Peak 1     | 84.00      | 84.00      | 84.00      | 84.00         | 84.00      | 84.00       |              |          |  |  |
| 14                                                                                          | 4 🕨 🕨 🗛    | ctin IL1Be | ta Tubulin | /          |               | 0          | 4           |              |          |  |  |
| Comp                                                                                        | leted      |            |            | Scan Mode  | : SYBR/FAM    | only Plate | Type: BR Wh | ite Baseline | e Settir |  |  |

The Plate spreadsheet displays melt curve data in a plate format.

**Note:** To adjust the peak that the software calls, adjust the threshold line in the Melt Peak chart on the Melt Curve tab.

Table 13 on page 77 defines the data that appear in the Plate spreadsheet.

| Information | Description                                                        |
|-------------|--------------------------------------------------------------------|
| Content     | A combination of Sample Type (required) and Replicate # (optional) |
| Sample      | Sample description                                                 |
| Peak 1      | First melt peak (highest)                                          |
| Peak 2      | Second (lower) melt peak                                           |

#### Table 13. Plate spreadsheet content

## **RFU Spreadsheet**

The RFU spreadsheet displays the fluorescence for each well at each cycle acquired during the melt curve.

|   | 📶 Quantificatio | on 🚮        | Quantificat | ion Data  | 🔼 Melt   | Curve 🛓     | 🐴 Melt C | urve Data   | Ge      | ene Expres | sion   |
|---|-----------------|-------------|-------------|-----------|----------|-------------|----------|-------------|---------|------------|--------|
| F | 1FU             | •           | Step N      | lumber: 7 | Peak T   | ype: Positi | ive      |             |         |            |        |
| Г | Temperature     | A1          | A2          | A3        | B1       | B2          | B3       | C1          | C2      | C3         | D      |
|   | 55.00           | 17243       | 16043       | 16541     | 16440    | 17362       | 17038    | 17387       | 18303   | 17813      | 14     |
|   | 55.50           | 17138       | 15948       | 16440     | 16340    | 17243       | 16923    | 17280       | 18178   | 17693      | 14     |
|   | 56.00           | 17033       | 15853       | 16339     | 16241    | 17124       | 16808    | 17173       | 18053   | 17574      | 14     |
|   | 56.50           | 16929       | 15758       | 16238     | 16141    | 17005       | 16693    | 17067       | 17928   | 17454      | 14     |
|   | 57.00           | 16824       | 15663       | 16136     | 16042    | 16885       | 16579    | 16960       | 17802   | 17334      | 14     |
|   | 57.50           | 16719       | 15568       | 16035     | 15942    | 16766       | 16464    | 16853       | 17677   | 17214      | 14     |
|   | 58.00           | 16614       | 15473       | 15934     | 15843    | 16647       | 16349    | 16746       | 17552   | 17094      | 14     |
|   | 58.50           | 16505       | 15375       | 15831     | 15740    | 16524       | 16232    | 16637       | 17423   | 16971      | 14     |
|   | 59.00           | 16393       | 15273       | 15724     | 15634    | 16400       | 16112    | 16525       | 17292   | 16845      | 14     |
|   | 59.50           | 16279       | 15169       | 15616     | 15526    | 16273       | 15991    | 16410       | 17159   | 16718      | 14     |
|   | 60.00           | 16162       | 15061       | 15505     | 15415    | 16143       | 15866    | 16293       | 17023   | 16587      | 14     |
|   | 60.50           | 16042       | 14952       | 15391     | 15302    | 16012       | 15740    | 16173       | 16885   | 16454      | 13     |
|   | 61.00           | 15921       | 14841       | 15275     | 15188    | 15879       | 15613    | 16050       | 16745   | 16320      | 13     |
|   | 61.50           | 15799       | 1472,9      | 15158     | 15071    | 15743       | 15484    | 15926       | 16604   | 16184      | 13     |
| Ш |                 | .ctin / IL1 | Beta 📈 Tu   | ubulin    |          |             |          |             |         |            |        |
| C | ompleted        |             |             | So        | an Mode: | 5YBR/FAM    | only Pla | ate Type: E | R White | Baseline   | Settir |

Table 14 defines the data displayed in the RFU spreadsheet.

#### Table 14. RFU spreadsheet content

| Information                      | Description                                                                                                    |
|----------------------------------|----------------------------------------------------------------------------------------------------|
| Well number (A1, A2, A3, A4, A5) | Well position in the plate for the loaded wells                                                                                          |
| Temperature                      | Melting temperature of the amplified target,<br>plotted as one well per row and multiple wells<br>for multiple products in the same well |

## -d(RFU)/dT Spreadsheet

The -d(RFU)/dT spreadsheet displays the negative rate of change in RFU as the temperature (T) changes.

|   | 📶 Quantificatio | on 🗖 🚮 (  | Quantificat | ion Data  | 🔼 Melt     | Curve 🛓     | 🐴 Melt C | urve Data   | Ge      | ene Expres | sion   |
|---|-----------------|-----------|-------------|-----------|------------|-------------|----------|-------------|---------|------------|--------|
| ſ | -d(RFU)/dT      | -         | Step N      | lumber: 7 | Peak Ty    | ype: Positi | ve       |             |         |            |        |
|   | Temperature     | A1        | A2          | A3        | B1         | B2          | B3       | C1          | C2      | C3         | D      |
|   | 55.00           | 105       | 95.0        | 101       | 99.5       | 119         | 115      | 107         | 125     | 120        | 7      |
|   | 55.50           | 227       | 206         | 219       | 215        | 258         | 249      | 231         | 271     | 260        |        |
|   | 56.00           | 210       | 190         | 202       | 199        | 238         | 230      | 214         | 250     | 240        |        |
|   | 56.50           | 210       | 190         | 202       | 199        | 238         | 230      | 214         | 250     | 240        |        |
|   | 57.00           | 210       | 190         | 202       | 199        | 238         | 230      | 214         | 250     | 240        |        |
|   | 57.50           | 209       | 189         | 202       | 198        | 238         | 229      | 213         | 250     | 239        |        |
|   | 58.00           | 214       | 193         | 204       | 202        | 242         | 232      | 215         | 253     | 243        |        |
|   | 58.50           | 222       | 200         | 210       | 209        | 247         | 237      | 221         | 260     | 249        |        |
|   | 59.00           | 226       | 207         | 215       | 214        | 251         | 241      | 227         | 264     | 253        |        |
|   | 59.50           | 231       | 212         | 220       | 220        | 257         | 247      | 232         | 269     | 259        |        |
|   | 60.00           | 237       | 217         | 225       | 224        | 261         | 251      | 237         | 274     | 263        |        |
|   | 60.50           | 241       | 220         | 230       | 227        | 264         | 253      | 243         | 277     | 267        |        |
|   | 61.00           | 244       | 223         | 233       | 231        | 269         | 256      | 248         | 281     | 271        |        |
|   | 61.50           | 249       | 225         | 235       | 236        | 273         | 260      | 251         | 284     | 273        |        |
| Ľ |                 | ctin (IL1 | Beta 🖉 Tu   | ibulin    |            |             |          |             |         |            | _      |
|   | Completed       |           |             | Sc        | an Mode: S | 5YBR/FAM    | only Pla | ite Type: B | R White | Baseline   | Settir |

Table 15 defines the data that appear in the -d(RFU)/dT spreadsheet.

| Table 15. | -d(RFU)/dT | spreadsheet | content |
|-----------|------------|-------------|---------|
|-----------|------------|-------------|---------|

| Information                      | Description                                               |
|----------------------------------|-----------------------------------------------------------|
| Well number (A1, A2, A3, A4, A5) | Well position in the plate for the loaded wells           |
| Temperature -d(RFU)/dT           | Negative rate of change in RFU as temperature (T) changes |

## **End Point Tab**

Open the End Point tab to analyze final relative fluorescence units (RFUs) for the sample wells. The software compares the RFU levels for wells with unknown samples to the RFU levels for wells with negative controls and "calls" the unknown positive or negative. Positive samples have an RFU value that is greater than the average RFU value of the negative controls plus the cut off value.

|                                            | Data Analysis - 5 Color End                  | Point.pcro     | 1       |               |                             |              |              |
|--------------------------------------------|----------------------------------------------|----------------|---------|---------------|-----------------------------|--------------|--------------|
| <u>File View Settings Export T</u> ools    |                                              |                |         | 🐏 <u>P</u> la | te Setup 🔹 🧯                | Fluorop      | hore 💽 🥐     |
| 🖭 End Point 😽 Custom Data View 🔚 Run Infor | mation                                       |                |         |               |                             |              |              |
| Settings<br>Fluorophore: FAM               |                                              | Well ∆         | Fluor 👌 | Content 👌     | Sample 👌                    | End<br>RFU ◊ | Call 👌 🗖     |
| End Cycles To Average: 2                   |                                              | C03            | HEX     | Std-1         |                             | 15271        | (+) Positive |
| C BFUs Percent of Pange                    |                                              | C04            | HEX     | Std-2         |                             | 10788        | (+) Positive |
| Percent of Bange 10.0                      |                                              | C05            | HEX     | Std-3         |                             | 6245         | (+) Positive |
|                                            |                                              | C06            | HEX     | Std-4         |                             | 4035         | (+) Positive |
| Lowest BELL value: 2663                    |                                              | C07            | HEX     | Neg Ctrl      |                             | 1887         |              |
| Highest BFI value: 19293                   |                                              | D03            | HEX     | Std-1         |                             | 15193        | (+) Positive |
| Negative Control Average: 2682             |                                              | D04            | HEX     | Std-2         |                             | 10781        | (+) Positive |
| Cut Off Value: 4243                        |                                              | D05            | HEX     | Std-3         |                             | 6294         | (+) Positive |
|                                            |                                              | D06            | HEX     | Std-4         |                             | 4013         | (+) Positive |
|                                            |                                              | D07            | HEX     | Neg Ctrl      |                             | 1882         |              |
|                                            |                                              | E03            | HEX     | Std-1         |                             | 14530        | (+) Positive |
|                                            |                                              | E04            | HEX     | Std-2         |                             | 10240        | (+) Positive |
| 1 2 3 4 5 6 7                              | 7 8 9 10 11 12                               | E05            | HEX     | Std-3         |                             | 5838         | (+) Positive |
|                                            |                                              | E06            | HEX     | Std-4         |                             | 3896         | (+) Positive |
|                                            |                                              | E07            | HEX     | Neg Ctrl      |                             | 1882         |              |
| в                                          |                                              | F03            | HEX     | Std-1         |                             | 14055        | (+) Positive |
|                                            |                                              | F04            | HEX     | Std-2         |                             | 9932         | (+) Positive |
| C Std1 Std2 Std3 Std4 Ne                   | 2 <b>9</b>                                   | F05            | HEX     | Std-3         |                             | 5826         | (+) Positive |
| D Std1 Std2 Std3 Std4 Ne                   | a                                            | F06            | HEX     | Std-4         |                             | 3964         | (+) Positive |
|                                            |                                              | F07            | HEX     | Neg Ctrl      |                             | 1883         |              |
| E Std1 Std2 Std3 Std4 Ne                   | eg 🔤                                         |                |         |               |                             |              |              |
| F Std1 Std2 Std3 Std4 Ne                   | eg                                           |                |         |               |                             |              |              |
| G                                          |                                              |                |         |               |                             |              |              |
| н                                          |                                              |                |         |               | 1 /05 /0                    | 205          | v            |
| Completed Same Media                       | All Chappele - Plate Type: PD White - Receip | a Satting: Ray | HAM HE  | X / Texas H   | ed <u>(</u> Ly5 <u>(</u> Uu | asar /Ub     | _            |

To analyze the end-point data, the plate must contain negative controls or the software cannot make the call.

The End Point tab displays the average RFU values to determine whether the target was amplified by the last (end) cycle. Use these data to determine whether a specific target sequence is present (positive) in a sample. Positive targets have higher RFU values than the cutoff level you define.

The End Point tab comprises the following sections:

- Settings adjusts data analysis settings.
- Results displays the results immediately after you adjust the settings.
- Well Selector selects the wells with the end-point data you want to show.
- RFU spreadsheet displays the end RFU collected in the selected wells.

### **Results Data**

The Results section displays the following data:

- Lowest RFU value lowest RFU value in the data
- Highest RFU value highest RFU value in the data
- Negative Control Average average RFU for the wells that contain negative controls
- Cut Off Value calculated by adding the tolerance (RFU or Percentage of Range listed in the Settings) and the average of the negative controls. Samples with RFUs that are greater than the cutoff value will be called "Positive." To adjust the cutoff value, change the RFU or Percentage of Range

The Cut Off Value is calculated using this formula:

Cut Off Value = Negative Control Average + Tolerance

Select a tolerance by one of these methods:

- RFUs (default) select this method to use an absolute RFU value for the tolerance. The minimum RFU tolerance value is 2. The maximum is the absolute value of the highest RFU value minus the absolute value of the lowest RFU value. The default RFU tolerance value is 10% of the total RFU range.
- Percent of Range select this method to use a percentage of the RFU range for the tolerance. The minimum percent of range is 1%. The maximum percent of range is 99%. The default percent of range is 10%.

### Adjusting the End Point Data Analysis

#### To adjust the data in the End Point tab

- Do any of the following:
  - Choose a fluorophore from the dropdown list.
  - Choose an End Cycle to Average value to set the number of cycles with which to calculate the average end-point RFU.
  - Select RFUs to view the data in relative fluorescence units.
  - Select Percentage of Range to view the data as a percentage of the RFU range.
  - Select wells in the well selector to focus on subsets of the data.
  - Select a well group to view and analyze a subset of the wells in the plate. Select each well group by name in the Well Group dropdown menu in the toolbar.

### **RFU Spreadsheet for End Point Analysis**

Table 16 defines the data that appear in the RFU spreadsheet in the End Point tab.

| Information | Description                                                                                                    |
|-------------|----------------------------------------------------------------------------------------------------|
| Well        | Well position in the plate                                                                                                    |
| Fluor       | Fluorophore detected                                                                                                    |
| Content     | A combination of the Sample type and Replicate #                                                                                            |
| End RFU     | RFU at the end-point cycle                                                                                                    |
| Call        | Positive or Negative, where positive samples have an RFU value greater than the average RFU of the negative controls plus the Cut Off Value |
| Sample      | Sample Name loaded in the Plate Editor                                                                                                    |

#### Table 16. End Point spreadsheet contents

## **Allelic Discrimination Tab**

The Allelic Discrimination tab assigns genotypes to wells with unknown samples. Use these data to identify samples with different genotypes, including Allele 1, Allele 2, Heterozygote, No Call (no amplification), or Undetermined.

**Note:** The data for allelic discrimination must come from multiplex runs with at least two fluorophores. Each fluorophore identifies one allele in all samples.

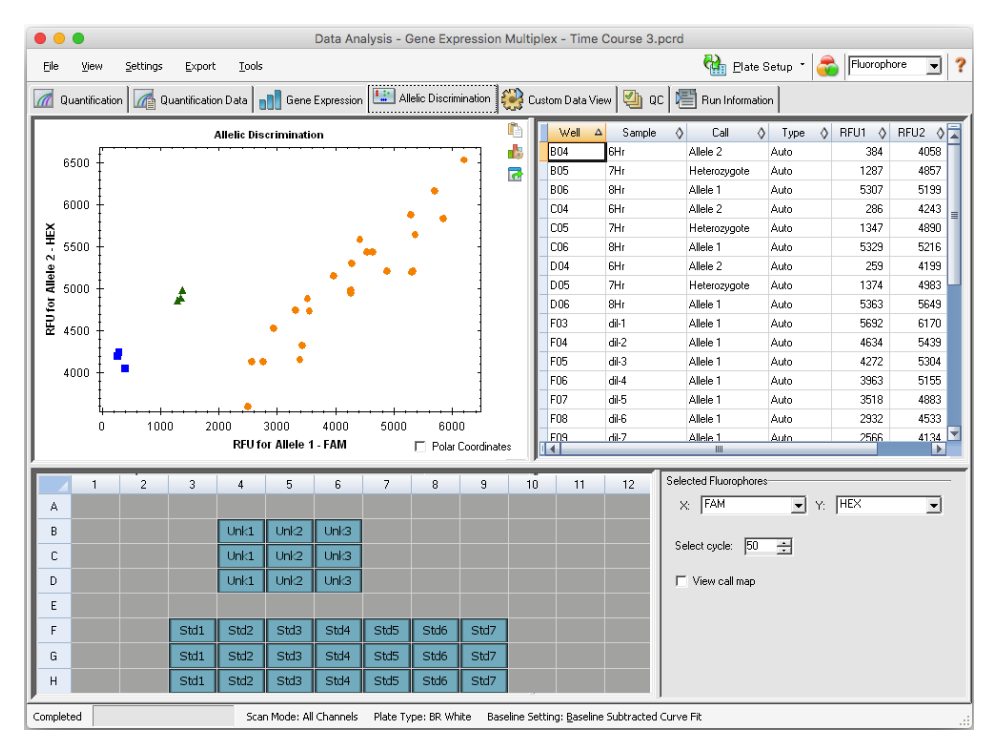

Allelic discrimination analysis requires the following minimal well contents:

- Two fluorophores in each well
- NTC (no template control) samples for optimized data analysis

CFX Maestro software for Mac offers four options in which to view allelic discrimination data:

Allelic Discrimination chart — displays the data in a graph of RFU for Allele 1/Allele 2. Each point in the graph represents data from both fluorophores in one well. You can toggle between Cartesian and Polar coordinates by selecting and clearing the Polar Coordinates checkbox. Cartesian Coordinates represents RFU for Allele 1 on the x-axis and RFU for Allele 2 on the y-axis. Polar Coordinates represents the angle on the x-axis and the RFU distance on the y-axis from the origin (median of all NTC).

- Well spreadsheet displays the allelic discrimination data collected in each well of the plate.
- Well selector selects the wells with the allelic data you want to show.
- Selected Fluorophores panel changes the x- and y-axis labels in the Allelic Discrimination chart, the cycle to analyze, and whether to display the call map.

### **Adjusting Data for Allelic Discrimination**

The software automatically assigns a genotype to wells with unknown samples based on the positions of the NTCs and the angle and distance of the unknown data points from the NTCs.

#### To adjust allelic discrimination data

- Do any of the following:
  - To display polar coordinates, select the checkbox in the Allelic Discrimination chart.
  - To view another fluorophore, choose it from the dropdown list in the Selected Fluorophores panel.
  - To change a call, drag across the data point(s) in the Allelic Discrimination chart and choose an option in the Selected Wells list:
    - Allele 1
    - Allele 2
    - Heterozygote
    - Undetermined
    - No Call
    - Auto Call

Tip: Select Auto Call to revert to the default call.

### **Chart Menu Options**

In addition to the common right-click menu options to copy, print, and export charts, Table 17 lists the menu options available on the Allelic Discrimination chart.

| Menu Option    | Function                                                                                                    |
|----------------|----------------------------------------------------------------------------------------------------|
| Zoom           | Focuses in the selected area when more than one data point is selected.                                                                                         |
| Well           | Displays only this well, removes this well from view, sets color for<br>this trace, or excludes this well from analysis when clicked on a<br>single trace.      |
| Selected Wells | Displays only these wells, removes these wells from view, sets color for these traces, or excludes these wells from analysis when multiple traces are selected. |

Table 17. Allelic Discrimination chart right- and left-menu options

### **Allelic Discrimination Spreadsheet**

Table 18 defines the data that appear in the Allelic Discrimination spreadsheet.

| Information | Description                                                                                                    |
|-------------|----------------------------------------------------------------------------------------------------|
| Well        | Well position in the plate                                                                                                    |
| Sample      | Sample name description                                                                                                    |
| Call        | Identity of the allele, including automatic Allele 1, Allele 2,<br>Heterozygote, No Call, or Undetermined                                                                 |
| Туре        | Auto (Automatic) or Manual, describes how the call was made.<br>Automatic indicates that the software selected the call. Manual<br>indicates that the user chose the call |
| RFU1        | RFU for Allele1                                                                                                    |
| RFU2        | RFU for Allele2                                                                                                    |

## **Custom Data View Tab**

The Custom Data View tab simultaneously displays multiple panes in a customizable format.

The Load a Preset View dropdown list offers a selection of display format templates. The default view displayed is dependent on the file being analyzed. For example, if Melt Curve data are present, the Amp+Melt default view appears.

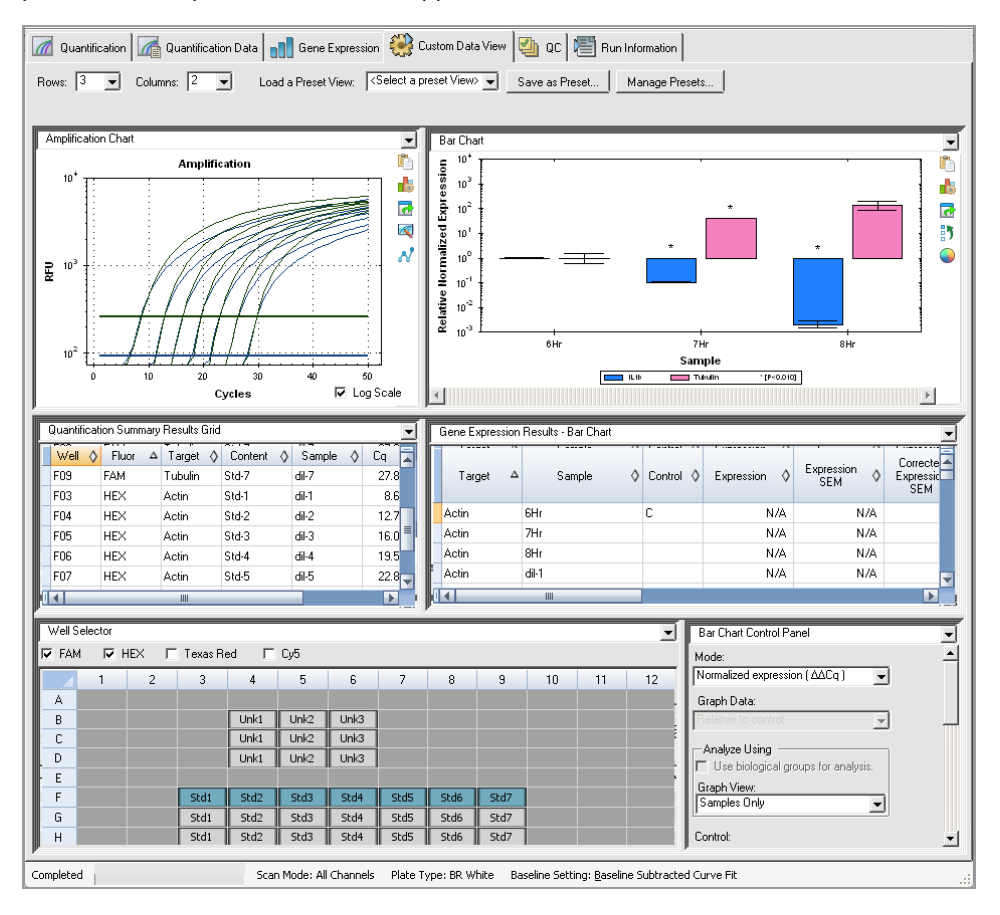

### **Creating a Custom Data View**

#### To create a custom data view

- Do any of the following:
  - Select an alternate preset view from the dropdown list.
  - Select another chart view from the dropdown list located at the top of each individual pane.
  - Change the number of rows and columns in the tab.
  - Change individual pane dimensions. Drag the bars at the periphery of each pane.

Click Save as Preset to save the customized as a preset template. Click Manage Presets to delete, rename, or restore existing preset views.

## QC Tab

Use the QC tab to quickly assess the quality of the run data based on the rules defined in the QC rules table.

CFX Maestro software for Mac offers four options in which to view the QC data:

- Amplification chart displays the RFU for each well at every cycle. Each trace in the chart represents data from a single fluorophore in one well.
- QC rules table displays the available QC rules and the settings that define each rule. Applied QC rules are indicated by a checkmark.
- Well selector selects the wells with the fluorescence data you want to show.
- **QC rule summary pane** displays the selected QC rule and highlights wells that fail the rule.

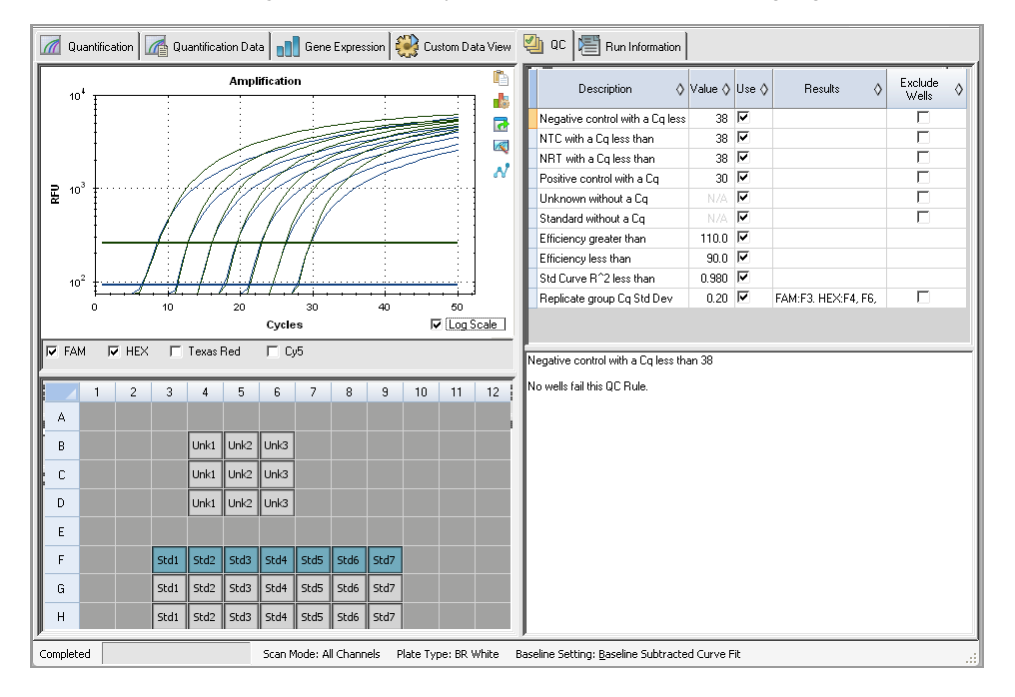

### **Changing QC Criteria**

#### To change QC criteria

Select or clear the Use checkbox for the rule to include or exclude from QC.

## **Excluding Wells That Fail QC**

CFX Maestro software for Mac displays wells that fail QC criteria in the Results column in the QC rules table and in the summary pane.

#### To exclude wells that fail QC criteria

Select Exclude Wells for each well to exclude.

## **Run Information Tab**

The Run Information tab displays the protocol and other information about each run. Use this tab to do the following:

- View the protocol.
- Enter or edit notes about the run.
- Enter or edit the ID or bar code for the run.
- View events that might have occurred during the run. Use these messages to help troubleshoot a run.

**Tip:** Right-click the Protocol to copy, export, or print it. Right-click the Notes, ID/Bar Code, or Other panes to undo, cut, copy, paste, delete, or select the text.

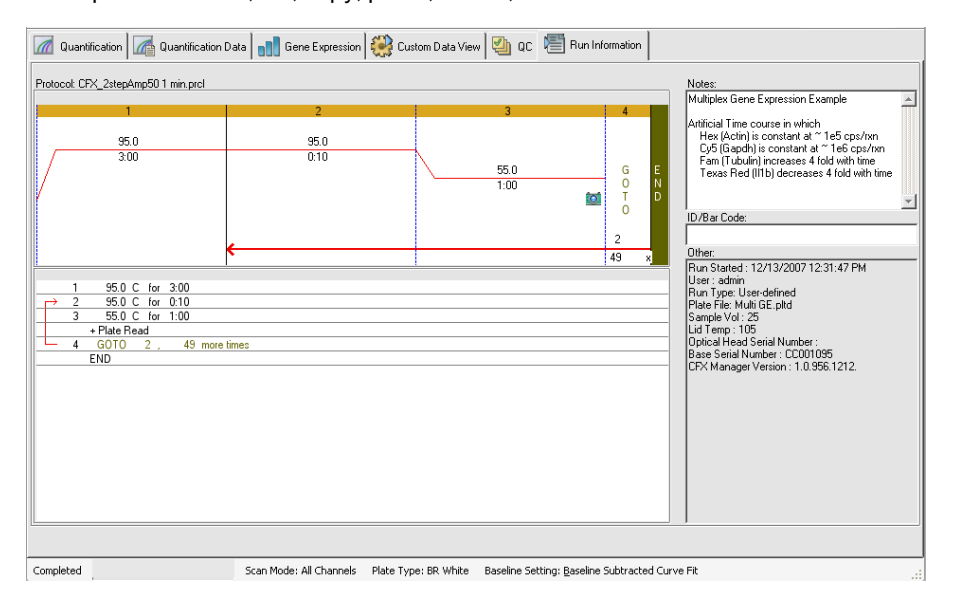

### **Data Analysis Reports**

The Report dialog comprises the following sections:

- Menu and toolbar provides options to format, save, and print the report or template.
- Options list (top left side of the dialog box) provides options to display in the report.
- Options pane (bottom left side of the dialog box) displays text boxes in which you can enter information about a selected option.
- Preview pane (right side of the dialog box) displays a preview of the current report.

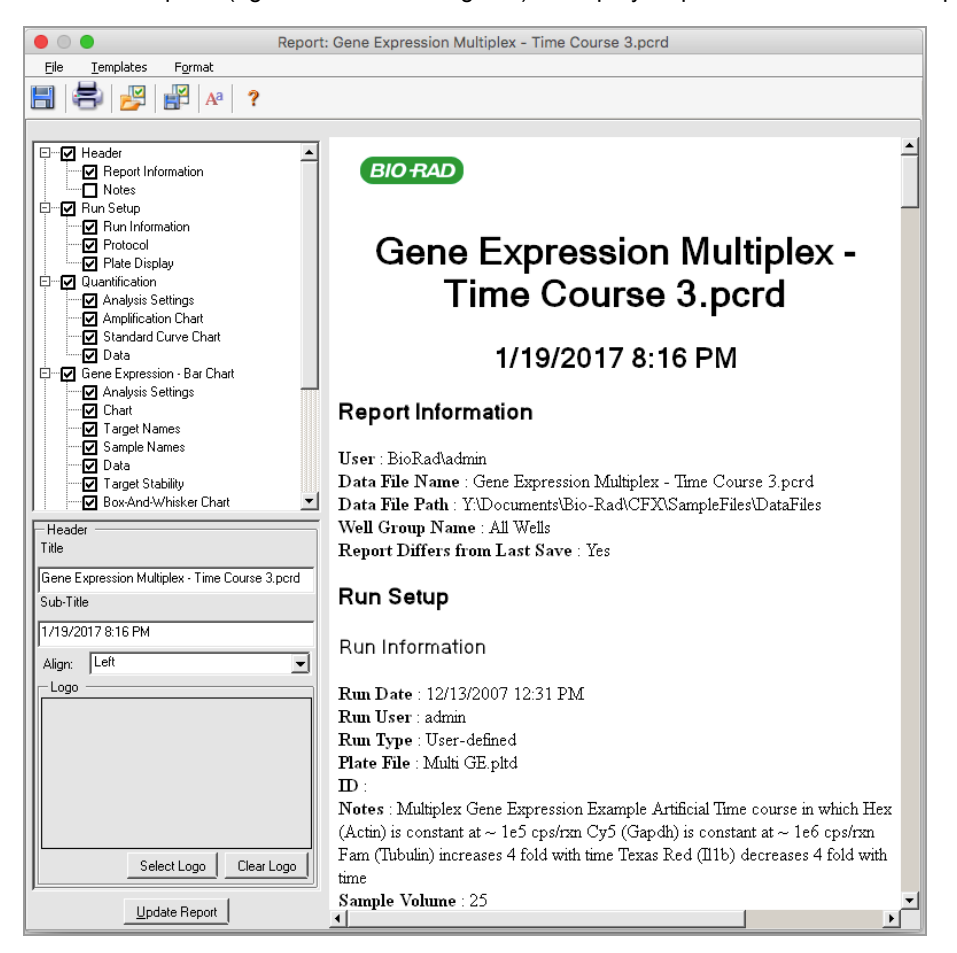

## **Data Analysis Report Categories**

Table 19 lists all the options available for a data analysis report, depending on the type of data in the Data Analysis window.

| Category       | Option               | Description                                                                  |
|----------------|----------------------|------------------------------------------------------------------------------|
| Header         |                      |                                                                              |
|                |                      | Title, subtitle, and logo for the report                                     |
|                | Report Information   | Run date, user name, data file name, data file path, and selected well group |
|                | Audit Information    | Supplementary information required for auditing, including signatures        |
|                | Notes                | Notes about the data report                                                  |
| Run Setup      |                      |                                                                              |
|                | Run Information      | Run date, user name, data file name, data file path, and selected well group |
|                | Protocol             | Text view of the protocol steps and options                                  |
|                | Plate Display        | Plate view of the information in each well of the plate                      |
| Quantification |                      |                                                                              |
|                | Analysis Settings    | Data collection step number, analysis mode, and baseline subtraction method  |
|                | Amplification Chart  | Amplification chart for runs that include quantification data                |
|                | Standard Curve Chart | Standard curve chart                                                         |
|                | Data                 | Spreadsheet listing the data in each well                                    |

| Category                                                                | Option                      | Description                                                                             |  |
|-------------------------------------------------------------------------|-----------------------------|-----------------------------------------------------------------------------------------|--|
| Gene Expression — Bar Chart                                             |                             |                                                                                         |  |
|                                                                         | Analysis Settings           | Analysis mode, chart data, scaling option, and chart error                              |  |
|                                                                         | Chart                       | Copy of the bar chart                                                                   |  |
|                                                                         | Target Names                | Chart of target names                                                                   |  |
|                                                                         | Sample Names                | Chart of sample names                                                                   |  |
|                                                                         | Data                        | Spreadsheet listing the data in each well                                               |  |
|                                                                         | Target Stability            | Chart of the target stability values                                                    |  |
|                                                                         | Box-and-Whisker Chart       | Box-and-whisker chart                                                                   |  |
|                                                                         | Dot Plot Chart              | Dot plot chart                                                                          |  |
| Gene Expression — Clustergram, Scatter Plot, Volcano Plot, and Heat Map |                             |                                                                                         |  |
|                                                                         | Analysis Settings           | Settings for each chart type                                                            |  |
|                                                                         | Chart                       | Copy of the chart                                                                       |  |
|                                                                         | Data                        | Spreadsheet listing the data in each target                                             |  |
| Gene Expression — ANOVA Data                                            |                             |                                                                                         |  |
|                                                                         | ANOVA Settings              | P-value threshold used in the analysis                                                  |  |
|                                                                         | ANOVA Results               | Table of results from ANOVA and<br>Tukey's HSD post-hoc analysis                        |  |
|                                                                         | Shapiro-Wilk Normality Test | Biological group, count, P-value, and errors that occur for each target in the analysis |  |
|                                                                         | ANOVA Errors                | Errors identified during ANOVA calculations                                             |  |

Table 19. Data analysis report categories in the options list, continued

| Category               | Option                       | Description                                                                                            |  |
|------------------------|------------------------------|----------------------------------------------------------------------------------------------------|--|
| Melt Curve             |                              |                                                                                                    |  |
|                        | Analysis Settings            | Melt step number and threshold bar setting                                                             |  |
|                        | Melt Curve Chart             | Melt curve chart                                                                                       |  |
|                        | Melt Peak Chart              | Melt peak chart                                                                                        |  |
|                        | Data                         | Spreadsheet listing the data in each well                                                              |  |
| Allelic Discrimination |                              |                                                                                                    |  |
|                        | Analysis Settings            | Displays fluorophores, cycle, and view call map                                                        |  |
|                        | Allelic Discrimination Chart | Copy of the allelic discrimination chart                                                               |  |
|                        | Data                         | Spreadsheet listing the data in each well                                                              |  |
| End Point              |                              |                                                                                                    |  |
|                        | Analysis Settings            | Fluorophore, end cycles to average,<br>mode, lowest RFU value, highest RFU<br>value, and cut off value |  |
|                        | Data                         | Spreadsheet listing the data in each well                                                              |  |
| QC Parameters          |                              |                                                                                                    |  |
|                        | Data                         | Spreadsheet listing the parameters for each QC rule                                                    |  |

### Table 19. Data analysis report categories in the options list, continued

### **Creating a Data Analysis Report**

You can save the report layout as a template, which you can use again for similar reports.

#### To create a data analysis report

- 1. Make final adjustments to the well contents, selected wells, charts, and spreadsheets in the Data Analysis window before creating the report.
- 2. Select Tools > Reports in the Data Analysis menu bar to open the Report dialog box.
- 3. Choose the options you want to include in the report. The report opens with default options selected. Select or clear the checkboxes to change whole categories or individual options within a category.

Table 19 on page 92 lists the available options to display.

**Note:** The data that appear in the report depend on the current selections within the tabs of the Data Analysis or window. For example, a quantification run might not contain a standard curve, and therefore those data do not appear in the Data Analysis window or in the data report.

- 4. Change the order of categories and items in a report. Drag the options to the relative position. Items can be reordered only within the categories to which they belong.
- 5. (Optional) In the Report Options pane, enter information relevant to the selected option:
  - Choose a subset of information to display in the report.
  - Choose specific settings for the selected option.
  - Change the text to display for the selected option.
- 6. Click Update Report to update the Report Preview with any changes.
- Print or save the report. Click the Print Report button in the toolbar to print the current report. Select File > Save to save the report in PDF (Adobe Acrobat Reader file) format and select a location in which to save the file. Select File > Save As to save the report with a new name or in a new location.
- (Optional) Create a report template with the information you want. To save the current report settings in a template, select Template > Save or Save As. Then load the report template the next time you want to make a new report.

### **Creating Well Group Reports**

#### To create a well group report

1. Select Tools > Well Group Reports in the Data Analysis window.

| ● ○ ○ Well Group Reports - Gene Expression Multiplex - Time Course |                      |             |  |
|--------------------------------------------------------------------|----------------------|-------------|--|
| Well Groups:                                                       | Amplification Steps: | Melt Steps: |  |
| Destination Folder:                                                |                      |             |  |
| Y:\Documents\Bio-Rad\CFX\SampleFiles\DataFiles                     |                      |             |  |
| Use the Default Report Template                                    |                      |             |  |
| Choose a Report Template:                                          |                      |             |  |
| 🔽 Open Destination Folder                                          |                      |             |  |
| View Created Reports                                               |                      |             |  |
| Create Reports Cancel                                              |                      |             |  |

- 2. In the Well Groups Reports dialog box, select the well groups, amplification steps, and melt steps to include in the report.
- 3. Enter the path or navigate to the destination folder in which to save the report.
- 4. (Optional) Select Choose a Report Template and navigate to the template file folder.
- 5. (Optional) Select Open Destination Folder to open the folder and view the reports after they are generated.
- 6. Click Create Reports.

# **Chapter 7** Gene Expression Analysis

With the use of stringently qualified controls in your reactions, you can perform a gene expression run to normalize the relative differences in a target concentration among samples. Typically, expression levels for one or more reference genes are used to normalize the expression levels of a gene of interest. Reference genes take into account loading differences or other variations represented in each sample and their expression levels should not be affected in the biological system being studied.

Choose the Gene Expression tab in the Data Analysis window to evaluate relative differences between PCR reactions in two or more wells. For example, you can evaluate relative numbers of viral genomes or relative numbers of transfected sequences in a PCR reaction. The most common application for gene expression study is the comparison of cDNA concentration in more than one reaction to estimate the levels of steady state messenger RNA.

The software calculates the relative expression level of a target with one of these scenarios:

- Relative expression level of a target sequence (Target 1) relative to another target (Target 2); for example the amount of one gene relative to another gene under the same sample treatment.
- Relative expression level of one target sequence in one sample compared to the same target under different sample treatment; for example, the relative amount of one gene relative to itself under different temporal, geographical, or developmental conditions.

## **Plate Setup for Gene Expression Analysis**

To perform gene expression analysis, the contents of the wells must include the following:

- Two or more targets the two targets that represent different amplified genes or sequences in your samples.
- One or more reference targets at least one target must be a reference target for normalized expression. Assign all reference targets in the Experiment Settings window to analyze the data in Normalized Expression mode (ΔΔC<sub>q</sub>). Runs that do not contain a reference must be analyzed using Relative Expression mode (ΔC<sub>q</sub>).
- Common samples your reactions must include common samples (minimum of two required) to view your data plotted in the Gene Expression tab. These samples should represent

different treatments or conditions for each of your target sequences. Assign a control sample (optional) in the Experiment Settings window. If no control is selected, the software uses the lowest  $C_g$  as the control.

The requirements for Gene Expression setup in the Plate Editor depend on whether reaction contents are singleplex PCR, with one fluorophore in the reactions, or multiplex PCR, with more than one fluorophore in the reactions.

### **Guided Plate Setup**

If the plate setup of a data file does not contain the information required for analysis and the Gene Expression tab is selected, the space normally occupied by the bar chart will contain instructions for entering this information. For normalized gene expression, complete the following steps:

- 1. Define Target and Sample names using any of the following:
  - Plate Setup opens the Plate Editor window.
  - Replace Plate File opens the Select Plate browser, in which you can navigate to a previously saved plate file with which to replace the current plate layout.
  - Replace PrimePCR File opens the Select PrimePCR file dialog box, in which you can navigate to a PrimePCR<sup>™</sup> run file and apply it to the plate layout.
- Select one or more reference targets and a control sample using the Experiment Settings dialog box.

If the plate layout already contains target and sample information, only the second step is required and is highlighted orange. This step must be completed before normalized gene expression analysis can occur.

**Note:** Data for the clustergram, scatter plot, heat maps, and volcano plot are displayed only if all of the requirements for normalized gene expression listed under Plate Setup for Gene Expression Analysis are met.

# **Gene Expression Charts**

CFX Maestro<sup>™</sup> software displays gene expression data in multiple views. Table 20 lists chart options available in the software.

| Table 20. | Gene | expression | chart options |
|-----------|------|------------|---------------|
|           |      |            |               |

| Button | Name         | Function                                                                                                    |
|--------|--------------|----------------------------------------------------------------------------------------------------|
| 1      | Graphing     | Displays normalized gene expression data<br>in one of the following views:<br>Bar chart (the default)<br>Box and whisker chart<br>Dot plot chart                                                  |
|        | Clustergram  | Displays the normalized expression data in<br>a hierarchy based on the degree of similarity<br>of expression for different targets and<br>samples.                                                |
| ×      | Scatter Plot | Displays the normalized expression of targets for a control versus an experimental sample.                                                                                                    |
| ¥      | Volcano Plot | Displays the relative expression of targets<br>in the selected biological group as<br>compared to the control group and indicates<br>the degree of significance based on the P-<br>value.         |
|        | Heat Map     | Displays a visual depiction of the regulation<br>of targets for an experimental sample<br>compared to a control sample based on<br>relative normalized expression and its<br>location on a plate. |
|        | ANOVA        | Displays the results of one-way ANOVA on<br>the gene expression data using the following<br>R packages to perform ANOVA and<br>determine Tukey results:                                           |
|        |              | Companion to Applied Regression (car)                                                                                                    |
|        |              | Least-square means (Ismeans)                                                                                                    |

| Button | Name                          | Function                                                                                                    |
|--------|-------------------------------|----------------------------------------------------------------------------------------------------|
|        | Reference Gene Selection Tool | (Available on the Study Analysis tab in the<br>Gene Study window) Identifies the tested<br>reference genes and categorizes them as<br>Ideal, Acceptable, or Unstable based on<br>their stability. |
|        | PrimePCR Controls Analysis    | (Available on the Study Analysis tab in the<br>Gene Study window) Displays the results of<br>the tested samples.                                                                                  |

### Table 20. Gene expression chart options, continued

## Graphing

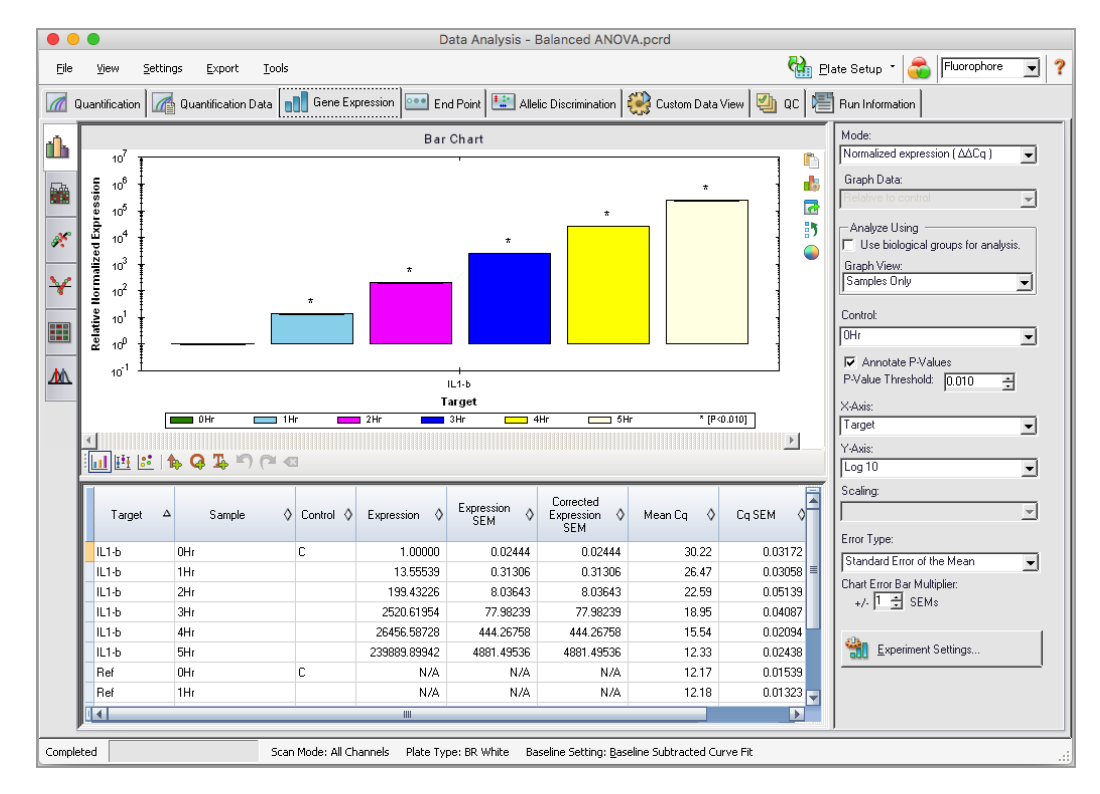

The relative expression of targets is presented in these two views:

- Gene Expression chart displays the real-time PCR data as one of the following:
  - ΔΔC<sub>q</sub> relative normalized expression calculated using control samples and reference targets.
  - $\Box$   $\Delta C_{q}$  relative quantity of the target gene in a sample relative to a control sample.

You can view the data in the gene expression chart in one of three views. See Changing and Annotating the Chart View on page 103 for more information.

Spreadsheet — displays a spreadsheet of the gene expression data.

**Tip:** Right-click any chart or spreadsheet for options. Select View/Edit Plate from the Plate Setup dropdown menu to open the Plate Editor and change well contents in the plate.

**Tip:** Select Sort from the right-click menu to rearrange the order of the Target and Sample names in the chart.

#### **Normalized Gene Expression**

To normalize data, use the measured expression level of one or more reference genes as a normalization factor. Reference genes are targets that are not regulated in the biological system being studied, such as *actin*, *GAPDH*, or *tubulin*.

#### To set up normalized gene expression $(\Delta\Delta C_{\alpha})$ analysis

- 1. Open a data file (.pcrd extension).
- 2. Review the data in the Quantification tab of the Data Analysis window. Make adjustments to the data, such as changing the threshold and the analysis mode.
- 3. Choose the Gene Expression tab.
- 4. In the Gene Expression tab, click Experiment Settings.
- 5. In the Experiment Settings dialog box, do the following:
  - a. Choose the Samples tab and select a control. When a control is assigned, CFX Maestro software for Mac normalizes the relative quantities for all genes to the control quantity, which is set to 1.
  - b. Choose the Target tab and select reference genes. Gene expression analysis requires one reference among the targets in your samples.
- 6. Select Normalized Expression  $(\Delta\Delta C_q)$  if it is not already selected, and then view the expression levels in the Gene Expression tab.

#### **Relative Quantity**

By definition, relative quantity ( $\Delta C_q$ ) data are not normalized. This method is used to quantitate samples that do not include any reference genes (targets). Typically, researchers are confident in one of the following considerations when they set up their run:

- Each sample contains the same amount of template, possibly the same mass of RNA or cDNA in each well.
- Any variance in the amount of biological sample loaded will be normalized after the run by some method in the data analysis outside of the software. For example, a researcher might choose to simply divide the relative quantity value by the normalizing factor, possibly the mass of nucleic acid loaded for each sample, or the number of cells from which the nucleic acid was isolated.

#### To run a Relative Quantity ( $\Delta C_q$ ) analysis

In the Gene Expression tab, select Relative Quantity (ΔC<sub>q</sub>) from the Mode dropdown list in the right pane.

**Tip:** To compare results to data from other gene expression runs, open a new gene study or add a data file to an existing gene study.

### **Changing and Annotating the Chart View**

Using the charts toolbar menu commands and the data analysis chart tools, you can change the chart view, annotate each chart, and change the chart display. The charts toolbar appears between the chart and the data analysis spreadsheet at the bottom of the screen.

### **Chart Toolbar Tools**

**Tip:** See Charts on page 46 for information about the chart tools that appear on the right side of data analysis charts.

The toolbar below the charts provides quick access to annotation tools.

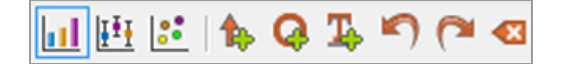

Table 21 lists the functions of the buttons in the charts toolbar.

| Button    | Name                  | Function                                                                                                    |
|-----------|-----------------------|----------------------------------------------------------------------------------------------------|
| <b>11</b> | Bar chart             | Displays the relative expression of the targets.                                                                     |
| ĮĮ        | Box and Whisker chart | Displays data as quartile ranges (see Box and<br>Whisker Chart Calculations on page 183 for<br>calculation details). |
|           |                       | <b>Note:</b> Available only if Analyze Using is set to Biological Groups Only.                                       |
| ::        | Dot Plot chart        | Displays the individual sample data points for each target.                                                          |
|           |                       | Note: Available only if Analyze Using is set to                                                                      |
|           |                       | Biological Groups Only.                                                                                              |
| 1         | Add Arrow             | Draws an arrow on the active chart.                                                                                  |
| Q         | Add Circle            | Draws a circle on the active chart                                                                                   |

#### Table 21. Charts toolbar

| Button         | Name      | Function                                                                                                    |
|----------------|-----------|----------------------------------------------------------------------------------------------------|
| T <sub>e</sub> | Add Text  | Inserts a textbox on the active chart, in which you can add text to identify items of interest in the chart. |
| 5              | Undo      | Removes or reverts the last annotation performed on the active chart.                                        |
| 2              | Redo      | Reverts the last Undo action performed on the active chart.                                                  |
|                | Clear All | Clears all annotations on the active chart.                                                                  |

| Table 21. | Charts | toolbar, | continued |
|-----------|--------|----------|-----------|
|-----------|--------|----------|-----------|

### Sorting Target, Sample, and Biological Group Data

Note: This option is available on gene expression charts only.

By default, the Targets, Samples, and Biological Groups lists appear in alphabetical order. Use the Sort dialog box to sort the display in reverse alpha order or to manually move a term to a different position in the list.

#### To sort target, sample, and biological group data

1. From the chart tools, click Sort.

The Gene Expression Chart Sorting dialog box appears.

|                                   | Gene Expressio | n Chart Sorting                                                   | 3          |                |
|-----------------------------------|----------------|-------------------------------------------------------------------|------------|----------------|
| Targets:                          | ZA A.Z         | Samples:                                                          |            | Z.A A.Z        |
| Actin<br>GAPDH<br>IL1b<br>Tubulin |                | 6Hr<br>7Hr<br>8Hr<br>di-2<br>di-3<br>di-4<br>di-5<br>di-6<br>di-7 |            |                |
|                                   |                |                                                                   | <u>0</u> K | <u>C</u> ancel |

- 2. In the dialog box, click Z-A to sort the list in reverse alphabetical order.
- 3. To manually move a term, select it and click the appropriate button between the charts:
  - Click the Up or Down arrow to move the selected term one position.
  - Click the Up or Down bar arrow to move the selected term to the top or bottom of the list.
- 4. Click OK to save the changes and return to the Gene Expression tab.

### Changing the Target, Sample, and Biological Group Color Settings

Use the Color Settings dialog box to change the color of a target, sample, or biological group, or remove the item from the graph.

#### To change the target color settings

- 1. In the right pane in the Gene Expression dialog box, verify that Sample appears in the X-Axis dropdown list.
- 2. In the Chart Tools, select Color Settings.

| • | Color Settings   |         |       |              |  |  |
|---|------------------|---------|-------|--------------|--|--|
|   | Targets          |         |       |              |  |  |
|   |                  | Name 🛆  | Color | 🔽 Show Chart |  |  |
|   | 1                | Actin   |       |              |  |  |
|   | 2                | GAPDH   |       | 2            |  |  |
|   | 3                | IL1b    |       | <b>v</b>     |  |  |
|   | 4                | Tubulin |       | <b>v</b>     |  |  |
|   |                  |         |       |              |  |  |
|   |                  |         |       |              |  |  |
|   |                  |         |       |              |  |  |
|   |                  |         |       |              |  |  |
|   |                  |         |       |              |  |  |
|   |                  |         |       |              |  |  |
| ļ |                  |         |       |              |  |  |
|   | Use Solid Colors |         |       |              |  |  |

The Color Settings dialog box appears.

- 3. To change the display color for a target, click its color in the Color column.
- 4. In the Color dialog box that appears, select a new color and click OK.
- 5. To remove a target from the gene expression graph, clear its checkbox in the Show Chart column.

Tip: To clear all targets, clear Show Chart in the column head.

- 6. (Optional) By default, the bars appear in solid colors. To display the bars in gradient colors, clear Use Solid Colors.
- 7. Click OK to save the changes and return to the Gene Expression tab.
## To change the sample or biological group color settings

- 1. In the right pane on the Gene Expression dialog box, verify that Target appears in the X-Axis dropdown list.
- 2. Perform the steps in To change the target color settings on page 106.

| Color Settings |                               |       |              |      |        |  |  |  |
|----------------|-------------------------------|-------|--------------|------|--------|--|--|--|
| Sample         | Samples and Biological Groups |       |              |      |        |  |  |  |
|                | Name 🛆                        | Color | C Show Chart |      |        |  |  |  |
| 1              | 6Hr                           |       | 2            |      |        |  |  |  |
| 2              | 7Hr                           |       | 2            |      |        |  |  |  |
| 3              | 8Hr                           |       | 2            |      |        |  |  |  |
| 4              | dil-1                         |       |              |      |        |  |  |  |
| 5              | dil-2                         |       |              |      |        |  |  |  |
| 6              | dil-3                         |       |              |      |        |  |  |  |
| 7              | dil-4                         |       |              |      |        |  |  |  |
| 8              | dil-5                         |       |              |      |        |  |  |  |
| 9              | dil-6                         |       |              |      |        |  |  |  |
| 10             | dil-7                         |       |              |      |        |  |  |  |
|                |                               |       |              |      |        |  |  |  |
|                |                               |       |              |      |        |  |  |  |
| 🔽 Use          | Solid Colors                  |       |              | OK I | Cancel |  |  |  |

## **Changing the Chart View**

## To change the current chart view

Select the toolbar menu command for the target view.

Note: The Gene Expression tab always opens displaying the data in default Bar Chart view.

## **Excluding Outlier Data Points**

In the Dot Plot chart, you can easily view and exclude outliers from your analysis.

## To exclude outlier data points

In the Dot Plot chart, right-click the target outlier and select Exclude Well from Analysis.

The data point is removed from the Dot Plot chart and the well changes to gray in the Well Selector in the Quantification tab.

#### To include an excluded outlier data point

In the Quantification tab, right-click the well in the Well Selector and select Well > Include in Analysis.

## **Viewing Data Point Details**

#### To view data point details

In the Box and Whisker plot or the Dot Plot, pause your cursor on an individual data point.

A tooltip displays, showing the sample name and its expression (relative quantity or normalized expression, depending on the selected mode).

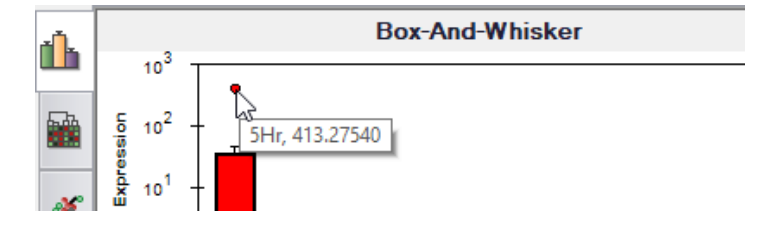

## **Annotating Charts**

You can add arrows, circles, and text to each bar chart view to clearly communicate data. The annotations are saved with the bar chart and appear in the exported and printed file. However, annotations made to one chart view are not added to the other chart views.

#### To draw an arrow or circle on the chart

- 1. In the bar chart toolbar, click the specific tool.
- 2. Click in the bar chart and drag your cursor across the chart as necessary.

#### To add text to the chart

- 1. In the bar chart toolbar, click Add Text.
- 2. Click in the bar chart. A text box appears at that location.

- 3. Add text in the text box.
- 4. Click anywhere on the chart to exit the text box.

Tip: Press Enter to add multiple lines to the text box.

### To move an annotation

- 1. Hover your cursor over the annotation. The icon changes to a pointing finger and the annotation border is highlighted.
- 2. Click the annotation and drag it to another position.
- 3. Release the annotation to secure its position.

### To undo an annotation

Click Undo.

The most recently added annotation is removed.

Tip: You can undo the ten most recent annotations, one at a time.

### To redo an annotation

Click Redo.

The most recently removed annotation returns.

Tip: You can redo the ten most recent annotations, one at a time.

### To delete an annotation

▶ Right-click the annotation and select Delete.

# **Adjusting Gene Expression Data**

After selecting your analysis mode, adjust the data you view in the Gene Expression tab by changing the settings options to the right of the chart.

## **Graph Data**

Set the y-axis value to Linear scale to enable graph data options. Graph data options allow you to present the data in the graph with one of these options:

- Relative to control graph the data with the axis scaled from 0 to 1. If you assign a control in your run, select this option to quickly visualize upregulation and downregulation of the target.
- Relative to zero graph the data with the origin at zero.

Tip: You set the graph data options in the Gene Expression tab in the User Preferences dialog box.

## **Analyze Using**

Use the dropdown menu to select how data is analyzed and plotted. The options are:

- Samples Only data are analyzed and plotted on a per sample basis.
- Biological Groups Only data are analyzed and plotted for biological groups. The expression displayed for the biological group is the geometric mean of the samples in that group.
- Sample Biological Group data are analyzed and plotted on a per sample basis with the biological group appended after the sample name. The P-values shown are calculated based on the biological group.
- Biological Group Sample data are analyzed and plotted on a per sample basis with the biological group prepended before the sample name. The P-values shown are calculated based on the biological group.

## Control

Use the Control dropdown menu to select a sample or biological group (depending on your Analyze Using selection) that will be used to normalize the Relative Quantity:

- If you selected Samples Only, the Control dropdown list displays all samples in the study.
- If you selected Biological Groups Only, Sample Biological Group, or Biological Group Sample, the Control dropdown list displays all biological groups in the study.

Note: The selected biological group is also used to calculate the P-value.

**Tip:** When analyzing by samples only or biological groups only, setting Control to None enables the Scaling option, in which you can scale the data to Average, Lowest, Highest, or Unscaled. See Scaling Options on page 111 for more information.

### Annotate P-Values and P-Value Threshold

When Annotate P-Values is selected, the software displays an asterisk (\*) on the bar chart above a target if its P-value is below the selected threshold. The software automatically calculates the P-value by comparing the sample's expression level to the selected control sample's expression level using a standard t-test. The P-value threshold range is 0.000—1.000.

### X-Axis Options

The x-axis option allows you to select the x-axis data of the Gene Expression chart:

- Target graphs the target names on the x-axis.
- Sample graphs the sample names on the x-axis.

## **Y-Axis Options**

The y-axis option allows you to show the Gene Expression chart in one of these three scales:

Linear — select this option to show a linear scale.

**Tip:** Setting the y-axis to Linear enables the Graph Data dropdown list, from which you can choose to graph data relative to control or relative to zero.

- Log 2 select this option to evaluate samples across a large dynamic range.
- Log 10 select this option to evaluate samples across a very large dynamic range.

### **Scaling Options**

Select Normalized Gene Expression  $(\Delta\Delta C_q)$  and set the Control to None (for either Sample or Biological Group) to enable the scaling options in the Gene Expression chart. Select one of these scaling options to calculate and present your data in a manner that best suits your run design:

- Unscaled presents the unscaled normalized gene expression.
- Highest scales the normalized gene expression for each target by dividing the expression level of each sample by the highest level of expression in all the samples.

This scaling option uses the scaled-to-highest formula.

Lowest — scales the normalized gene expression for each target by dividing the expression level of each sample by the lowest level of expression in all the samples.

This scaling option uses the scaled-to-lowest formula.

Average — scales the normalized gene expression for each target by dividing the expression level of each sample by the geometric mean of the expression levels for all the samples.

This scaling option uses the scaled-to-average formula.

## **Error Bar**

Select an option for the type of error calculations (error bars) in the Gene Expression chart:

- Options if Analyze Using is set to Samples Only, Sample Biological Group, or Biological Group Samples:
  - □ Standard error of the mean (default)
  - Standard deviation
- Options if Analyze Using is set to Biological Groups Only:
  - Confidence interval (default)

- □ Standard error of the mean (Log<sub>2</sub> expression)
- Standard deviation (Log<sub>2</sub> expression)

## **Chart Error Bar Multiplier**

Select a multiplier for the error bars in the Gene Expression chart. Select one of these integers: +/- 1 (default), 2, or 3. The type of multiplier changes when you select the error bar:

- SEMs for standard error of the mean
- Std Devs for standard deviations

# **Experiment Settings**

**Tip:** This dialog box is also available in the Plate Editor. For more information, see Changing Experiment Settings on page 160.

In the Experiment Settings dialog box, you can view or change the list of targets and samples or biological groups, select reference genes, select controls, or set the Gene Expression Analysis group to be analyzed if biological groups have been added to the wells.

## To open the Experiment Settings dialog box

In the Graphing tab, click Experiment Settings at the bottom of the right pane.

The Experiment Settings dialog box appears displaying the Targets tab.

| ( | Experiment Settings                                               |                    |                 |           |       |              |                 |               |
|---|-------------------------------------------------------------------|--------------------|-----------------|-----------|-------|--------------|-----------------|---------------|
|   | Targets                                                           | Samples and Bi     | ological Groups |           |       |              |                 |               |
|   |                                                                   | Name 🛆             | Full Name       | Reference | Color | 🔽 Show Chart | Auto Efficiency | Efficiency(%) |
|   | 1                                                                 | Actin              | Actin           | <b>V</b>  |       | <b>v</b>     | <b>N</b>        | 94.2          |
|   | 2                                                                 | GAPDH              | GAPDH           | <b>V</b>  |       | <b>v</b>     | <b>v</b>        | 95.9          |
|   | 3                                                                 | IL1b               | IL16            |           |       | V            | 2               | 96.9          |
|   | 4                                                                 | Tubulin            | Tubulin         |           |       | <b>v</b>     | 2               | 90.5          |
|   | •                                                                 |                    |                 |           |       |              |                 |               |
|   | New: Add Remove checked item(s)                                   |                    |                 |           |       |              |                 |               |
|   | <b>N</b>                                                          | Show Analysis Sett | ings            |           |       |              |                 |               |
| E | Exclude the following sample types from Gene Expression analysis: |                    |                 |           |       |              |                 |               |
| 1 | ▼ NTC   NRT   Negative Control   Positive Control   Standard      |                    |                 |           |       |              |                 |               |
|   | Cancel                                                            |                    |                 |           |       |              |                 |               |

### To adjust Targets settings

- ▶ In the Targets tab, do any of the following:
  - To select a target as a reference for gene expression data analysis, select its name in the Reference column.
  - To change the target's color, click its cell in the Color column and change the color in the Color dialog box that appears.

The color change appears in the Gene Expression charts.

To use a previously determined efficiency value, clear the target's checkbox in the Auto Efficiency column and enter a number for the efficiency percentage of a target.

The software calculates the relative efficiency for a target using Auto Efficiency if the data for a target include a standard curve.

### To adjust the Sample or Biological Group settings

- In the Samples and Biological Groups tab, do any of the following:
  - To select a sample as a control for gene expression data analysis, select its name in the Control column.
  - To select a biological group as a control for gene expression data analysis, select its name in the Control column.
  - To change the sample or biological group's color, click its cell in the Color column and change the color in the Color dialog box that appears.

The color change appears in the Gene Expression charts.

- To display the sample or biological group in the Gene Expression charts, select it in the Show Chart column.
- To remove the sample or biological group from the Gene Expression charts, clear it in the Show Chart column.

Tip: The sample or biological group's data remain in the Results table.

### To exclude a sample type from analysis calculations

Select its checkbox at the bottom of the Experiment Settings dialog box.

Note: This excludes controls and/or standards from gene expression analysis.

# **Right-Click Menu Options**

Right-click on the gene expression chart to select the items shown in Table 22.

Table 22. Gene expression right-click menu items

| Item                    | Function                                                                                                    |
|-------------------------|----------------------------------------------------------------------------------------------------|
| Сору                    | Copies the chart to a clipboard.                                                                                                    |
| Save Image As           | Saves the chart as an image file. Set the resolution and dimensions of the image and then select the file type (PNG, JPG, or BMP).                                                            |
| Page Setup              | Selects a page setup for printing.                                                                                                    |
| Print                   | Prints the chart.                                                                                                    |
| Set Scale to Default    | Show All displays all of the data in the bar chart. Scroll Bar<br>displays a scroll bar if there are too many samples to display in the<br>chart frame while maintaining a minimum bar width. |
| Chart Settings          | Opens the Chart Settings window to adjust the graph.                                                                                                    |
| Sort                    | Sorts the order of samples or targets that appear on the chart x-axis.                                                                                                    |
| Color Settings          | Opens the Color Settings window, from which you can change the color of targets or samples in the chart.                                                                                      |
| User Corrected Std Devs | Calculates the error bars using the corrected standard deviation formula.                                                                                                    |
| Use Solid Bar Colors    | Displays solid bars in the chart.                                                                                                    |
| X-Axis Labels           | Displays x-axis labels horizontally or angled.                                                                                                    |

# **Data Spreadsheet**

Table 23 defines the data displayed in the Gene Expression Data Table.

**Note:** The values in the table are calculated based on the graph type and preferences selected in the right-hand pane.

| Information                                           | Description                                                                                                    |
|-------------------------------------------------------|----------------------------------------------------------------------------------------------------|
| Target                                                | Target name (amplified gene) selected in the Experiment Settings window.                                                                                                    |
| Sample                                                | Sample and/or biological group name selected in the Experiment                                                                                                    |
| Biological Group                                      | Setungs window.                                                                                                    |
| Sample Biological Group                               |                                                                                                    |
| Biological Group Sample                               |                                                                                                    |
| Control                                               | Control name selected in the Experiment Settings window. When<br>Analyze Using is set to Samples Only, Control is the sample<br>selected in the Experiment Settings window. When either Biological<br>Groups Only, Sample Biological Group, or Biological Group<br>Sample is selected, control is the biological group selected in the<br>Experiment Settings window. |
| Relative Quantity or<br>Expression                    | Relative Quantity $(\Delta C_q)$ or Normalized Gene Expression $(\Delta \Delta C_q)$ , depending on the selected mode.                                                                                                    |
| Relative Quantity or<br>Expression SEM (or SD)        | Standard error of the mean (SEM) or standard deviation (SD) of the relative quantity or normalized expression, depending on the selected option. Available only if Analyze Using is set to Samples Only, Sample Biological Group, or Biological Group Sample.                                                                                                    |
| Corrected Relative Quantity or Expression SEM (or SD) | Corrected value calculation for SEM or SD of the relative quantity<br>or normalized expression, depending on the selected option.<br>Available only if Analyze Using is set to Samples Only, Sample<br>Biological Group, or Biological Group Sample.                                                                                                    |
| Mean C <sub>q</sub>                                   | Mean of the quantification cycle (not displayed if Analyze Using is set to Biological Groups Only).                                                                                                    |

Table 23. Description of information in the spreadsheet on the Graphing tab

| Information                                                 | Description                                                                                                    |
|-------------------------------------------------------------|----------------------------------------------------------------------------------------------------|
| C <sub>q</sub> SEM (or SD)                                  | SEM or SD of the quantification cycle, depending on the selected option (not displayed if Analyze Using is set to Biological Groups Only).                                                                                                    |
| P-Value                                                     | A measure of statistical significance derived from the student's t-test. Refer to P-Value on page 171 for additional information.                                                                                                    |
|                                                             | <b>Note:</b> The P-values reported in the bar chart are based on the selected control. You can choose to annotate the chart with P-values falling below a user-specified threshold.                                                                                                    |
| Relative Quantity n% CI Low<br>or<br>Expression n% CI Low   | Confidence interval (CI) lower limit, where the % value is based on<br>the P-value threshold. Selected Mode determines whether it is<br>relative quantity or expression. Available only if Analyze Using is<br>set to Biological Groups Only and Error Bar is set to Confidence<br>Interval. |
| Relative Quantity n% Cl High<br>or<br>Expression n% Cl High | Confidence interval (CI) upper limit, where the % value is based on<br>the P-value threshold. Selected Mode determines whether it is<br>relative quantity or expression. Available only if Analyze Using is<br>set to Biological Groups Only and Error Bar is set to Confidence<br>Interval. |
| RQ Lower Error Bar<br>or<br>Exp. Lower Error Bar            | Value of lower error bar when Error Bar is set to Standard Deviation (Ig) or Standard Error of the Mean(Ig). Selected Mode determines whether it is relative quantity (RQ) or expression (Exp.). Available only if Analyze Using is set to Biological Groups Only.                           |
| RQ Upper Error Bar<br>or<br>Exp. Upper Error Bar            | Value of upper error bar when Error Bar is set to Standard<br>Deviation(Ig) or Standard Error of the Mean(Ig). Selected Mode<br>determines whether it is relative quantity (RQ) or expression (Exp.).<br>Available only if Analyze Using is set to Biological Groups Only.                   |

# **Show Details Option**

Table 24 defines the data displayed when Show Details is selected from the right-click menu of the bar chart spreadsheet.

| Information                          | Description                                                                |
|--------------------------------------|----------------------------------------------------------------------------|
| Data Set                             | Fluorescence data from one fluorophore in the data file                    |
| Relative Quantity                    | Calculated relative quantity of samples                                    |
| Relative Quantity SD                 | Standard deviation of the relative quantity calculation                    |
| Corrected Relative Quantity SD       | Calculated standard deviation of the corrected relative quantity           |
| Relative Quantity SEM                | Standard error of the mean of the relative quantity calculation            |
| Corrected Relative Quantity SEM      | Calculated standard error of the mean of the corrected relative quantity   |
| Relative Quantity(Ig)                | $Log_2$ of the relative quantity that is used for statistical analysis     |
| SD RQ(lg)                            | Standard deviation of the relative quantity (log <sub>2</sub> )            |
| SEM Expression(Ig)                   | Standard error of the mean of the expression $(log_2)$                     |
| Unscaled Expression                  | Calculated unscaled expression                                             |
| Unscaled Expression SD               | Calculated standard deviation of the unscaled expression                   |
| Corrected Unscaled<br>Expression SD  | Calculated standard deviation of the corrected unscaled expression         |
| Unscaled Expression SEM              | Calculated standard error of the mean of the unscaled expression           |
| Corrected Unscaled<br>Expression SEM | Calculated standard error of the mean of the corrected unscaled expression |
| Unscaled Expression(Ig)              | Log <sub>2</sub> of the unscaled expression                                |
| SD Unscaled Expression(Ig)           | Standard deviation of the unscaled expression $(log_2)$                    |
| SEM Unscaled Expression(Ig)          | Standard error of the mean of the unscaled expression $(log_2)$            |

| Table 24. | Information in | the bar char | t spreadsheet with | Show Details | selected |
|-----------|----------------|--------------|--------------------|--------------|----------|
|           |                |              |                    | ••           |          |

Expression

Normalized gene expression

| Information              | Description                                                                                                    |
|--------------------------|----------------------------------------------------------------------------------------------------|
| Corrected Expression SD  | Calculated standard deviation                                                                                                    |
| Expression SEM           | Standard error of the mean                                                                                                    |
| Corrected Expression SEM | Calculated standard error of the mean                                                                                                    |
| Expression(Ig)           | $Log_2$ of the expression (normalized expression) that is used for statistical analysis                                                                                                    |
| SD Expression(Ig)        | Standard deviation of the expression $(\log_2)$                                                                                                    |
| SEM Expression(lg)       | Standard error of the mean of the expression $(log_2)$                                                                                                    |
| Sample #                 | Number of samples in the biological group                                                                                                    |
| Mean C <sub>q</sub>      | Mean of the quantification cycle (not displayed when Analyze Using is set to Biological Groups Only)                                                                                                    |
| CqSD                     | Standard deviation of the quantification cycle (not displayed when Analyze Using is set to Biological Groups Only)                                                                                                    |
| C <sub>q</sub> SEM       | Standard error of the mean of the quantification cycle (not displayed when Analyze Using is set to Biological Groups Only)                                                                                                    |
| P-Value                  | A measure of statistical significance derived from the student's t-test. Refer to P-Value on page 171 for additional information.<br><b>Note:</b> The P-values reported in the bar chart are based on the selected control. You can choose to annotate the chart with P-values falling below a user-specified threshold. |

Table 24. Information in the bar chart spreadsheet with Show Details selected, continued

# Clustergram

The clustergram displays the data in a hierarchy based on the degree of similarity of expression for different targets and samples.

**Note:** You must choose a reference target to display any of the data plots other than relative expression for bar charts.

The clustergram image depicts relative expression of a sample or target as follows:

- Upregulation (red) higher expression
- Downregulation (green or blue) lower expression
- No regulation (black)
- No value calculated (black with a white X)

The lighter the shade of color, the greater the relative expression difference. If no normalized  $C_q$  value can be calculated, the square will be black with a white X.

On the outer edges of the data plot is a dendrogram, which indicates the clustering hierarchy. Targets or samples that have similar expression patterns will have adjacent branches while those with dissimilar patterns will be more distant.

# **Settings**

You can set the following options:

- Cluster By choose from Targets, Samples, Both, or None.
- Size adjusts the image size and changes the degree of chart magnification for easier visualization.
- Split Out Replicates displays values for the individual replicates.

**Tip:** You can change the color scheme for clustergram, scatter plot, heat map, and volcano plot from the default Red/Green to Red/Blue by selecting this option from the right-click menu on any of these charts.

# **Right-Click Menu Options**

Right-click menu options for the clustergram are the same as those for the bar chart. See Table 22 on page 114 for available options. In addition, select Color Scheme to change the downregulation expression from the default Red/Green to Red/Blue on the chart.

# **Data Spreadsheet**

The spreadsheet displays values for the target, sample, and normalized expression.

# **Scatter Plot**

The scatter plot displays the normalized expression of targets for a control versus an experimental sample.

The lines in the plot indicate the fold change threshold. Data points between the lines indicate that the difference in expression for that target (gene) is negligible between the samples. Data points outside the lines exceed the fold change threshold and might be of interest.

The plot image shows the following changes in target expression based on the fold change threshold:

- Upregulation (red circle) relatively higher expression
- Downregulation (green or blue circle) relatively lower expression
- No change (black circle)

Click and drag either threshold line to adjust the fold change threshold value.

## Settings

You can set the following options:

- Control Sample
- Experimental Sample
- Fold Change Threshold

As you increase or decrease the fold change value, the threshold lines in the plot move accordingly.

# **Right-Click Menu Options**

Right-click menu options for the scatter plot are the same as those for the bar chart. See Table 22 on page 114 for available options. In addition, select Symbol to change the symbol used on the plot from the default circle to one of the following:

- Triangle
- Cross
- Square
- Diamond

# **Data Spreadsheet**

The spreadsheet displays the values for the target and normalized expression for control and experimental samples. It also indicates whether targets are up- or downregulated compared to the target regulation.

# Volcano Plot

The volcano plot displays the relative expression of targets in an experimental biological group compared to a control and indicates the degree of significance based on P-value.

The lines in the plot indicate the fold change threshold. Data points between the lines indicate that the difference in expression for that target (gene) is negligible. Data points outside the lines exceed the fold change threshold and might be of interest.

**Note:** In the Charts tab, if you choose to analyze using only samples, the Volcano Plot tab is grayed out (not usable). Ensure that you have selected a control biological group in the Experiment Settings dialog box and that your analysis includes biological groups in the Charts tab.

The plot displays the following fold changes based on the threshold setting:

- Upregulation (red circle) higher expression
- Downregulation (green or blue circle) lower expression
- No change (black circle)

Click and drag either threshold line to adjust the fold change threshold value.

## Settings

You can set the following options:

- Control Biological Group
- Experimental Biological Group
- Fold Change Threshold
- P-Value Threshold

As you increase or decrease Fold Change Threshold or P-Value Threshold values, the threshold lines in the plot move accordingly.

# **Right-Click Menu Options**

Right-click menu options for the volcano plot are the same as those for the bar chart. See Table 22 on page 114 for available options. In addition, select Symbol to change the symbol used on the plot from the default circle to one of the following:

- Triangle
- Cross

## Square

Diamond

# **Data Spreadsheet**

The spreadsheet displays the values for the target, biological group, fold change, and P-value. It also indicates whether the P-value exceeds its threshold (significant P-value) and the target is upor downregulated compared to the target regulation.

# **Heat Map**

The heat map presents a visual depiction of the regulation of targets for an experimental sample compared to a control sample based on relative normalized expression and its location on a plate.

Note: This feature should be used only with singleplex PCR experiments.

A legend below the heat map displays the range of normalized expression, which corresponds to

- Upregulation (red) higher expression
- Downregulation (green or blue) lower expression
- No change (black)

The lighter the shade of color, the greater the relative normalized expression difference. If no normalized expression value can be calculated, the square appears black with a white X.

## Settings

You can set the following options:

- Control Sample
- Experimental Sample
- Size use the slider to adjust the image size to change the degree of chart magnification
- Split Out Replicates displays values for the individual replicates

# **Right-Click Menu Options**

Right-click menu options for the heat map are the same as those for the bar chart. See Table 22 on page 114 for available options. In addition, select Color Scheme to change the downregulation expression from the default Red/Green to Red/Blue on the chart.

# **Data Spreadsheet**

The spreadsheet displays the values for the target, sample, and fold change.

# **ANOVA**

The ANOVA tab displays the results of one-way analysis of variance (ANOVA). ANOVA tests the hypothesis that the mean target expression between any two biological groups is equal. The null hypothesis states that the mean expression of all biological groups is equal, while the alternative hypothesis states that at least one biological groups is different.

CFX Maestro software for Mac also performs a pairwise comparison of the mean expression between biological groups via Tukey's HSD test.

CFX Maestro software for Mac uses the following R packages to perform ANOVA and to determine the Tukey's HSD post hoc results:

- car (companion to applied regression)
- Ismeans (least-square means)

# Settings

You can set the P-value threshold for one-way ANOVA.

## Calculating ANOVA

When you first select the ANOVA tab, click "Not current. Click to recalculate" to calculate one-way ANOVA. If successful, the data appear in the ANOVA tab in the Results table in the lower pane (see Results Table on page 126).

**Note:** If ANOVA cannot be performed, the software automatically displays the Errors tab, which provides possible reasons for errors reported in the ANOVA analysis.

### To recalculate ANOVA

In the ANOVA tab, click "Not current. Click to recalculate."

The next time you open the file and select the ANOVA tab, CFX Maestro recalculates ANOVA using the saved settings.

## **Exporting R Scripts**

After calculating ANOVA, you can export the results and the R script, and open the .r file in a stand-alone R application. The .r script requires the car and Ismeans packages. The exported .r script contains the code for the required packages and will install them if they are not installed in the stand-alone R application.

## To export R scripts

In the ANOVA tab, click Export R Script and provide a name and location for the .r file in the Save As dialog box that appears.

# **Results Table**

Data from ANOVA appear in tabs in the results table. Table 25 defines the columns for each tab in the table.

| Tab   | Heading             | Description                                                                                                    |
|-------|---------------------|----------------------------------------------------------------------------------------------------|
| ANOVA |                     |                                                                                                    |
|       | Target              | The gene/region of interest that will be amplified by PCR                                                                                                    |
|       | df                  | The number of values in the final calculation that are allowed to vary                                                                                                    |
|       | P-Value<br>ANOVA    | The ANOVA P-value calculated for the target. This P-value is not corrected for multiple testing.                                                                                                    |
|       | Contrast            | The two biological groups that are being compared                                                                                                    |
|       | Ratio               | The ratio of the expression for the two biological groups<br>compared. The numerator is the first biological group in<br>Contrast and the denominator is the second biological<br>group in Contrast. |
|       | P-Value BH          | The ANOVA P-value after Benjamini-Hochberg correction for false discovery rate.<br><b>Note:</b> This column is displayed only if the experiment contains multiple genes.                             |
|       | Lower<br>Bound (X%) | The lowest limit value associated with the confidence<br>interval that, at a given percent probability, the<br>confidence interval will contain the true population mean                             |
|       | Upper<br>Bound (Y%) | The highest limit value associated with the confidence<br>interval that, at a given percent probability, the<br>confidence interval will contain the true population mean                            |

### Table 25. ANOVA Results table column descriptions

| Tab                            | Heading              | Description                                                                                                    |  |  |
|--------------------------------|----------------------|----------------------------------------------------------------------------------------------------|--|--|
|                                | P-Value<br>Tukey     | The P-value derived from Tukey's HSD test, indicating<br>the significance of the difference in expression between<br>the two biological groups tested. This P-value is<br>corrected for the family-wise error rate.                                                                                                    |  |  |
|                                | Significant          | The significance of the P-value for these conditions:                                                                                                    |  |  |
|                                |                      | For multiple-gene tests, if P-Value BH or P-Value<br>Tukey shows significance (P-Value BH or P-Value<br>Tukey is less than 0.05) the Significant column for the<br>associate ANOVA row displays Yes; otherwise, it<br>displays No.                                                                                                    |  |  |
|                                |                      | For single-gene tests, if P-Value ANOVA shows<br>significance (P-Value ANOVA < 0.05) the Significant<br>column for the associate ANOVA row displays Yes;<br>otherwise, it displays No.                                                                                                    |  |  |
| Shapiro-Wilk<br>Normality Test |                      | The Shapiro-Wilk test is used to determine the<br>likelihood that the expression values of the samples in a<br>biological group are obtained from a normally distributed<br>population. The null hypothesis for this test states that<br>the population of expression values for the biological<br>group is normally distributed. A smaller P-value<br>indicates that expression values are less likely to come<br>from a normal distribution. |  |  |
|                                | Target               | The gene/region of interest that will be amplified by PCR                                                                                                    |  |  |
|                                | Biological<br>Groups | The set of samples for which the normality of the expression values is tested                                                                                                    |  |  |
|                                | Count                | The number of samples in the biological group (must be between 3 and 5,000)                                                                                                    |  |  |
|                                |                      | <b>Tip:</b> Use this column to view balanced vs. unbalanced datasets.                                                                                                    |  |  |
|                                | P-Value              | The probability that the population of expression values are normally distributed. Calculated from the W-value                                                                                                    |  |  |

## Table 25. ANOVA Results table column descriptions, continued

| Tab    | Heading | Description                                                                                                    |
|--------|---------|----------------------------------------------------------------------------------------------------|
|        | Normal  | Indicates whether the expression of the target is<br>normally distributed among the samples in the specified<br>biological group based on the P-value exceeding the<br>user-defined threshold: |
|        |         | "Yes" if P-Value > P-Value Threshold                                                                                                    |
|        |         | "No" if P-Value < P-Value Threshold                                                                                                    |
|        | Error   | Errors encountered while performing the Shapiro-Wilk test                                                                                                    |
| Errors |         |                                                                                                    |
|        | Message | The reason for errors reported in the ANOVA analysis                                                                                                    |

| Table 25. ANC | VA Results | table | column | descriptions, | continued |
|---------------|------------|-------|--------|---------------|-----------|
|---------------|------------|-------|--------|---------------|-----------|

# **Right-Click Menu Options**

Right-click menu options for the ANOVA results chart are the same as those for the bar chart. See Table 22 on page 114 for available options.

# **Gene Study**

Create a gene study to compare gene expression data from one or more real-time PCR experiments using an inter-run calibrator to normalize between the experiments. Create a gene study by adding data from one or more data files (.pcrd extension) to the gene study. The software groups them into a single file (.mgxd extension).

**Note:** The maximum number of samples you can analyze in a gene study is limited by the size of the computer's RAM and virtual memory.

# **Inter-Run Calibration**

Inter-run calibration is automatically attempted in every gene study for each target to normalize inter-run variations between targets assayed in separate real-time PCR runs (that is, different .pcrd files generated from different plates).

For the software to recognize a sample as an inter-run calibrator, it must share the same target name, sample name, and, if used, biological set name across every plate being compared.

**Note:** At least one inter-run calibrator sample must be present in the gene study for inter-run calibration to occur. Targets without appropriate inter-run calibrator samples will be processed without correction in the gene study (not recommended).

Inter-run calibrators can be applied in two ways:

- Per target different PCR primers can have different efficiencies. By default the inter-run calibrator is applied to all of the wells on the same plate that have the same target name, for example the C<sub>g</sub> generated with the same assay.
- Entire study one inter-run calibrator is selected by the user and applied to the entire gene study.

# **Gene Study Dialog Box**

| •      | •           |                 |        | Gene Study - Mu                                    | ltiplex Gene Study | / File.mgxd     |            |                |                     |               |
|--------|-------------|-----------------|--------|----------------------------------------------------|--------------------|-----------------|------------|----------------|---------------------|---------------|
| Eile   | Tools       | Help            |        |                                                    |                    |                 |            |                |                     | ?             |
|        | Study Setup | Study Ana       | ilysis |                                                    |                    |                 |            |                |                     |               |
|        |             | File Name       | \$     | File Folder                                        | Date Created 💧     | Well Group Name | \$<br>Step | Run Type       | Protocol<br>Edited  | View<br>Plate |
| 1      | New         | Gene Expression |        | D:\Program Files\Bio-Rad\CFX\SampleFiles\DataFiles | 12/13/2007 2:15:24 | All Wells       | 3          | User-defined   |                     |               |
| 2      | New         | Gene Expression |        | D:\Program Files\Bio-Rad\CFX\SampleFiles\DataFiles | 12/13/2007 2:15:24 | All Wells       | 3          | User-defined   |                     |               |
| 3      | ☐ New       | Gene Expression |        | D:\Program Files\Bio-Rad\CFX\SampleFiles\DataFiles | 12/13/2007 2:15:24 | All Wells       | 3          | User-defined   |                     |               |
| [1]    |             |                 |        |                                                    |                    |                 | <br>       | <u>R</u> emove | Add <u>D</u> ata Fi | ►<br> es      |
| Notes: | CFX Gene    | Study file      |        |                                                    |                    |                 |            |                |                     | <u>_</u>      |

The Gene Study dialog box includes two tabs:

Study Setup tab — manages the runs in the gene study.

**Important:** Adding or removing data files in a gene study does not change the data in the original file.

Study Analysis tab — displays the gene expression data for the combined runs.

# **Study Setup Tab**

Table 26 defines the data that appear in the Study Setup tab.

| Table 26. | Study \$ | Setup tab | in the | Gene | Study | dialog box |
|-----------|----------|-----------|--------|------|-------|------------|
|-----------|----------|-----------|--------|------|-------|------------|

| Column Title    | Description                                                                                                    |
|-----------------|----------------------------------------------------------------------------------------------------|
| File Name       | Name of the run data file (.pcrd extension)                                                                                                    |
| File Folder     | Directory that stores the data file for each run in the gene study                                                                                                    |
| Date Created    | Date the run data were collected                                                                                                    |
| Well Group Name | Name of the well group that was selected when the file was added to the gene study                                                                                       |
|                 | <b>Tip:</b> To analyze one well group in the gene study, you must select that well group in the Data Analysis window before importing the data file into the gene study. |

#### Table 26. Study Setup tab in the Gene Study dialog box, continued

| Column Title    | Description                                                                                 |
|-----------------|---------------------------------------------------------------------------------------------|
| Step            | Protocol step that includes the plate read to collect real-time PCR data                    |
| Run Type        | Either user-defined or PrimePCR™ run                                                        |
| Protocol Edited | If selected, indicates that the protocol used for a PrimePCR run was edited                 |
| View Plate      | Opens a plate map of the plate with the data in each of the runs included in the Gene Study |

# **Preparing a Gene Study**

### To prepare a gene study

- 1. Before importing data into a gene study, do the following in the Data Analysis window:
  - Verify that samples containing the same content have the same name. In a gene study, the software assumes that wells with the same Target or Sample name contain the same samples.
  - Adjust the baseline and threshold (Cq) in the Quantification tab to optimize the data in each run.
  - Select the well group you want to include in the gene study.

In order to show data from one well group in the gene study, that group must be selected before importing the data file.

The Study Setup tab shows a list of all the runs in the gene study.

- 2. In the Gene Study dialog box, choose the Study Setup tab.
- 3. Click Add Data Files to select a file from a browser window. To quickly add runs to a gene study, drag the data files (.pcrd extension) into the Study Setup dialog box.
- 4. CFX Maestro software for Mac automatically performs the gene study analysis as you add data files. Choose the Study Analysis tab to view the results.

#### Tor remove runs from the gene study

Select one or more files in the list and click Remove.

### To add notes about the gene study

Enter notes about the files and analysis in the Notes text box.

# **Study Analysis Tab**

The Study Analysis tab displays the data from all runs in the gene study. The gene expression data analysis options are the same as those for a single data file with the following exceptions:

For bar charts, inter-run calibration values (if calculated) appear when you click Inter-run Calibration.

Note: Only the following sample types can be used as an inter-run calibrator:

- Unknown
- Standard
- Positive Control

Negative control, no template control (NTC), and no reverse transcriptase control (NRT) sample types cannot be used as an inter-run calibrator.

- For heat maps, if the same targets are in the same location on multiple plates but with different samples, use the dropdown menu to select a particular plate for analysis.
- The Reference Gene Selection tool identifies the tested reference genes and categorizes them as Ideal, Acceptable, or Unstable based on their stability:
  - Ideal reference genes are stable and represent minimal variations across the tested samples.
  - Acceptable reference genes are not ideally stable and represent moderate variation across tested samples. Use these reference genes in analysis if no Ideal reference genes are present.
  - □ Unstable reference genes represent excessive variation across tested samples. It is recommended that these genes be excluded from analyses.
- The PrimePCR Controls tool displays the results of the tested samples in a table:
  - The Summary tab displays a summary of all tested samples. Samples that passed all of the control assays appear in green. Samples that failed one or more of the control assays appear in yellow.
  - □ The PCR tab displays the results of the positive PCR control assay. This assay detects inhibition or experimental problems that affect gene expression.
  - □ The RT tab displays the results of the reverse transcription control assay. This assay qualitatively evaluates RT performance and identifies samples where RT performance is likely to compromise gene expression.

- The gDNA tab displays the results of the DNA contamination control assay. This assay determines whether genomic DNA (gDNA) is present in a sample at a level that might affect qPCR results.
- □ The RQ tab displays the results of the RNA quality assays (RQ1 and RQ2). These assays qualitatively assess whether RNA integrity might adversely affect gene expression.

# **Gene Study Reports**

Use the Gene Study Report dialog box to arrange the gene study data into a report. Table 27 lists all the options available for a gene study report.

| Category           | Option                | Description                                                                     |
|--------------------|-----------------------|---------------------------------------------------------------------------------|
| Header             |                       |                                                                                 |
|                    |                       | Title, subtitle, and logo for the report                                        |
|                    | Report Information    | Date, user name, data file name, data file path,<br>and the selected well group |
|                    | Gene Study File List  | List of all the data files in the Gene Study                                    |
|                    | Notes                 | Notes about the data report                                                     |
| Study Analysis: Ba | r Chart               |                                                                                 |
|                    | Analysis Settings     | List of the selected analysis parameters                                        |
|                    | Chart                 | Gene Expression bar chart showing the data                                      |
|                    | Target Names          | List of targets in the Gene Study                                               |
|                    | Sample Names          | List of samples in the Gene Study                                               |
|                    | Data                  | Spreadsheet that shows the data                                                 |
|                    | Target Stability      | Target stability data                                                           |
|                    | Inter-run Calibration | Inter-run calibration data                                                      |
|                    | Box-and-Whisker Chart | Gene Expression box-and-whisker chart                                           |
|                    | Dot-Plot Chart        | Gene Expression dot plot chart                                                  |

Table 27. Categories for a Gene Study report

Study Analysis: Clustergram, Scatter Plot, Volcano Plot, and Heat Map

| Category           | Option                         | Description                                                                                 |  |  |  |  |
|--------------------|--------------------------------|---------------------------------------------------------------------------------------------|--|--|--|--|
|                    | Analysis Settings              | Settings for each chart type                                                                |  |  |  |  |
|                    | Chart                          | Gene Expression chart showing the data                                                      |  |  |  |  |
|                    | Data                           | Spreadsheet listing the data in each target                                                 |  |  |  |  |
| Study Analysis: AN | NOVA Data                      |                                                                                             |  |  |  |  |
|                    | ANOVA Settings                 | P-value threshold used in the analysis                                                      |  |  |  |  |
|                    | ANOVA Results                  | Table of results from ANOVA and Tukey's HSD post-hoc analysis                               |  |  |  |  |
|                    | Shapiro-Wilk Normality<br>Test | Biological group, count, P-value, and any errors that occur for each target in the analysis |  |  |  |  |
|                    | ANOVA Errors                   | Errors identified during ANOVA calculations                                                 |  |  |  |  |

# **Creating a Gene Study Report**

### To create a gene study report

- 1. Adjust the gene study report data and charts as needed before creating a report.
- 2. Select Tools > Reports in the Gene Study menu to open the Report dialog box.
- 3. Choose the options you want to include in the report. The report opens with default options selected. Select or clear the checkboxes to change whole categories or individual options within a category.

The section Gene Study Reports that follows lists the available options to display.

- 4. Change the order of categories and items in a report. Drag the options to the required position. Items can be reordered only within the categories to which they belong.
- 5. Click Update Report to update the Report Preview with any changes.
- 6. Print or save the report. Click the Print Report button in the toolbar to print the current report. Select File > Save to save the report in PDF (Adobe Acrobat Reader file) format and select a location in which to save the file. Select File > Save As to save the report with a new name or in a new location.
- (Optional) Create a report template with the information you want. To save the current report settings in a template, select Template > Save or Save As. Then load the report template the next time you want to make a new report.

Chapter 7 Gene Expression Analysis

# **Chapter 8 Preparing Plates**

A plate file contains information about run parameters such as scan mode, fluorophores, and well contents. After the run, CFX Maestro<sup>™</sup> software for Mac links the well contents to the fluorescence data collected during the run and applies the appropriate analysis in the Data Analysis window. For example, wells loaded with standard sample type are used to generate a standard curve.

CFX Maestro software for Mac provides two options for creating plates: The Plate Editor for realtime PCR runs and the Setup Wizard for normalized gene expression analysis.

The Plate Editor includes the following features:

- Standard fluorophores and sample types to assign to plate wells
- Ability to set reference target and control sample for gene expression analysis
- Ability to edit plate setup before, during, or after a run
- Ability to save plate files for reuse
- Ability to print the plate file to a default printer

The Setup Wizard guides you through creating a plate layout for normalized gene expression analysis. You can use the Setup Wizard before, during, or after a run.

# **Plate Editor Window**

You use the Plate Editor to create custom plates or modify existing plates.

|         | -             |                |                |           |                   |        |               | Toto Lonton 1 | 1011   |                   |             |              |                                    |
|---------|---------------|----------------|----------------|-----------|-------------------|--------|---------------|---------------|--------|-------------------|-------------|--------------|------------------------------------|
| Ele     | Edit Settir   | ngs Editing    | Tools          |           |                   |        |               |               |        |                   |             |              | ?                                  |
| ᡢ Undo  | Redo          | 📕 Save         | Q Zoom 100%    | 💌 🔯 s     | can Mode All Char | mels 💌 | a Well Groups | i 🔯 Traci     | Styles | CSpreadsheet View | /Importer 🕌 | Setup Wizard | Suser Preferences                  |
|         | 1             | 2              | 3              | 4         | 5                 | 6      | 7             | 8             | 9      | 10                | 11          | 12           | 5elect Fluorophores                |
| A       |               |                |                |           |                   |        |               |               |        |                   |             |              | Sample Type                        |
| в       |               |                |                |           |                   |        |               |               |        |                   |             |              | Target Names                       |
| С       |               |                |                |           |                   |        |               |               |        |                   |             |              | Sample Names                       |
| D       |               |                |                |           |                   |        |               |               |        |                   |             |              | Load E (none)                      |
| E       |               |                |                |           |                   |        |               |               |        |                   |             |              | Biological Group                   |
| F       |               |                |                |           |                   |        |               |               |        |                   |             |              | Load I I chone ge ap               |
| G       |               |                |                |           |                   |        |               |               |        |                   |             |              | Replicate #                        |
| н       |               |                |                |           |                   |        |               |               |        |                   |             |              | Load 🗖 🕴 🛨<br>Technical Replicates |
|         |               |                |                |           |                   |        |               |               |        |                   |             |              | Show Technical Replicates          |
|         |               |                |                |           |                   |        |               |               |        |                   |             |              | Experiment Settings                |
|         |               |                |                |           |                   |        |               |               |        |                   |             |              | Clear Replicate #                  |
|         |               |                |                |           |                   |        |               |               |        |                   |             |              | ClearWels                          |
|         |               |                |                |           |                   |        |               |               |        |                   |             |              |                                    |
|         |               |                |                |           |                   |        |               |               |        |                   |             |              |                                    |
|         |               |                |                |           |                   |        |               |               |        |                   |             | D            |                                    |
| Plate T | ype: BR Clear | View<br>Sample | Г Well Group Г | Well Note |                   |        |               |               |        |                   |             |              | QK Cancel                          |

# **File Menu Commands**

**Save** — saves the plate data file in the location specified in the File tab in the User Preferences dialog box. See Changing the Default File Settings on page 23 for more information.

Save As — saves the open plate data file with a new name that you supply.

Print — prints the open plate data file.

Close — closes the Plate Editor.

## **Edit Menu Commands**

Undo — reverts a change to a plate file until the plate file is saved.

Redo - reverses the most recent Undo action unless the plate file has been saved.

# **Settings Menu Commands**

Plate Size — opens a dialog box from which you can select a plate size for the run.

**Note:** The plate size must be the same as the block size on the instrument on which the run is performed. Choose 384-well for the CFX384 Touch<sup>™</sup> system or 96-well for the CFX96 Touch<sup>™</sup>, CFX96 Touch<sup>™</sup> Deep Well, or CFX Connect<sup>™</sup> system.

**Plate Type** — opens a dialog box from you can choose the type of wells in the plate that holds your samples, including BR White and BR Clear. For accurate data analysis, the plate type selected must be the same as the plate type used in the run.

**Number Convention** — opens a dialog box from which you can choose how to display units. The default is to display units in scientific notation.

**Units** — opens a dialog box from which you can choose the units to show in the spreadsheets when performing quantification of unknowns vs. a standard curve.

# **Editing Tools Menu Commands**

**Setup Wizard** — opens the Setup Wizard, in which you can define layout and analysis parameters for the current plate. You can use the Setup Wizard before, during, or after a run has completed.

**Spreadsheet View/Importer** — opens the View dialog box, which displays the plate layout as a template in spreadsheet format. You can use this dialog box to export or import plate template data in .csv format.

Flip Plate — flips the plate contents 180°.

# **Toolbar Commands**

🔄 Undo

- reverts a change to a plate. CFX Maestro software for Mac supports up to undo

actions.

| r | 2 | Re | ed |
|---|---|----|----|
|   |   |    |    |

— reverses the most recent Undo action. CFX Maestro software for Mac supports up to

ten redo actions.

| H | Save |
|---|------|
|---|------|

- saves the current plate file.

Q Zoom 100%

- displays a dropdown list from which you can increase or decrease the

magnification of the plate view.

🕥 Scan Mode 🛛 All Channels  $\sim$ 

displays a dropdown list from which you can select a scan

mode, which instructs the instrument from which channels to collect fluorescence data during a run.

🐔 Well Groups... opens the Well Groups Manager, which you can use to create well groups for the current plate.

Trace Styles... displays a dialog box in which you can choose the colors and symbols for the amplification traces.

Spreadsheet View/Importer - opens the View dialog box, which displays the plate layout as a template in spreadsheet format. You can use this dialog box to export or import plate template data in .csv format.

🕺 Setup Wizard...

 opens the Setup Wizard, in which you can define the layout and analysis parameters for the current plate. You can use the Setup Wizard before, during, or after a run.

🤱 User Preferences...

- opens the Plate tab in the User Preferences dialog box, in which you can define plate layout parameters and create or delete target, sample, and biological group names. Changes that you make in the Plate tab are available the next time you open the Plate Editor.

Interstation Plate Loading Guide

displays the necessary steps for setting up a plate and loading the wells.

# **Creating a Plate File Using the Plate Editor**

Using the Plate Editor, you can create custom plate files. You can also edit and save previously saved plate files or sample plate files shipped with CFX Maestro software for Mac.

To create a new plate file, perform the following:

- Open a plate file in the Plate Editor.
- Select the plate type.

**Note:** The plate type for the plate file must be the same as the plate in the reaction module.

- Select the scan mode to use in the protocol.
- Select the fluorophores to use in the plate.
- Select the sample type, targets, and samples.
- Select technical replicates, if appropriate.
- Save the plate layout.

**Tip:** To create a new plate from previously saved or sample plate files, see Opening an Existing Plate File in the Plate Editor on page 142.

## **Opening a New Plate File in the Plate Editor**

#### To open a new plate file

- In the Home window, do one of the following:
  - Click Plate in the Create New pane.
  - Select File > New Plate.

The Plate Editor window opens displaying the default plate file for the selected instrument.

**Tip:** For information about setting your default plate file, see Changing the Default File Settings on page 23.

# **Opening an Existing Plate File in the Plate Editor**

CFX Maestro software for Mac provides sample plate files that you can edit and save as a new plate. You can also create a new plate file from a previously saved plate file.

### To open a sample plate file

1. In the Home window, select File > Open > Plate.

The Finder opens to the location of the CFX Maestro Sample files folder.

- 2. Open the Sample files folder, and then open the Plates folder.
- 3. Select the plate of choice and click Open.

The sample plate file opens in the Plate Editor window.

4. Select File > Save As and save the plate file with a new name or in a new folder.

### To open a previously saved plate file

- 1. In the Home window, do one of the following:
  - Click Plate in the Open pane, navigate to and open the target plate.
  - Select File > Open > Plate, navigate to and select the target plate, and click Open.

The target plate opens in the Plate Editor window.

2. Select File > Save As and save the plate file with a new name or in a new folder.
### Setting Up a New Plate File

**Tip:** If your plate file includes the required parameters (for example, if you are editing a sample or existing plate file) you can skip this section. Proceed to Assigning Optional Parameters to the Plate File on page 149.

New plate files require the following parameters:

- Plate size
- Plate type
- Scan mode
- One fluorophore (dye)
- One sample type

#### Selecting the Plate Size and Type

**Important:** You must select a plate size during plate setup. You cannot change the plate size during or after a run.

The software applies the plate size and type to all the wells during the run. Ensure that the plate size selected is the same as the plate you will use in the run.

Bio-Rad's CFX96 Touch, CFX96 Touch Deep Well, CFX Connect, and CFX384 Touch instruments are factory-calibrated for many fluorescent dye and plate combinations. Calibration is specific to the instrument, dye, and plate type. Ensure that the fluorophore you plan to use is calibrated for the plate type you select.

#### **Selecting Scan Mode**

The CFX96 Touch and CFX96 Touch Deep Well systems excite and detect fluorophores in six channels. The CFX Connect system excites and detects fluorophores in three channels. The CFX384 Touch system excites and detects fluorophores in five channels. All systems use multiple data acquisition scan modes to collect fluorescence data during a run.

CFX Maestro software for Mac provides three scan modes:

- All Channels
  - □ Scans channels 1 through 5 on the CFX96 Touch and CFX96 Touch Deep Well systems
  - Scans channels 1 and 2 on the CFX Connect system
  - Scans channels 1 through 4 on the CFX384 Touch system
- SYBR<sup>®</sup>/FAM
  - Scans only channel 1

- Provides a fast scan
- FRET
  - □ Scans only the FRET channel
  - Provides a fast scan

#### **Selecting Fluorophores**

**Important:** Before beginning the run, CFX Maestro software for Mac verifies that the fluorophores you specified in the plate are calibrated on that instrument. You cannot run a plate if it includes fluorophores that have not been calibrated on that instrument.

You must load at least one fluorophore to the plate layout before the run. You can add as many fluorophores as necessary at this time but the plate must contain at least one fluorophore. The selected fluorophores appear as options for targets in Target Names.

You use the Select Fluorophores dialog box to load fluorophores (or plate dyes) into the Plate Editor well loading controls. The fluorophores that appear in the Select Fluorophores dialog box depend on the scan mode you select:

All Channels

All available fluorophores appear.

**Tip:** You can add as many fluorophores as necessary, but you can load only one fluorophore per channel in each well.

SYBR<sup>®</sup>/FAM

Only channel 1 fluorophores appear.

FRET

Only the channel 6 fluorophore appears.

**Tip:** The channel 6 FRET fluorophore appears only when FRET is the selected scan mode. It is not available for All Channels scan mode.

**Note:** You cannot directly add fluorophores to or remove them from the Select Fluorophore dialog box. You must calibrate new fluorophores on an instrument using the Calibration Wizard. After calibration, the new fluorophore is automatically added to this list.

#### Selecting Sample Types

**Important:** You must select at least one sample type to assign to the plate wells before the run.

CFX Maestro software for Mac offers five sample types:

- Unknown
- Standard
- NTC (no template control)
- Positive Control
- Negative Control
- NRT (no reverse transcriptase)

You assign the sample types to the plate wells.

#### **Setting Up a New Plate**

#### To set up a new plate

- 1. Open a new plate in the Plate Editor window.
- To set the plate size, select Settings > Plate Size and select the appropriate plate size from the dropdown menu.
- 3. To set the plate type, select Settings > Plate Type and select either BR White or BR Clear from the dropdown menu.
- 4. Optionally, from the Settings menu you can change the number convention and the display units:
  - To change the number convention, select Settings > Number Convention and select Scientific Notation.

**Tip:** Scientific Notation is selected by default. In this case, selecting Scientific Notation clears the default and sets the number convention to standard form.

- To change the display units, select Settings > Units and select a new unit value.
- 5. To set the scan mode, select the appropriate scan mode from the Scan Mode dropdown list in the Plate Editor window toolbar.

- 6. Select the requisite flourophores for the plate:
  - a. In the right pane, click Select Fluorophores.

The Select Fluorophores dialog box appears. You see the fluorophores available for the type of scan mode you selected in Step 5, for example:

|         | Select Fluorophores |          |            |  |  |  |
|---------|---------------------|----------|------------|--|--|--|
| Channel | Fluorophore         | Selected | Color      |  |  |  |
| 1       | FAM                 | Γ        |            |  |  |  |
|         | SYBR                | ~        |            |  |  |  |
| 2       | HEX                 | Γ        |            |  |  |  |
|         | TET                 |          |            |  |  |  |
|         | Cal Orange 560      |          |            |  |  |  |
|         | Cal Gold 540        |          |            |  |  |  |
|         | VIC                 |          |            |  |  |  |
| 3       | ROX                 | Γ        |            |  |  |  |
|         | Texas Red           |          |            |  |  |  |
|         | Cal Red 610         |          |            |  |  |  |
|         | Tex 615             |          |            |  |  |  |
| 4       | Cy5                 | Γ        |            |  |  |  |
|         | Quasar 670          |          |            |  |  |  |
| 5       | Quasar 705          | Γ        |            |  |  |  |
|         | Су5-5               |          |            |  |  |  |
|         |                     |          | <u>O</u> K |  |  |  |

b. To select a fluorophore, click its Selected checkbox.

Tip: To remove a fluorophore from the list, clear its Selected checkbox.

c. To change the display color of the fluorophore, click its Color box.

**Note:** The color you select represents the fluorophore in both the Plate Editor window and the Data Analysis charts.

- d. In the Color dialog box, select the color that you want or click Define Custom Colors and create a new color to represent the fluorophore.
- e. Click OK to save the changes and exit the Select Fluorophores dialog box.
- 7. You must select at least one well in which to load a sample type. By default, well A1 is selected.

In the plate pane, do one of the following:

- To load multiple adjacent wells, click a well and drag to the target well.
- To load multiple nonadjacent wells, hold the Control key and click each well.

- To load an entire column with the same sample type, click the column number.
- To load an entire row, click its row number.
- To load the whole plate, click the upper left corner of the plate.

#### For example:

| •         | Plate Editor - New                                                |          |                 |         |   |           |            |      |     |             |          |          |                                            |
|-----------|-------------------------------------------------------------------|----------|-----------------|---------|---|-----------|------------|------|-----|-------------|----------|----------|--------------------------------------------|
| Elle      | Edit                                                              | Settings | Editing Tools   |         |   |           |            |      |     |             |          |          | ?                                          |
| ll) Ur    | ndo 🛛 🍽 P                                                         | Redo 🔠 S | iave 🔍 Zo       | om 100% | - | Scan Mode | All Channe | ls 💌 | 🧠 v | Vell Groups | 阈 Trace  | Styles 6 | Spreadsheet View/Importer 🛛 👬 Setup Wizard |
| <u></u> u | Jser Preferer                                                     | nces 🐻   | Plate Loading ( | Suide   |   |           |            |      |     |             |          |          |                                            |
|           | 1                                                                 | 2        | 3               | 4       | 5 | 6         | 7          | 8    | 9   | 10          | 11       | 12       | Select Fluorophores                        |
| A         |                                                                   |          |                 |         |   |           |            |      |     |             |          |          |                                            |
|           |                                                                   |          |                 |         |   |           |            |      |     |             |          |          | Sample Type                                |
| -         |                                                                   | _        |                 |         |   |           |            |      |     |             |          |          | Target Names                               |
| с         |                                                                   |          |                 |         |   |           |            |      |     |             |          |          |                                            |
|           |                                                                   |          |                 |         |   |           |            |      |     |             |          |          | Sample Names                               |
|           |                                                                   |          |                 |         |   |           |            |      |     |             |          |          | Load 🗖 (none) 💌 🕂                          |
| E         |                                                                   |          |                 |         |   |           |            |      |     |             |          |          | Biological Group                           |
| r.        |                                                                   |          |                 |         |   |           |            |      |     |             |          |          | Load 🗖 (none) 💌 🕂                          |
| <u> </u>  |                                                                   |          |                 |         |   |           |            |      |     |             |          |          | Show Biological Groups                     |
| G         |                                                                   |          |                 |         |   |           |            |      |     |             |          |          |                                            |
| н         |                                                                   |          |                 |         |   |           |            |      |     |             |          |          | Replicate #                                |
|           |                                                                   |          |                 |         |   |           |            |      |     |             | <u> </u> |          | Load 🗖 1 👲                                 |
|           |                                                                   |          |                 |         |   |           |            |      |     |             |          |          | Technical Replicates                       |
|           |                                                                   |          |                 |         |   |           |            |      |     |             |          |          | Show Technical Replicates                  |
|           |                                                                   |          |                 |         |   |           |            |      |     |             |          |          | Experiment Settings                        |
|           |                                                                   |          |                 |         |   |           |            |      |     |             |          |          | Clear Replicate #                          |
|           |                                                                   |          |                 |         |   |           |            |      |     |             |          | •        | Clear Wells                                |
| Plat      | Plate Type: BR Clear View Plate Type: BR Clear Sample T Well Note |          |                 |         |   |           |            |      |     |             |          |          |                                            |

8. Assign a sample type to the selected well or wells from the Sample Type dropdown menu.

| Sample Type                        |               | -                                              |
|------------------------------------|---------------|------------------------------------------------|
| Target Names<br>Load <b>Г</b> SYBR | <none></none> | Unknown<br>Standard<br>NTC<br>Positive Control |
| Bancia Nanas                       |               | Negative Control<br>NRT                        |

9. Assign at least one fluorophore to all wells that contain a sample type. You can assign more than one fluorophore to a well or group of wells.

**Note:** You can assign only one fluorophore per channel. You cannot assign more than one fluorophore from the same channel to the same well.

**Tip:** You can associate a target with the fluorophore or you can assign only the fluorophore to the well at this time and associate a target to the fluorophore after you run the experiment.

- To assign only a fluorophore to the selected wells, in the Target Names section in the right pane select the Load checkbox for the specific fluorophore.
- To associate a target with a fluorophore, in the Target Names section select a target name from the dropdown list for the specific fluorophore. The software automatically selects its Load checkbox.

| Target Names |                                                  |     |
|--------------|--------------------------------------------------|-----|
| Load 🔲 FAM   | <none></none>                                    | - + |
| Load 🗖 SYBR  | <type name="" new=""><br/>Actin<br/>GAPDH</type> | ÷   |

- 10. For wells containing a Standard sample type, you must load a concentration. Each well can have a different concentration value. By default, CFX Maestro software for Mac loads a concentration of 1.00E+06 to all wells with a Standard sample type. You can change the value if necessary.
  - a. In the plate pane, select a Standard well or group of wells.
  - b. In the Concentration section click Load to load the value to the selected well or wells.
  - c. (Optional) To load another concentration, type the new value in the Concentration text box and press enter.
  - d. Perform this step for all wells with sample type Standard.

**Tip:** To load the same concentration to all Standard wells, ensure that <All> appears in the dropdown list below the Concentration value. To load the same concentration value to all wells with a specific fluorophore, click the dropdown list and select the fluorophore.

11. Click OK to save the new plate.

# **Assigning Optional Parameters to the Plate File**

A plate file contains information about the contents of each well loaded with sample for a run. After the run, CFX Maestro software for Mac links the well contents to the fluorescence data collected during the protocol and applies the appropriate analysis in the Data Analysis window.

In CFX Maestro, you can assign parameters to each well in your plate before, during, or even after you run experiments. You can assign the parameters to an existing plate file or to a new plate file. These parameters include:

- Target names the target or targets of interest (genes or sequences) in each loaded well.
- Sample names the identifier or condition that corresponds to the sample in each loaded well, such as mouse1, mouse2, or mouse3.
- Biological groups the identifier or condition that corresponds to a group of wells, such as 0Hr, 1Hr, or 2Hr.

**Tip:** Target names, sample names, and biological groups must be the same between wells to compare data in the Gene Expression tab of the Data Analysis window. Each name must contain the same capitalization, punctuation, and spacing. For example, "Actin" is not the same as "actin," "2Hr" is not the same as "2 hr.," and "Mouse 1" is not the same as "mouse1." To ensure naming consistency, enter the names in the Libraries section in User > User Preferences > Plate, available on the Home window.

- Technical replicates each well that is used to analyze the same combination of sample and target(s); that is, replicate qPCR reactions.
- Dilution series the amount to change the concentration of the Standard sample type within a replicate group to create standard curve data to analyze.

### Assigning a Target to Wells

**Tip:** You can assign the same target name to a single or multiple wells. You can also assign multiple targets to the same well.

**Important:** Clicking OK after you assign a target saves the changes and disables Undo on the Plate Editor toolbar. Take care when clicking OK.

#### To assign a target to a well or group of wells

1. In the Plate Editor, ensure that the well or group of wells have been assigned a sample type.

See Selecting Sample Types on page 145 for information about assigning sample types to wells.

- 2. In the plate pane, select the well or group of wells:
  - To select a single well, click the well.
  - To select multiple adjacent wells, click a well and drag to the target well.
  - To select multiple nonadjacent wells, hold the Control key and click each well.
  - To select an entire column with the same sample type, click the column number.
  - To select an entire row, click its row number.
- 3. In the right pane, select a name from the Target Name dropdown list for each selected fluorophore.

| Target Names<br>Load 🦵 FAM | <none></none>                          | ÷ |
|----------------------------|----------------------------------------|---|
| Load 🔽 SYBR                | Tubulin                                | ÷ |
| Load 🗖 Cy5                 | <type name="" new=""><br/>Actin</type> | ╇ |
| Sample Names               | IL1b<br>IL1Beta                        |   |
|                            | Tubulin                                |   |

4. Repeat Step 3 for each well or group of wells to which you must assign a target.

Tip: You can assign the same or a different target name for each selected fluorophore.

5. Click OK to accept the changes and save the plate.

**Note:** If you changed the plate in error, click Undo on the Plate Editor toolbar before you click OK to accept the changes.

#### To remove a target name

To remove a target name from the selected well or group of wells, clear its Load checkbox.

**Important:** Removing a target name from a well also removes its associated fluorophore. Take care when removing a target name from a well.

#### To add a target name to the list

- To add a target name to the dropdown list, do one of the following:
  - Type a name in the Target Name dropdown list and press Enter.

Tip: Target names that you add to one list appear in all other target lists.

- Click the green + symbol to the right of the dropdown list, type a name for the target and press Enter.
- Click User Preferences on the toolbar and add the name to the Target Names library in the Plate tab.

**Important:** Target names that you add in the dropdown list are available only for the current plate, and only if you assign the name to a well and save the plate layout. If you do not assign the name to a well and save the plate layout, the name is not saved and is not available for future use. To permanently add a target name, also add it to the Target Names library using the User Preferences dialog box. Names that you add to the library are available after you open the Plate Editor again. See Setting Default Plate Parameters on page 24 for more information.

#### To delete a target name from the list

1. Click User Preferences on the toolbar.

The User Preferences dialog box appears, displaying the Plate tab.

- 2. In the Target Names library in the Plate tab, select the name to delete and press the Delete key.
- 3. Click OK to save changes and exit the User Preferences dialog box.

**Important:** You cannot delete target names that you saved with a plate file. Custom names that you add to the Target Names dropdown list and do not use and save with the plate are automatically removed from the list. Names that you delete from the Target Names Library are permanently removed from the software and are no longer available to users. Take care when deleting target names.

### Assigning a Sample Name to Wells

**Note:** To assign a sample name, you must assign the selected wells at least one fluorophore. If the selected wells are not assigned a fluorophore, the Sample Names dropdown list is disabled. See Assigning a Target to Wells on page 149 for information about assigning fluorophores.

Tip: You can assign only one sample name to each well or group of wells.

#### To assign a sample name to a well or group of wells

- 1. In the Plate Editor, ensure that the well or group of wells has been assigned a fluorophore.
- 2. In the plate pane, select the well or group of wells.
- 3. In the right pane, select a name in the Sample Names dropdown list.

The software automatically selects its Load checkbox.

| Sample Names  |                              |   |  |  |
|---------------|------------------------------|---|--|--|
| Load 🔽        | <b>III</b>                   | ÷ |  |  |
|               | <type name="" new=""></type> |   |  |  |
| Dista Start C | OHr                          |   |  |  |
| Biological G  | 1Hr                          |   |  |  |
|               | 2Hr                          |   |  |  |
| Load J        | 4Hr                          | + |  |  |
|               | 6Hr                          |   |  |  |

- 4. Repeat Step 3 for each well or group of wells to which you must assign a sample name.
- 5. Click OK to accept the changes and save the plate.

**Note:** If you changed the plate in error, click Undo on the Plate Editor toolbar before you click OK to accept the changes.

#### To remove a sample name

To remove a sample name from a selected well or group of wells, clear its Load checkbox.

#### To add a sample name to the list

- To add a sample name to the dropdown list, do one of the following:
  - Type a name in the Sample Names dropdown list and press Enter.
  - Click the green + symbol to the right of the dropdown list and type a name for the sample.
  - Click User Preferences on the toolbar and add the name to the Sample Names library in the Plate tab.

**Important:** Sample names that you add in the dropdown list are available only for the current plate, and only if you assign the name to a well and save the plate layout. If you do not assign the name to a well and save the plate layout, the name is not saved and is not available for future use. To permanently add a sample name, also add it to the Sample Names library using the User Preferences dialog box. Names that you add to the library are available after you open the Plate Editor again. See Setting Default Plate Parameters on page 24 for more information.

#### To delete a sample name from the list

1. Click User Preferences on the toolbar.

The User Preferences dialog box appears, displaying the Plate tab.

- 2. In the Sample Names library in the Plate tab, select the name to delete and press the Delete key.
- 3. Click OK to save changes and exit the User Preferences dialog box.

**Important:** You cannot delete sample names that you have saved with a plate file. Custom names that you add to the Sample Names list and do not use and save with the plate are automatically removed from the dropdown list. Names that you delete from the Sample Names Library are removed from the software and are no longer available to users. Take care when deleting sample names.

### **Assigning Biological Groups to Wells**

**Note:** To assign a biological group, you must assign the selected wells at least one fluorophore. Assigning a fluorophore enables the Biological Groups dropdown list. See Assigning a Target to Wells on page 149 for information about assigning fluorophores.

Tip: You can assign one biological group to each well or group of wells.

#### To assign a biological group to a well or group of wells

- 1. In the Plate Editor, ensure that the well or group of wells has been assigned a fluorophore.
- 2. In the plate pane, select the well or group of wells.
- 3. In the right pane, select a name in the Biological Group dropdown list.

CFX Maestro software for Mac automatically selects its Load checkbox.

| Biological Group |     |                  |   |  |
|------------------|-----|------------------|---|--|
| Load             |     |                  | ╞ |  |
| 2                | Sho | < Type new name> |   |  |
|                  |     | Hair<br>Urine    |   |  |

- 4. Repeat Step 3 for each well or group of wells to which you must assign a biological group.
- 5. Click OK to accept the changes and save the plate.

**Note:** If you changed the plate in error, click Undo on the Plate Editor toolbar before you click OK to accept the changes.

**Tip:** Assigning biological group names to wells enables Biological Group Analysis Options in the Experiment Settings dialog box, in which you can perform sample analysis in one of four configurations. SeeChanging Experiment Settings on page 160 for more information.

#### To remove a biological group

To remove a biological group from the selected well or group of wells, clear its Load checkbox.

#### To add a biological group name to the list

- To add a biological group name to the dropdown list, do one of the following:
  - Type a name in the Biological Group dropdown box and press Enter.
  - Click the green + symbol to the right of the dropdown list and type a name for the biological group.
  - Click User Preferences on the toolbar and add the name to the Biological Names library in the Plate tab.

**Important:** Biological group names that you add in the dropdown list are available only for the current plate, and only if you assign the name to a well and save the plate layout. If you do not assign the name to a well and save the plate layout, the name is not saved and is not available for future use. To permanently add a biological group name, also add it to the Biological Names library using the User Preferences dialog box. Names that you add to the library are available after you open the Plate Editor again. See Setting Default Plate Parameters on page 24 for more information.

#### To delete a biological group name from the list

1. Click User Preferences on the toolbar.

The User Preferences dialog box appears, displaying the Plate tab.

- 2. In the Biological Names library in the Plate tab, select the name to delete and press the Delete key.
- 3. Click OK to save changes and exit the User Preferences dialog box.

**Important:** You cannot delete biological group names that you saved with a plate file. Custom names that you add to the Biological Group Names dropdown list and do not use and save with the plate are automatically removed from the list. Names that you delete from the Biological Names Library are permanently removed from the software and are no longer available to users. Take care when deleting biological names.

#### To view all biological groups on the plate

Click Show Biological Groups to view all biological groups on the plate.

| Biological Group       |          |
|------------------------|----------|
| Load 🔽 Blood           | - +      |
| Show Biological Groups | <u>(</u> |

Each group is identified by a specific color and the Show Biological Groups button changes to Hide Biological Groups.

Click Hide Biological Groups to clear the color in the wells. Alternatively, you can click any well in the plate to hide biological groups.

### Assigning Technical Replicate Numbers to Wells

**Important:** To assign technical replicate numbers, the selected wells must contain identical well contents. That is, the selected wells must have the same sample type and fluorophore. If appropriate, they must also be assigned the same target and sample names and the same biological group. If they are not the same, CFX Maestro software for Mac does not enable this option.

#### To assign technical replicate numbers to a group of wells

- 1. In the Plate Editor, ensure that the contents of the group of wells are identical.
- 2. In the plate pane, select the target group of wells.
- To assign the same replicate number to all selected wells, in the Replicate # section in the right pane type the replicate number in the box and select Load.

| Replicate #<br>Load 🗖 1   | ÷        |
|---------------------------|----------|
| Technical Replicates      |          |
| Show Technical Replicates | <u>i</u> |

- 4. (Optional) To apply a replicate series to a set of selected wells:
  - Click Technical Replicates. The Replicate # section expands to display the following options:

| Replicate Size:       | 1 🗧          |
|-----------------------|--------------|
| Starting Replicate #: | 1 🕂          |
| Horizontal            | 🔿 Vertical 🚦 |
| Cancel                | Apply        |

- Replicate size a number that represents the number of wells in each group of replicates
- Starting replicate # the first number in the replicate series for the selected group of replicates

**Note:** By default, CFX Maestro software for Mac displays the starting replicate number as one number greater than the last technical replicate number assigned in the plate. For example, if the last technical replicate number in the plate is five, the next starting number is six. You can change the starting number to any number that is not already assigned.

- Loading direction (Horizontal or Vertical)
- b. Click Apply to apply the parameters to the series and return to the Replicate # display.
- 5. Click OK to accept the changes and save the plate.

**Note:** If you changed the plate in error, click Undo on the Plate Editor toolbar before you click OK to accept the changes.

#### To remove a well from a replicate series

Select the well or group of wells to be removed and clear the Replicate # Load checkbox.

Alternatively, you can click Clear Replicate # to clear the replicate number from a selected well or group of wells.

#### To view all technical replicates on the plate

Click Show Technical Replicates to view all technical replicates on the plate.

Each group is identified by a specific color and the Show Technical Replicates button changes to Hide Technical Replicates.

Click Hide Technical Replicates to clear the color in the wells. Alternatively, you can click any well in the plate to hide technical replicates.

### Assigning a Dilution Series to Standard Sample Types

As previously mentioned, all wells with the sample type Standard must be assigned a concentration value. You can assign a dilution series to multiple wells with the sample type Standard.

**Note:** In order to assign a dilution series to a group of wells, the wells must be included in a technical replicate series. See Assigning Technical Replicate Numbers to Wells on page 155 for information about adding wells to a replicate series.

#### To assign a dilution series to a group of Standard sample wells

- 1. In the Plate Editor, ensure the following requirements are met:
  - The sample type for the group of wells is Standard.
  - All wells in the group are assigned at least one fluorophore and they all contain the same fluorophores.
  - All wells in the group are included in the same technical replicate series.

**Note:** CFX Maestro software for Mac enables the Dilution Series option only when all selected wells meet these criteria.

- 2. In the plate pane, select the target group of wells.
- 3. In the Concentration section in the right pane, click Dilution Series. The Concentration section expands to display the following options:

| Starting Concentration | n: 1.00E+06             |
|------------------------|-------------------------|
| Replicates from:       | 2 ÷                     |
| to:                    | 9 ÷                     |
| Dilution Factor:       | 10.000 📫                |
| Increasing             | Decreasing              |
|                        | <alb td="" 📼<=""></alb> |
| Cancel                 | Apply                   |

- Starting concentration the concentration value from which the series starts
- Replicates from and to the replicates in the series to which the dilution factor will be applied
- Dilution factor the amount to change the concentration within each replicate group

- 4. Set the values for the options or accept the defaults.
- 5. By default, the dilution series decreases by the dilution factor. Select Increasing to increase the dilution series.
- (Optional) By default, the dilution factor applies to all fluorophores in the replicate series. If your series contains more than one fluorophore and you want to apply the dilution to a single fluorophore, select it from the dropdown list.
- 7. Click Apply to apply the dilution series to the group of wells and return to the Concentration view.
- 8. Click OK to accept the changes and save the plate.

**Note:** If you changed the plate in error, click Undo on the Plate Editor toolbar before you click OK to accept the changes.

### **Copying Well Contents into Another Well**

You can copy the contents of a well and paste it into a single or multiple wells. However, you can copy the contents of only a single well. You cannot select multiple wells and copy their contents.

#### To copy well contents into another well

- 1. In the plate pane, select the well to be copied.
- 2. Right-click the well and select Copy Well.
- 3. Select the well or wells into which content is to be pasted:
  - To select a single well, click on the well.
  - To select multiple adjacent wells, click a well and drag to the target well.
  - To select multiple nonadjacent wells, hold the Control key and click each well.
- 4. With the target wells selected, right-click and select Paste Well.

CFX Maestro software for Mac pastes the contents of the first well into the selected wells.

### Adding a Note to a Well

You can add a descriptive note to a well. You can view the well notes in the Quantification tab in the Data Analysis window.

#### To add a note to a well

- 1. In the plate pane, select the well or wells to which you plan to add a note.
- 2. In the View section in the bottom pane, select Well Note.

The Well Note dialog box appears in the right pane.

| Well Note |               |   |  |  |
|-----------|---------------|---|--|--|
|           | <none></none> | ~ |  |  |
|           |               |   |  |  |

3. Type the content for the note in the textbox and press Enter.

The text appears at the bottom of the selected wells.

**Tip:** If you created a previous well note, you can select it from the dropdown list and apply it to the selected wells.

### **Clearing Wells of All Content**

You can clear an individual well, a group of wells, or the whole plate of all content. Clearing wells does not remove the fluorescence data collected during the plate read.

Clearing a well permanently removes the content from the well. If you click OK and save the plate after clearing a well, you cannot undo the clear action. Take care when clearing wells.

#### To clear wells of all settings

- 1. In the Plate Editor, select the well or group of wells in the plate pane:
  - To select a single well, click on the well.
  - To select multiple adjacent wells, click a well and drag to the target well.
  - To select multiple nonadjacent wells, hold the Control key and click each well.
  - To select an entire column with the same sample type, click the column number.
  - To select an entire row, click its row number.
- 2. In the right pane, click Clear Wells.

CFX Maestro software for Mac clears the selected wells of all settings.

- 3. Do one of the following:
  - If you cleared the wells in error, click Undo on the Plate Editor toolbar before you click OK to accept the changes.

**Important:** Clicking OK before you click Undo saves the changes and disables Undo on the Plate Editor toolbar.

Click OK to accept the changes and save the plate.

# **Changing Experiment Settings**

Use the Experiment Settings dialog box to view or change the list of targets, samples, or biological groups, or to set the gene expression analysis sample group to analyze if you assigned biological groups to wells in the plate.

In the Experiment Settings dialog box, the Targets tab displays a list of target names for each PCR reaction, such as the target gene or gene sequences of interest.

The Samples and Biological Groups tab displays a list of sample and biological group names that indicate the source of the target, such as a sample taken at 1 hour (1Hr) or from a specific individual (mouse1).

#### To change plate settings using the Experiment Settings dialog box

- 1. To open the Experiment Settings dialog box, do one of the following:
  - In the right pane in the Plate Editor, click Experiment Settings.
  - In the Gene Expression tab in the Data Analysis window, click Experiment Settings.

The Experiment Settings dialog box appears displaying the contents of the Targets tab.

| 1                                     | Experiment Settings |                    |                   |                  |                     |                        |  |  |  |  |  |
|---------------------------------------|---------------------|--------------------|-------------------|------------------|---------------------|------------------------|--|--|--|--|--|
| Targets Samples and Biological Groups |                     |                    |                   |                  |                     |                        |  |  |  |  |  |
|                                       |                     | Name 🛆             | Full Name         | Reference        | Select To<br>Remove |                        |  |  |  |  |  |
|                                       | 1                   | Actin              | Actin             |                  |                     |                        |  |  |  |  |  |
|                                       | 2                   | GAPDH              | GAPDH             |                  |                     |                        |  |  |  |  |  |
|                                       | 3                   | IL1b               | IL15              |                  |                     |                        |  |  |  |  |  |
|                                       | 4                   | IL1Beta            | IL1Beta           |                  |                     |                        |  |  |  |  |  |
| 5 Tubu                                |                     | Tubulin            | Tubulin           |                  |                     |                        |  |  |  |  |  |
|                                       |                     |                    |                   |                  |                     |                        |  |  |  |  |  |
|                                       | New:                | Show Analysis Sett | Add               | _                |                     | Remove checked item(s) |  |  |  |  |  |
| -                                     | xclude              | the following samp | e tunes from Gene | Expression analy | sis.                |                        |  |  |  |  |  |
|                                       |                     | C 🗖 NRT 🛛          | Negative Contro   | ol 🥅 Positive    | Control 🥅 St        | andard                 |  |  |  |  |  |
|                                       |                     |                    |                   |                  | Varand              | OK Cancel              |  |  |  |  |  |

2. To add a new target, sample, or biological group name, in the appropriate tab type a name in the New textbox and click Add.

- To remove one or more target, sample, or biological group names from the list, in the appropriate tab select the item's checkbox in the Select to Remove column and click Remove checked item(s).
- 4. CFX Maestro software for Mac excludes the sample type NTC (no template control) from gene expression analysis.

To include NTC sample types, clear its checkbox in the Exclude the following sample types section. You can choose to exclude the following sample types by selecting the appropriate checkbox:

- NRT (no reverse transcriptase)
- Negative Control
- Positive Control
- Standard
- 5. In the Targets tab:
  - a. To select a target as the reference for gene expression data analysis, select it in the Reference column.
  - b. To hide analysis settings that will be applied in the Gene Expression tab in the Analysis Settings window, clear Show Analysis Settings.

The software hides the following columns:

- Color
- Show Chart
- Auto Efficiency
- Efficiency (%)
- c. To change the color of the target as it is graphed in the Gene Expression chart, click its cell in the Color column, select a new color in the Color dialog box that appears, and click OK.
- d. To display the target in the selected color in the Gene Expression chart, select its checkbox in the Show Graph column.
- e. By default, CFX Maestro automatically calculates the relative efficiency for a target if its data include a standard curve.

To use a previously determined efficiency value, type the value in its cell in the Efficiency (%) column and press the Enter key. CFX Maestro clears the Auto Efficiency checkbox.

- 6. In the Samples and Biological Groups tab:
  - a. To select a sample or biological group as the control sample for gene expression data analysis, select its checkbox in the Control column.
  - b. To assign the control condition to a sample or biological group for a run, click its checkbox in the Control column.
  - c. If it is not already selected, click Show Analysis Settings to view or change analysis parameters that will be applied in the Gene Expression tab. The software hides the Color and Show Chart columns.
- Click OK to save the parameters in the Experiment Settings dialog box and return to the Plate Editor window.

# **Creating Well Groups**

Well groups divide a single plate into subsets of wells that can be analyzed independently in the Data Analysis window. Once well groups are set up, select one in the Data Analysis window to analyze the data as an independent group. For example, set up well groups to analyze multiple experiments run in one plate or to analyze each well group with a different standard curve.

Note: The default well group is All Wells.

#### To create well groups

- 1. To open Well Groups Manager, do one of the following:
  - In the Plate Editor toolbar, click Well Groups.
  - In the Data Analysis window, click Manage Well Groups.

The Well Groups Manager dialog box appears.

| 80 | 8 💿 🖶 Well Groups Manager |     |        |     |     |     |     |     |     |     |     |     |  |
|----|---------------------------|-----|--------|-----|-----|-----|-----|-----|-----|-----|-----|-----|--|
|    | Ą                         | -   | Delete |     |     |     |     |     |     |     |     |     |  |
|    | 1                         | 2   | 3      | 4   | 5   | 6   | 7   | 8   | 9   | 10  | 11  | 12  |  |
| A  | Std1                      | Unk | Std2   | Unk | Unk | Unk | Unk | Unk | Unk | Unk | Unk | Unk |  |
| В  | Std1                      |     | Std3   | Unk |     |     |     |     |     |     |     |     |  |
| С  | Std1                      |     | Std4   | Unk |     |     |     |     |     |     |     |     |  |
| D  | Std1                      |     | Std5   | Unk |     |     |     |     |     |     |     |     |  |
| E  | Std1                      |     | Std6   | Unk |     |     |     |     |     |     |     |     |  |
| F  | Std1                      |     | Std7   | Unk |     |     |     |     |     |     |     |     |  |
| G  | Std1                      |     | Std8   | Unk |     |     |     |     |     |     |     |     |  |
| Н  | Std1                      |     | Std9   | Unk |     |     |     |     |     |     |     |     |  |
| ,  | <u>D</u> K <u>C</u> ancel |     |        |     |     |     |     |     |     |     |     |     |  |

- 2. Click Add to create a new group. The dropdown menu displays the group name as Group 1 for the first group.
- 3. Select the wells for the well group in the plate view by clicking and dragging across the group of wells. Selected wells appear blue in the Manager.
- 4. (Optional) To change the name of the group, select its name in the dropdown menu and type a new name.
- 5. (Optional) To delete a well group, select its name in the dropdown list and click the Delete.
- 6. Click OK to finish and close the window, or click Cancel to close the window without making changes.

### Right-Click Menu Items for the Well Groups Manager Dialog Box

Table 28 lists the menu items available in the Well Groups Manager dialog box when you rightclick on any well.

| Item            | Function                                                                       |
|-----------------|--------------------------------------------------------------------------------|
| Сору            | Copies the well contents, which can then be pasted into another well or wells. |
| Copy as Image   | Copies the well selector view as an image.                                     |
| Print           | Prints the well selector view.                                                 |
| Print Selection | Prints only the selected cells.                                                |
| Export to Excel | Exports the data to an Excel spreadsheet.                                      |
| Export to Csv   | Exports the data as a comma-separated document.                                |
| Export to Xml   | Exports the data as an .xml document.                                          |
| Export to Html  | Exports the data as an .html document.                                         |

 Table 28. Right-click menu items in the Plate Editor Well Selector dialog box

# **Changing Trace Styles**

During plate setup and while a run is in progress, you can modify the color and style of the amplification traces. You can then easily view the traces in the real-time status window as the data are being collected.

#### To change trace styles

1. Click Trace Styles in the Plate Editor toolbar.

The Trace Styles dialog box appears for the open plate, for example:

| •                  | O O Trace Styles |            |               |           |             |                                                              |      |      |      |    |            |        |  |
|--------------------|------------------|------------|---------------|-----------|-------------|--------------------------------------------------------------|------|------|------|----|------------|--------|--|
| Fluorophore: Wells |                  |            |               |           | Color       |                                                              | ۶    | mbol |      |    |            |        |  |
| FAM                |                  | Unknowns   | •             |           |             |                                                              | None |      | -    |    |            |        |  |
|                    |                  | Se         | lected Wells: |           |             |                                                              |      |      | -    |    |            |        |  |
|                    |                  | - Colo     | Quick Set     |           | -           |                                                              |      |      |      |    |            |        |  |
|                    |                  | Rar        | ndom by Well  | Random by | Replicate   | plicate Use Fluor Colors Use Target Colors Use Sample Colors |      |      |      |    |            |        |  |
|                    |                  |            |               |           |             |                                                              |      |      |      |    |            |        |  |
| Well L             | abels: @ S       | ample Type | C Target N    | lame 🦳 S  | iample Name | Symbol                                                       | 4    |      |      |    |            |        |  |
|                    | 1                | 2          | 3             | 4         | 5           | 6                                                            | 7    | 8    | 9    | 10 | 11         | 12     |  |
| A                  |                  |            |               |           |             |                                                              |      |      |      |    |            |        |  |
| в                  |                  |            |               | Unk1      | Unk2        | Unk3                                                         |      |      |      |    |            |        |  |
| с                  |                  |            |               | Unk1      | Unk2        | Unk3                                                         |      |      |      |    |            |        |  |
| D                  |                  |            |               | Unk1      | Unk2        | Unk3                                                         |      |      |      |    |            |        |  |
| E                  |                  |            |               |           |             |                                                              |      |      |      |    |            |        |  |
| F                  |                  |            | Std1          | Std2      | Std3        | Std4                                                         | Std5 | Std6 | Std7 |    |            |        |  |
| G                  |                  |            | Std1          | Std2      | Std3        | Std4                                                         | Std5 | Std6 | Std7 |    |            |        |  |
| н                  |                  |            | Std1          | Std2      | Std3        | Std4                                                         | Std5 | Std6 | Std7 |    |            |        |  |
|                    |                  |            |               |           |             |                                                              |      |      |      |    | <u>o</u> k | Cancel |  |

- 2. To display the trace styles by a specific fluorophore, select it from the Fluorophores dropdown.
- 3. To change the trace display:
  - a. Select the trace type from the Wells dropdown list.
  - b. Click its color in the Color column.
  - c. In the Color dialog box that appears, choose another color for the trace and click OK.

The change for the well type appears in the grid below.

- d. (Optional) Select a symbol for the trace from the Symbols dropdown list.
- 4. To quickly change the color set, click the appropriate choice in the Color Quick Set section.
- 5. To view well labels in the grid, select the label type in the Well Labels section.
- 6. Click OK to save changes or Cancel to cancel changes.

# Viewing the Plate in Spreadsheet Format

The Spreadsheet View/Importer tool displays the contents of a plate in spreadsheet format. You can use the Spreadsheet View/Importer tool to export well contents in tab-delimited format to an application such as Microsoft Excel. You can also import well contents from a tab-delimited application.

#### To use the Spreadsheet View/Importer tool

 On the Plate Editor toolbar, click Spreadsheet View/Importer to open the Plate Spreadsheet View dialog box.

| •                               | O      Plate Spreadsheet View |                     |             |             |              |               |                      |                      |                |   |  |  |
|---------------------------------|-------------------------------|---------------------|-------------|-------------|--------------|---------------|----------------------|----------------------|----------------|---|--|--|
| Fluors List: FAMExport Template |                               |                     |             |             |              |               |                      |                      |                |   |  |  |
|                                 | Row 🛆                         | Column 🛆            | Sample Type | Replicate # | *Target Name | *Sample Name  | *Biological<br>Group | Starting<br>Quantity | Units          |   |  |  |
|                                 | В                             | 4                   | Unkn        | 1           | Tubulin      | 6Hr           |                      | N/A                  | copy number    | H |  |  |
|                                 | В                             | 5                   | Unkn        | 2           | Tubulin      | 7Hr           |                      | N/A                  | copy number    | H |  |  |
|                                 | В                             | 6                   | Unkn        | 3           | Tubulin      | 8Hr           |                      | N/A                  | copy number    | H |  |  |
|                                 | С                             | 4                   | Unkn        | 1           | Tubulin      | 6Hr           |                      | N/A                  | copy number    | H |  |  |
|                                 | С                             | 5                   | Unkn        | 2           | Tubulin      | 7Hr           |                      | N/A                  | copy number    | H |  |  |
|                                 | С                             | 6                   | Unkn        | 3           | Tubulin      | 8Hr           |                      | N/A                  | copy number    | = |  |  |
|                                 | D                             | 4                   | Unkn        | 1           | Tubulin      | 6Hr           |                      | N/A                  | copy number    | H |  |  |
|                                 | D                             | 5                   | Unkn        | 2           | Tubulin      | 7Hr           |                      | N/A                  | copy number    |   |  |  |
|                                 | D                             | 6                   | Unkn        | 3           | Tubulin      | 8Hr           |                      | N/A                  | copy number    | H |  |  |
|                                 | F                             | 3                   | Std         | 1           | Tubulin      | dil-1         |                      | 1.000E+008           | copy number    | H |  |  |
|                                 | F                             | 4                   | Std         | 2           | Tubulin      | dil-2         |                      | 1.000E+007           | copy number    | H |  |  |
|                                 | F                             | 5                   | Std         | 3           | Tubulin      | dil-3         |                      | 1.000E+006           | copy number    |   |  |  |
|                                 | F                             | 6                   | Std         | 4           | Tubulin      | dil-4         |                      | 1.000E+005           | copy number    |   |  |  |
|                                 | F                             | 7                   | Std         | 5           | Tubulin      | dil-5         |                      | 1.000E+004           | copy number    |   |  |  |
|                                 | F                             | 8                   | Std         | 6           | Tubulin      | dil-6         |                      | 1.000E+003           | copy number    |   |  |  |
|                                 | F                             | 9                   | Std         | 7           | Tubulin      | dil-7         |                      | 1.000E+002           | copy number    |   |  |  |
|                                 | G                             | 3                   | Std         | 1           | Tubulin      | dil-1         |                      | 1.000E+008           | copy number    |   |  |  |
|                                 | G                             | 4                   | Std         | 2           | Tubulin      | Tubulin dil-2 |                      | 1.000E+007           | copy number    |   |  |  |
|                                 | G                             | 5                   | Std         | 3           | Tubulin      | dil-3         |                      | 1.000E+006           | copy number    |   |  |  |
|                                 | G                             | 6                   | Std         | 4           | Tubulin      | dil-4         |                      | 1.000E+005           | copy number    | - |  |  |
|                                 |                               |                     |             |             | III          |               |                      |                      |                |   |  |  |
|                                 | । प                           | ihow Biological Set | Name 🔲 Sho  | w Well Note |              |               |                      | <u>0</u> K           | <u>C</u> ancel |   |  |  |

- 2. The Spreadsheet View dialog box displays the contents in the plate for a single fluorophore. To view the plate contents for another fluorophore, select it from the Fluors List dropdown list.
- Click Export Template to export a template of the plate spreadsheet to an Excel file (.csv format). You can edit this template to import well content information.
- 4. (Optional) Click Import to import well contents from a comma-delimited file.
- 5. To sort the spreadsheet according to the data in a specific column, click the triangle next to a column name.

**Tip:** You can edit the contents of any cell in a column that has an asterisk (\*) beside the column name (for example \*Target Name).

**Note:** Select the units for the standard curve data in the Quantity column by opening the Plate Editor and selecting Settings > Units in the menu bar. After the plate run is completed, the data from these standards appear in the Standard Curve chart in the Quantification tab in the Data Analysis window with the units you select.

#### Right-Click Menu Items for the Plate Spreadsheet View/Importer Tool

Table 29 lists the menu items available in the Spreadsheet View/Importer tool when you any rightclick on any well in the tool.

| Item            | Function                                                                           |
|-----------------|------------------------------------------------------------------------------------|
| Сору            | Copies the entire spreadsheet.                                                     |
| Copy as Image   | Copies the spreadsheet as an image file.                                           |
| Print           | Prints the spreadsheet.                                                            |
| Print Selection | Prints only the selected cells.                                                    |
| Export to Excel | Exports the file to an Excel spreadsheet.                                          |
| Export to Text  | Exports the file as a text file.                                                   |
| Export to Xml   | Exports the file as an .xml file.                                                  |
| Export to Html  | Exports the file as an .html file.                                                 |
| Find            | Searches for specific text.                                                        |
| Sort            | Sorts the spreadsheet by selecting up to three columns of data in the Sort window. |

Table 29. Right-click menu items in the Plate Spreadsheet View/Importer tool

# **Creating a Plate Layout Using the Plate Setup Wizard**

You can use the Setup Wizard to enter the plate layout information that is needed for normalized gene expression analysis, including:

- Target names
- Sample names
- Location of targets and sample on the plate
- Reference gene(s)
- Control sample

You can use the Setup Wizard before, during, or after a run.

### **Using the Plate Setup Wizard**

This section explains how to create a plate layout using the plate Setup Wizard. To view the contents of each well in the plate more easily, click Zoom plate at the top of the Setup Wizard.

**Important:** Returning to the Auto layout tab while on any other tab in the Setup Wizard resets the plate layout. Take care when selecting this tab.

Tip: You can reset the layout by selecting Tools > Clear Plate in the Setup Wizard.

#### To use the plate Setup Wizard

- 1. Open the Plate Editor.
- 2. To open the Setup Wizard, do one of the following:
  - Choose Editing Tools > Setup Wizard.
  - Click Setup Wizard on the Plate Editor toolbar.

The Setup Wizard appears displaying the Auto layout tab.

| •             | Setup Wizard              |                      |                          |                      |                      |                      |                      |                      |                      |                       |           |        |
|---------------|---------------------------|----------------------|--------------------------|----------------------|----------------------|----------------------|----------------------|----------------------|----------------------|-----------------------|-----------|--------|
| Tool:<br>Auto | s 🔽 Zoom p<br>layout Targ | late<br>et names   S | ample name:              | Reference            | targets Co           | ntrol sample         |                      |                      |                      |                       |           |        |
| Γ.            | 1                         | 2                    | 3                        | 4                    | 5                    | 6                    | 7                    | 8                    | 9                    | 10                    | 11        | 12     |
| A             | Target 1<br>Sample 1      | Target 2<br>Sample 1 | Target 3<br>Sample 1     | Target 4<br>Sample 1 | Target 5<br>Sample 1 | Target 6<br>Sample 1 | Target 7<br>Sample 1 | Target 8<br>Sample 1 | Target 9<br>Sample 1 | Target 10<br>Sample 1 |           |        |
| в             | Target 1<br>Sample 2      | Target 2<br>Sample 2 | Target 3<br>Sample 2     | Target 4<br>Sample 2 | Target 5<br>Sample 2 | Target 6<br>Sample 2 | Target 7<br>Sample 2 | Target 8<br>Sample 2 | Target 9<br>Sample 2 | Target 10<br>Sample 2 |           |        |
| с             | Target 1<br>Sample 3      | Target 2<br>Sample 3 | Target 3<br>Sample 3     | Target 4<br>Sample 3 | Target 5<br>Sample 3 | Target 6<br>Sample 3 | Target 7<br>Sample 3 | Target 8<br>Sample 3 | Target 9<br>Sample 3 | Target 10<br>Sample 3 |           |        |
| D             | Target 1<br>Sample 4      | Target 2<br>Sample 4 | Target 3<br>Sample 4     | Target 4<br>Sample 4 | Target 5<br>Sample 4 | Target 6<br>Sample 4 | Target 7<br>Sample 4 | Target 8<br>Sample 4 | Target 9<br>Sample 4 | Target 10<br>Sample 4 |           |        |
| E             | Target 1<br>Sample 5      | Target 2<br>Sample 5 | Target 3<br>Sample 5     | Target 4<br>Sample 5 | Target 5<br>Sample 5 | Target 6<br>Sample 5 | Target 7<br>Sample 5 | Target 8<br>Sample 5 | Target 9<br>Sample 5 | Target 10<br>Sample 5 |           |        |
| F             | Target 1<br>Sample 6      | Target 2<br>Sample 6 | Target 3<br>Sample 6     | Target 4<br>Sample 6 | Target 5<br>Sample 6 | Target 6<br>Sample 6 | Target 7<br>Sample 6 | Target 8<br>Sample 6 | Target 9<br>Sample 6 | Target 10<br>Sample 6 |           |        |
| G             |                           |                      |                          |                      |                      |                      |                      |                      |                      |                       |           |        |
| н             |                           |                      |                          |                      |                      |                      |                      |                      |                      |                       |           |        |
| Clie          | ck and drag or            | n the plate to i     | define the loa           | ding area.           |                      |                      |                      | ?                    | Color b              | y: 🗭 Target           | t C Sampl | le     |
| Us            | e selections b            | elow to gener        | atea suggest<br>row ⊂ By | ed layout.<br>column |                      | Group I              | oy: @ Tarqe          | t C Samp             | Show:                | ☑ Target              | 🔽 Sample  |        |
| Sar           | mples: 6                  | ÷ сву                | row @ By                 | column               |                      |                      | R                    | eset plate           |                      |                       | Next      | Cancel |

- 3. In the Auto layout tab, do the following:
  - a. Click a well in the grid and drag across and down to specify the area on the plate in which you plan to load sample.
  - b. Enter the number of targets and samples to load.

**Tip:** The number of targets and samples must equal the number of selected cells. If the numbers entered do not fit in the area selected, modify the numbers or plate selection area. The orientation of items on the plate and their grouping can be specified.

- c. (Optional) Change the plate orientation. For example, you can set targets in columns and samples in rows, or group by samples.
- d. Click Next to proceed to the Target names tab.

**Note:** If your plate layout does not have a regular pattern, use the Target names tab to manually position your targets or the Sample names tab to manually position your samples on the plate. Click and drag to select multiple wells.

- 4. In the Target names tab, define target names for the target groups:
  - a. Do one of the following:
    - To rename targets by group, set Select by to Target.

- To rename targets by well, set Select by to Well.
- b. Select a target group or well in the grid and type a name in the Target name dropdown list.

**Tip:** Press Tab to select the next group or well to the right or Enter to select the next group or well below. Alternatively, on the Target name and Sample name tabs, hold the Control key and click a well to select multiple wells that are not adjacent.

- c. Click Next to proceed to the Sample names tab.
- 5. In the Sample names tab, define sample names for the sample groups.
- 6. Click Next to proceed to the Reference targets tab.
- 7. In the Reference targets tab, select one or more targets to use as references for normalized gene expression and click Next to proceed to the Control sample tab.
- 8. In the Control sample tab, select one sample to use as a control for relative gene expression calculations.
- Click OK to save the plate layout and return to the Plate Editor, in which you can further define plate parameters. See Assigning Optional Parameters to the Plate File on page 149 for more information.

Alternatively, click Previous to return to a previous tab to make any changes.

**Note:** Returning to the Auto layout tab automatically resets the plate. Take care when clicking Previous.

# **Appendix A Data Analysis Calculations**

CFX Maestro<sup>™</sup> software calculates formulas automatically and displays the results in the Data Analysis tabs. This appendix explains in detail how CFX Maestro software calculates formulas.

# **P-Value**

The P-value is a measure of the statistical significance between the differential expression of a biological group relative to a control group. It is the probability of obtaining the observed (or more extreme) result, assuming that there is no difference between the two biological groups.

The P-value is calculated using an unpaired t-test that assumes equal variances between the groups under analysis. For example, a P-value of 0.05 indicates that there is a 5 percent probability that this or a more extreme result will randomly occur.

**Note:** At least two samples are required to determine the P-value for both control and experimental biological groups. The more samples that are present, the greater the accuracy. Use of the P-value assumes that the log-converted expression values of the samples within the biological groups are normally distributed. Use the Shapiro-Wilk Normality Test in the ANOVA tab to assess normality. For more information, see Shapiro-Wilk Normality Test on page 127.

The following calculation refers to the P-value displayed within the Graphing and Volcano Plot tabs. For descriptions of the P-values displayed within the ANOVA tab, see Results Table on page 126.

Note: Expression is converted to a log2 scale before the P-value is calculated.

The formula for P-value is

P-value = 
$$1 - A$$

Where:

$$A = \int_{x-t}^{t} \frac{\Gamma\left(\frac{\nu+1}{2}\right)}{\sqrt{\nu\pi}\Gamma\left(\frac{\nu}{2}\right)} \left(1 + \frac{x^2}{\nu}\right)^{-\frac{\nu+1}{2}}$$

#### Where:

- $v = ext{Count} \left( ext{NE}_{ ext{sample (Experimental)}} 
  ight) + ext{Count} \left( ext{NE}_{ ext{sample (Control)}} 
  ight) 2$
- Γ = gamma function
- t = t-statistic

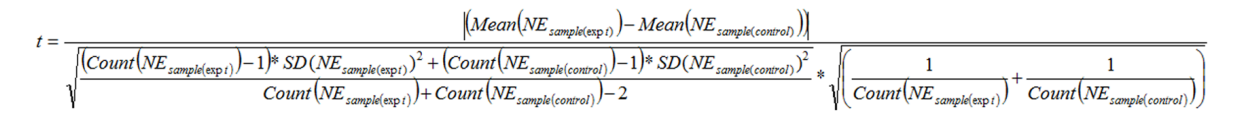

Where:

- Mean = Arithmetic mean
- NE = Normalized expression
- Count(x) = Size of list x
- SD = Sample standard deviation

### **Differences in P-Value Results**

P-value results might differ depending on the chart you are viewing.

#### **Results Tab**

The P-values reported on the Results table are the results of unpaired t-tests comparing the distributions of per well Normalized Expression (NE) values for the control sample versus the test sample.

#### **Bar Chart Tab**

The P-values reported in the bar chart table are based on the control that is selected on the Bar Chart tab.

#### **ANOVA** Tab

The P-Value ANOVA (uncorrected) and P-Value BH (Benjamini-Hochberg correction for testing multiple targets) that are reported on the ANOVA table are based on the F statistic from ANOVA, and indicate whether there are statistically significant differences among the means of the biological groups for each target. The ANOVA table also shows the results of Tukey's HSD test for each target. The P-Value Tukey indicates the significance of the difference in means for each pairwise comparison of biological groups for a given target. The P-Value Tukey is corrected for the family-wise error rate when testing multiple biological groups.

#### Shapiro-Wilk Normality Test Tab

The P-value reported in the Shapiro-Wilk test is based on the W-value. In this test, P-value indicates the probability that the data are obtained from a normally distributed population (null hypothesis). A significant (small) P-value that rejects the null hypothesis indicates the data are unlikely to have come from a normal distribution.

# **Reaction Efficiency**

Evidence suggests that using an accurate measure of efficiencies for each primer and probe set will give you more accurate results when analyzing gene expression data. The default value of efficiency used in the gene expression calculations is 100%. To evaluate the reaction efficiency, generate a standard curve using serial dilutions of a representative sample across a relevant dynamic range and then record the efficiency for subsequent gene expression analysis. If your run includes a standard curve, then the software automatically calculates the efficiency and displays it under the Standard Curve on the Quantification tab when Auto Efficiency is checked in the Targets tab in the Experiment Settings window.

The efficiency (E) in the efficiency formulas refers to the "efficiencies" as described by Pfaffl (2001) and Vandesompele et al. (2002). In these publications, an efficiency of 2 (perfect doubling with every cycle) is equivalent to 100% efficiency in this software. You have the option to convert your efficiency calculations to those used in the software by using the following mathematical relationships:

- E = (% Efficiency \* 0.01) + 1
- % Efficiency = (E 1) \* 100

## **Relative Quantity**

The formula for relative quantity  $(\Delta C_q)$  for any sample (GOI) is:

Relative Quantity<sub>sample (GOI)</sub> = 
$$E_{\text{GOI}}^{(\text{C}_{q \text{ (min)}} - C_{q \text{ (sample)}})}$$

**Note:** This formula is used to calculate Relative Quantity when there is no control sample or biological group defined.

Where:

- E = Efficiency of primer and probe set. This efficiency is calculated with the formula (% Efficiency \* 0.01) + 1, where 100% efficiency = 2
- C q (min) = Average Cq for the Sample with the lowest average Cq for GOI

- C <sub>g (sample)</sub> = Average C<sub>g</sub> for the Sample
- GOI = Gene of interest (one target)

# **Relative Quantity When a Control Is Selected**

When a control sample or biological group is assigned, then the relative quantity (RQ) for any sample with a gene of interest (GOI) is calculated with this formula:

$$\text{Relative Quantity}_{\text{sample (GOI)}} = E_{\text{GOI}} \left( {^{C_{q \text{ (control)}} - C_{q \text{ (sample)}}} \right)$$

.

Where:

- E = Efficiency of primer and probe set. This efficiency is calculated with the formula (% Efficiency \* 0.01) + 1, where 100% efficiency = 2
- C<sub>q (control)</sub> = Average C<sub>q</sub> for the control sample, or average C<sub>q</sub> Mean for the biological group
- C<sub>q (sample)</sub> = Average C<sub>q</sub> for any samples with a GOI
- GOI = Gene of interest (one target)

### **Standard Deviation of Relative Quantity**

**Important:** This calculation is applicable only when Analyze Using is set to Samples Only, Sample Biological Group, or Biological Group Sample.

The formula for standard deviation of the relative quantity is

```
SD Relative Quantity = SD Cq<sub>GOI</sub> × Relative Quantity<sub>sample (GOI)</sub> × Ln (E<sub>GOI</sub>)
```

Where:

- SD Relative Quantity = standard deviation of the relative quantity
- SD C<sub>qGOI</sub> sample = Standard deviation of the C<sub>q</sub> for the sample (GOI)
- Relative Quantity = Relative quantity of the sample
- E = Efficiency of primer and probe set. This efficiency is calculated with the formula (% Efficiency \* 0.01) + 1, where 100% efficiency = 2
- GOI = Gene of interest (one target)

# Efficiency Corrected $C_q (C_{qE})$

The formula for efficiency corrected C<sub>a</sub> is

 $\mathrm{Cq}_E = \mathrm{Cq} \times (\log(\mathrm{E})/\log(2))$ 

Where:

E = Efficiency

# Mean Efficiency Corrected $C_q$ (MC<sub>qE</sub>)

The formula for mean efficiency corrected C<sub>a</sub> is

 $\mathrm{MCq}_E = \frac{\mathrm{Cq}_{E\,(\mathrm{Rep}\,1)} + \mathrm{Cq}_{E\,(\mathrm{Rep}\,2)} + \ldots + \mathrm{Cq}_{E\,(\mathrm{Rep}\,n)}}{n}$ 

Where:

- C<sub>qE</sub> = Efficiency corrected C<sub>q</sub>
- n = Number of replicates

## **Normalized Expression**

Normalized expression  $(\Delta\Delta C_q)$  is the relative quantity of your target (gene) normalized to the quantities of the reference targets (genes or sequences) in your biological system. To select reference targets, open the Experiment Settings window and click the reference column for each target that serves as a reference gene.

The formula for normalized expression, which uses the calculated Relative Quantity (RQ) calculation, is

 $\label{eq:constraint} \text{Normalized Expression}_{\text{sample (GOI)}} = \frac{\text{RQ}_{\text{sample (GOI)}}}{\left(\text{RQ}_{\text{sample (Ref 1)}} \times \text{RQ}_{\text{sample (Ref 1)}} \times \text{RQ}_{\text{sample (Ref 1)}}\right)^{\frac{1}{n}}}$ 

Where:

- RQ = Relative quantity of a sample
- Ref = Reference target in a run that includes one or more reference targets in each sample
- GOI = Gene of interest (one target)

Provided that reference targets do not change their expression level in your biological system, the calculation of normalized expression will account for loading differences or variations in cell number that are represented in each of your samples.

### **Expression and Relative Quantity for Biological Groups**

When Analyze Using is set to Biological Groups Only, the software displays the average expression (normalized expression or relative quantity, depending on mode selection) of the samples within the biological group. Because expression is typically log-normally distributed, the expression is averaged using the geometric mean:

Expression biological group = 
$$\sqrt[n]{\text{Exp}_1 \cdot \text{Exp}_2 \cdot \dots \cdot \text{Exp}_n}$$

Where:

- Exp<sub>1</sub>, Exp<sub>2</sub>, Exp<sub>n</sub> = Relative quantity or normalized expression of the samples in the biological group
- n = Number of samples in the biological group

## Normalized Expression When a Control Is Selected

When you select a control sample in the Experiment Settings window, the software sets the expression level of the control sample to 1. In this situation, the software normalizes the relative quantities of all target (gene) expression to the control quantity (a value of 1). This normalized expression is equivalent to the unscaled normalized expression analysis when a control is chosen.

Note: This is also known as relative normalized expression (RNE) and fold change.

### **Standard Deviation for the Normalized Expression**

Rescaling the normalized expression value is accomplished by dividing the standard deviation of the normalized expression by the normalized expression value for the highest or lowest individual expression levels, depending on the scaling option you choose. The formula for standard deviation (SD) of the normalization factor is

$$\text{SD NF}_n = \text{NF}_n \times \sqrt{\left(\frac{\text{SD } \text{RQ}_{\text{sample (Ref 1)}}}{n \times \text{RQ}_{\text{sample (Ref 1)}}}\right)^2 + \left(\frac{\text{SD } \text{RQ}_{\text{sample (Ref 2)}}}{n \times \text{RQ}_{\text{sample (Ref 2)}}}\right)^2 + \ldots + \left(\frac{\text{SD } \text{RQ}_{\text{sample (Ref n)}}}{n \times \text{RQ}_{\text{sample (Ref n)}}}\right)^2}$$

Where:

- RQ = Relative quantity of a sample
- SD = Standard deviation
- NF = Normalization factor
- Ref = Reference target

n = Number of reference targets

When a control sample is assigned, you do not need to perform this rescaling function on the standard deviation, as shown in the following formula:

$$\mathrm{SD}~\mathrm{NE}_{\mathrm{sample}~(\mathrm{GOI})} = \mathrm{NE}_{\mathrm{sample}~(\mathrm{GOI})} \times \sqrt{\left(\frac{\mathrm{SD}~\mathrm{NF}_{\mathrm{sample}}}{\mathrm{NF}_{\mathrm{sample}}}\right)^2 + \left(\frac{\mathrm{SD}~\mathrm{RQ}_{\mathrm{sample}~(\mathrm{GOI})}}{\mathrm{RQ}_{\mathrm{sample}~(\mathrm{GOI})}}\right)^2}$$

Where:

- NE = Normalized expression
- RQ = Relative quantity of a sample
- SD = Standard deviation
- GOI = Gene of interest (one target)

# Normalized Expression Scaled to Highest Expression Level

When the run does not include controls, scale the normalized expression (NE) for each target (gene) by dividing the expression level of each sample by the highest level of expression in all the samples. The software sets the highest level of expression to a value of 1 and rescales all the sample expression levels. The formula for highest scaling is

$$\label{eq:Scaled Normalized Expression} \begin{split} \text{Scaled Normalized Expression}_{\text{sample (GOI)}} = \frac{\text{Normalized Expression}_{\text{sample (GOI)}}}{\text{Normalized Expression}_{\text{Righter sample (GOI)}}} \end{split}$$

Where:

GOI = Gene of interest (target)

### **Normalized Expression Scaled to Lowest Expression Level**

When the run does not include controls, scale the normalized expression (NE) for each target (gene) by dividing the expression level of each sample by the lowest level of expression in all the samples. The software sets the lowest level of expression to a value of 1 and rescales all the sample expression levels. The formula for lowest scaling is

 $\label{eq:Scaled Normalized Expression_{sample} (GOI)} Scaled Normalized Expression_{sample} (GOI) = \frac{Normalized Expression_{sample} (GOI)}{Normalized Expression_{Lowest sample} (GOI)}$ 

Where:

GOI = Gene of interest (target)

# Normalized Expression Scaled to Average Expression Level

When the run does not include controls, scale the normalized expression (NE) for each target (gene) by dividing the expression level of each sample by the geometric mean level of expression of all the samples. The software sets the average level of expression to a value of 1 and rescales all the sample expression levels. The formula for average scaling is

 $\label{eq:scaled_scaled_scale} \text{Scaled Normalized Expression}_{\text{sample (GOI)}} = \frac{\underset{\text{Normalized Expression}_{\text{sample (GOI)}}}{\underset{\text{Normalized Expression}_{\text{GM}(GOI)}}{\text{Normalized Expression}_{\text{M}(GOI)}}$ 

Where:

- GOI = Gene of interest (target)
- GM = Geometric mean of normalized expression for all samples
# **Standard Deviation for the Scaled Normalized Expression**

Rescaling the scaled normalized expression (NE) value is accomplished by dividing the standard deviation (SD) of the normalized expression by the normalized expression value for the highest (MAX) or lowest (MIN) expression level, depending on which scaling option you choose.

**Note:** When a control sample is assigned, you do not need to perform this rescaling function on the standard deviation.

The calculation for this formula is

SD Scaled NE<sub>sample (GOI)</sub> =  $\frac{\text{SD NE}_{\text{sample (GOI)}}}{\text{NE}_{\text{MAX or MIN (GOI)}}}$ 

Where:

- NE = Normalized expression
- SD = Standard deviation
- GOI = Gene of interest (target)
- MAX = Highest expression level
- MIN = Lowest expression level

# Error Bars for Standard Deviation(Ig) and Standard Error of the Mean (Ig)

In addition to the use of confidence intervals, error bars may be displayed for biological groups based on the standard deviation or standard error of the mean of the log<sub>2</sub> of the expression. The error bars are calculated as follows:

RQ Lower Error Bar =  $2^{RQ(lg)-SD RQ(lg)}$  or  $2^{RQ(lg)-SEM RQ(lg)}$ 

RQ Upper Error Bar =  $2^{RQ(lg)+SD} RQ(lg)$  or  $2^{RQ(lg)+SEM} RQ(lg)$ 

Where:

- RQ(lg) = log<sub>2</sub> of the relative quantity for the biological group
- SD RQ(lg) = standard deviation of the relative quantity (log<sub>2</sub>)
- SEM RQ(lg) = standard error of the mean of the relative quantity (log<sub>2</sub>)

Exp. Lower Error Bar = 2<sup>Exp.(lg)</sup>-SD Exp.(lg) or 2<sup>Exp.(lg)</sup>-SEM Exp.(lg)

```
Exp. Upper Error Bar = 2^{\text{Exp.(lg)}+\text{SD Exp.(lg)}} or 2^{\text{Exp.(lg)}+\text{SEM Exp.(lg)}}
```

Where:

- Exp.(lg) = log<sub>2</sub> of the expression (normalized expression) for the biological group
- SD RQ(lg) = standard deviation of the expression (log<sub>2</sub>)
- SEM RQ(lg) = standard error of the mean of the expression (log<sub>2</sub>)

## **Fold Change**

Fold change is a measure of the increase or decrease in the expression of a target for an experimental versus a control sample or biological group and is determined as follows:

If Expression (experimental) > Expression (control):

Fold Change =  $\frac{\text{Expression (experimental)}}{\text{Expression (control)}}$ 

If Expression (experimental) < Expression (control):

 $\label{eq:Fold Change} Fold \ Change = -1 \ / \ \left( \frac{\text{Expression (experimental)}}{\text{Expression (control)}} \right)$ 

**Note:** For Graphing, the *Expression* is based on either the relative quantity or normalized expression, depending on the selected mode (see Graphing on page 101). However, for the Scatter Plot, Clustergram, and Heat Map, fold change is always calculated from the normalized expression.

# **Corrected Values Formulas**

**Important:** These calculations are applicable only when Analyze Using is set to Samples Only, Sample Biological Group, or Biological Group Sample.

A difference between corrected values and non-corrected values is seen only if a standard curve is created as part of the real-time PCR run. The software uses three equations to determine the error propagation:

- Standard Error
- Standard Error for Normalized Expression
- Standard Error for the Normalized Gene of Interest (target)

The formula for standard error is

Standard Error = 
$$\frac{\text{SD}}{\sqrt{n}}$$

Where:

- n = Number of reference targets (genes)
- SD = Standard deviation

The standard error for the normalization factor in the normalized expression formula is

$$\text{SE NF}_{n} = \text{NF}_{n} \times \sqrt{\left(\frac{\text{SE } \text{RQ}_{\text{sample } (Ref 1)}}{n \times \text{SE } \text{RQ}_{\text{sample } (Ref 1)}}\right)^{2} + \left(\frac{\text{SE } \text{RQ}_{\text{sample } (Ref 2)}}{n \times \text{SE } \text{RQ}_{\text{sample } (Ref 2)}}\right)^{2} + \ldots + \left(\frac{\text{SE } \text{RQ}_{\text{sample } (Ref n)}}{n \times \text{SE } \text{RQ}_{\text{sample } (Ref n)}}\right)^{2}}$$

Where:

- n = Number of reference targets
- SE = Standard error
- NF = Normalized expression
- RQ = Relative quantity

The standard error for normalized gene of interest (GOI) formula is

SE 
$$\operatorname{GOI}_n = \operatorname{GOI}_n \times \sqrt{\left(\frac{\operatorname{SE NF}_n}{\operatorname{NF}_n}\right)^2 + \left(\frac{\operatorname{SE GOI}}{\operatorname{GOI}}\right)^2}$$

Where:

- SE = Standard error
- GOI = Gene of interest (one target)

- NF = Normalization factor
- n = Number of reference targets

# **Confidence Interval Calculation for Biological Group Analysis**

When conducting biological groups analysis (Analyze Using is set to Biological Groups Only), the confidence intervals are calculated for relative quantity and relative normalized expression.

The confidence intervals are calculated in log-scale based on t-distribution using the following formula:

$$CI = \overline{X} \pm t \frac{SD}{\sqrt{n}}$$

Where:

- $\overline{X}$  = Mean expression of the log-scale expression levels of the samples in the biological group
- SD = standard deviation of the log-scale expression levels of the samples in the biological group
- n = number of the samples in the biological group
- *t* = obtained from the t-distribution based on the degrees of freedom and the alpha level

Note: The alpha level can be set using the P-value threshold field in the Graphing tab.

After the confidence intervals are calculated, they are converted to linear scale and presented in the Gene Expression Data Table and the bar chart in the Graphing tab.

### **Box and Whisker Chart Calculations**

The Box and Whisker chart displays the distribution of the expression values within a biological group by plotting the data as quartiles. The 1<sup>st</sup> and 3<sup>rd</sup> quartiles are represented by the lower and upper bounds of the box, respectively. The median is displayed as a solid line across the box. The whiskers represent the minimum and maximum non-outlier values in the data set. Outliers are values that exceed the 1<sup>st</sup> and 3<sup>rd</sup> quartiles by 1.5 times the inter-quartile range.

**Note:** If there is only one sample in the biological group it is shown as a single circle, indicating a single data point.

The following Box and Whisker chart demonstrates how these data is represented.

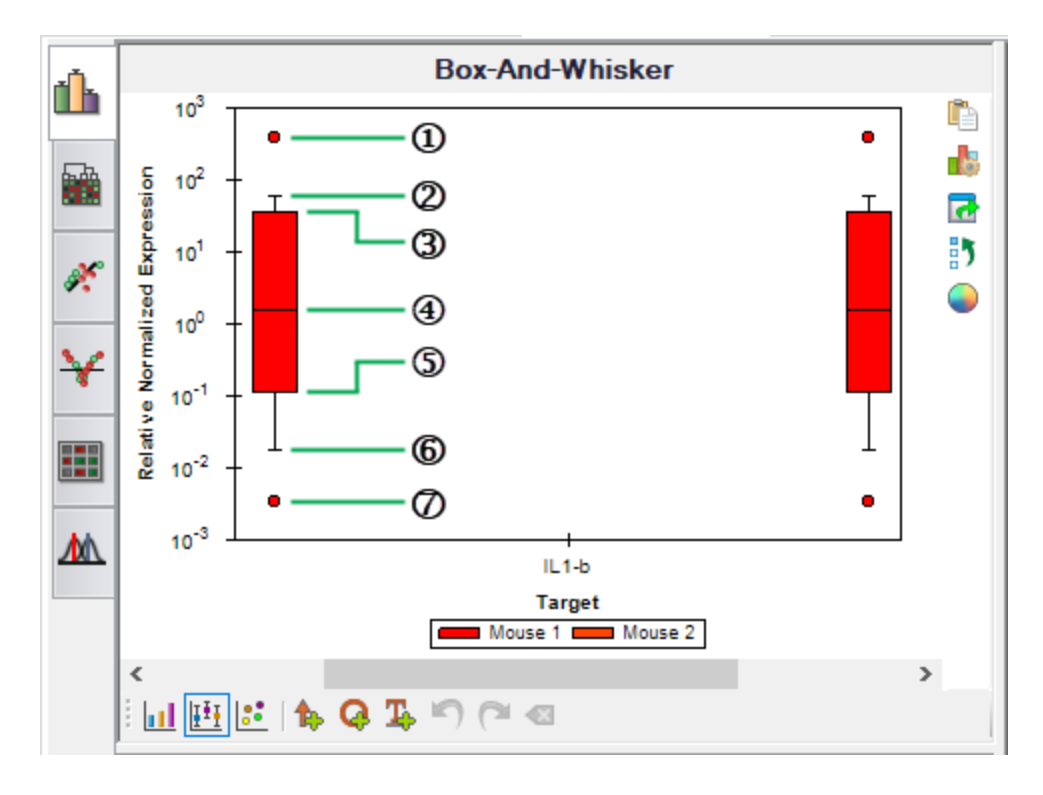

#### LEGEND

1. Outlier. This outlier's value is  $> Q3 + (1.5 \times [Q3 - Q1])$ .

**Note:** Place the cursor over the circle to view a tooltip that displays the sample name and the relative quantity or normalized expression information depending on which mode is selected.

| 2. | Maximum non-outlier demarcation                                                     |
|----|-------------------------------------------------------------------------------------|
| 3. | Upper/3 <sup>rd</sup> quartile (Q3). 75% of the expression values are less than Q3. |
| 4. | Median, or middle-most value, of the rank-ordered expression values                 |
| 5. | Lower/1 <sup>st</sup> quartile (Q1). 25% of the expression values are less than Q1. |
| 6. | Minimum non-outlier demarcation                                                     |
| 7. | Outlier. This outlier's value is < Q1 - (1.5 x [Q3 - Q1]).                          |

# **Appendix B References**

- 1. Sugimoto et al. (1996). Improved thermodynamic parameters and helix initiation factor to predict stability of DNA duplexes. Nucleic Acids Research 24, 4,501–4,505.
- Breslauer KJ et al. (1986). Predicting DNA duplex stability from the base sequence. Proc Nat Acad Sci 83, 3,746–3,750.
- Hellemans J et al. (2007). qBase relative quantification framework and software for management and automated analysis of real-time quantitative PCR data. Genome Biol 8, R19.
- Livak JL et al. (1995). Towards fully automated genome-wide polymorphism screening. Nature Genetics 9, 341–342.
- 5. Pfaffl MW (2001). A new mathematical model for relative quantification in real-time RT-PCR. Nucleic Acids Research 29, 2,002–2,007.
- 6. Vandesompele J et al. (2002). Accurate normalization of real-time quantitative RT-PCR data by geometric averaging of multiple internal control genes. Genome Biology 3, 1–12.
- 7. Fox J (2008). Applied Regression Analysis and Generalized Linear Models. 2nd ed (New York: SAGE Publications, Inc.).

#### Minpack Copyright Notice (1999) University of Chicago. All rights reserved

Redistribution and use in source and binary forms, with or without modification, are permitted provided that the following conditions are met:

- 1. Redistributions of source code must retain the above copyright notice, this list of conditions, and the following disclaimer.
- Redistributions in binary form must reproduce the above copyright notice, this list of conditions, and the following disclaimer in the documentation and/or other materials provided with the distribution.
- 3. The end-user documentation included with the redistribution, if any, must include the following acknowledgment:

"This product includes software developed by the University of Chicago, as Operator of Argonne National Laboratory."

Appendix B References

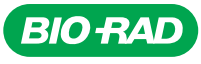

Bio-Rad Laboratories, Inc.

Life Science Group Web site bio-rad.com USA 1 800 424 6723 Australia 61 2 9914 2800 Austria 43 1 877 89 01 177 Belgium 32 (0)3 710 53 00 Brazil 55 11 3065 7550 Canada 1 905 364 3435 China 86 21 6169 8500 Czech Republic 420 241 430 532 Denmark 45 44 52 10 00 Finland 358 09 804 22 00 France 33 01 47 95 69 65 Germany 49 89 31 884 0 Hong Kong 852 2789 3300 Hungary 36 1 459 6100 India 91 124 4029300 Israel 972 03 963 6050 Italy 39 02 216091 Japan 81 3 6361 7000 Korea 82 2 3473 4460 Mexico 52 555 488 7670 The Netherlands 31 (0)318 540 666 New Zealand 64 9 415 2280 Norway 47 23 38 41 30 Poland 48 22 331 99 99 Portugal 351 21 472 7700 Russia 7 495 721 140 4 Singapore 65 6415 3188 South Africa 27 (0) 861 246 723 Spain 34 91 590 5200 Sweden 46 08 555 12700 Switzerland 41 026 674 55 05 Taiwan 886 2 2578 7189 Thailand 66 2 651 8311 United Arab Emirates 971 4 8187300 United Kingdom 44 020 8328 2000